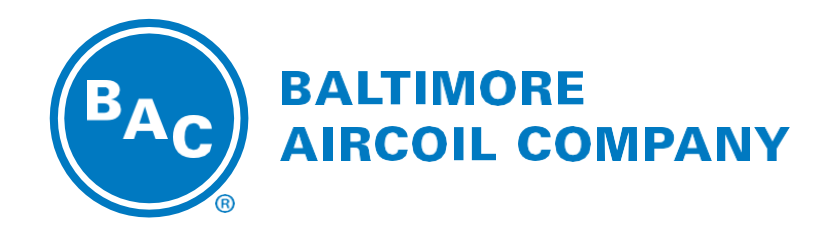

# TrilliumSeries<sup>™</sup> Adiabatic Cooler - TRF

## **OPERATION & MAINTENANCE MANUAL**

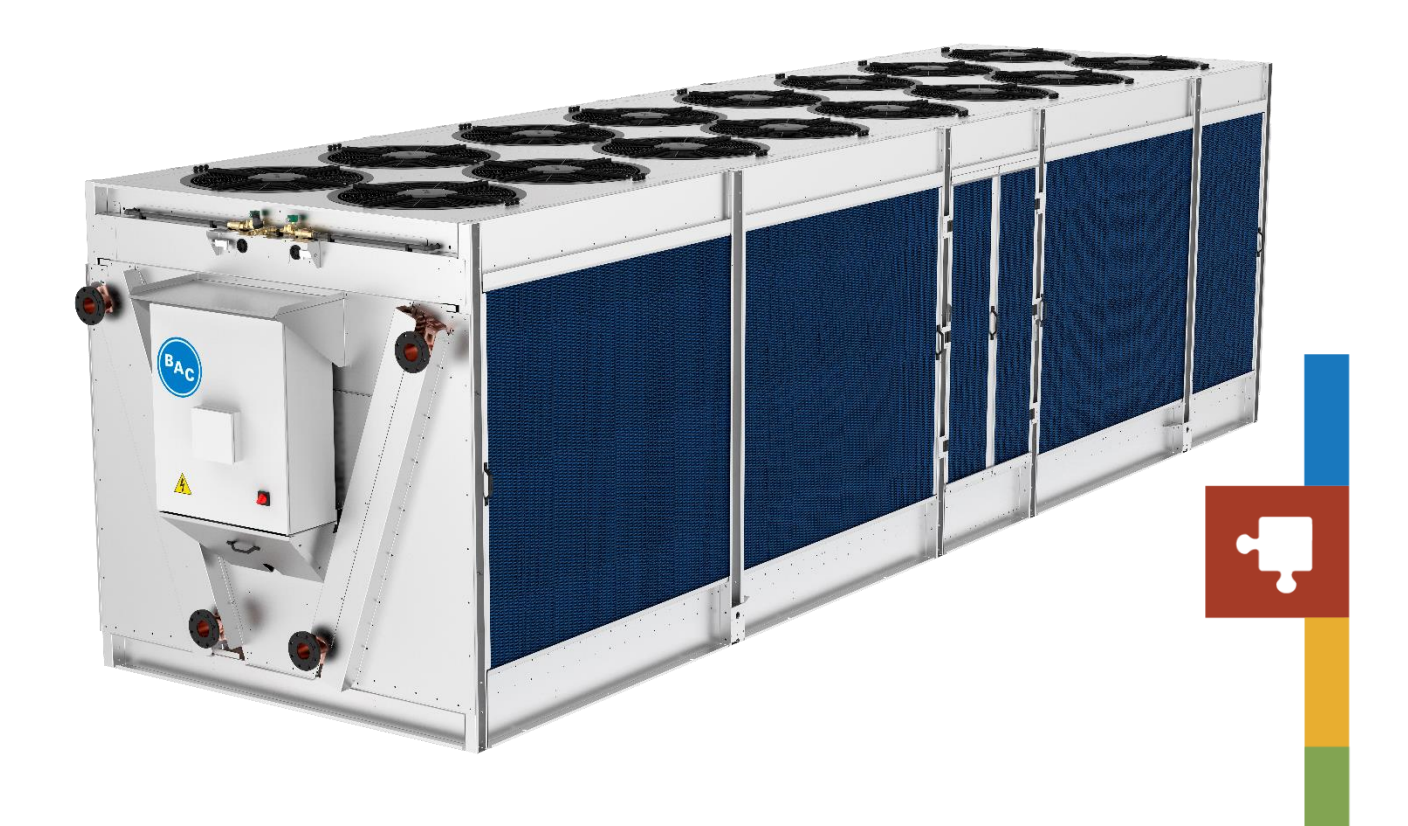

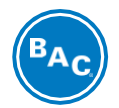

## **TrilliumSeries<sup>™</sup> Adiabatic Cooler - TRF**

**OPERATION & MAINTENANCE MANUAL** 

## Contents

| 1. Recommended Maintenance Intervals |  |
|--------------------------------------|--|
| 2. Parts Map                         |  |
| Recommended Spare Parts              |  |
| 3. Warnings and Cautions             |  |
| Safety Precautions                   |  |
| Equipment Precautions                |  |
| 4. General Information               |  |
| Adiabatic Cooling                    |  |
| Methods of Operation                 |  |
| Adiabatic Operation                  |  |
| Dry Operation                        |  |
| Adiabatic Switchpoint                |  |
| Operating Modes                      |  |
| Default                              |  |
| Energy Saver                         |  |
| Water Saver                          |  |
| Load Limiting Modes                  |  |
| Night Quiet                          |  |
| Night Dry                            |  |
| Schedule Dry                         |  |
| Maintenance Modes                    |  |
| Coil Clean                           |  |
| Pad Clean                            |  |
| Complete Drain and Dry               |  |
| Warranty                             |  |
| 5. Water Quality                     |  |
| Process Fluid Water Quality          |  |

| Adiabatic Pre-Cooler Water Quality     |  |
|----------------------------------------|--|
| Biological Control                     |  |
| 6. Cold Weather Operation              |  |
| About Cold Weather Operation           |  |
| Coil Freeze Protection                 |  |
| Minimum Operation                      |  |
| Emergency Coil Drain                   |  |
| Pre-Cooler Freeze Protection           |  |
| Protection of Electrical Components    |  |
| 7. Component Information & Maintenance |  |
| Make-Up Water                          |  |
| General                                |  |
| Make-up Water Connection               |  |
| Pressure Reducing Valve                |  |
| Solenoid Valve                         |  |
| Constant Flow Valve                    |  |
| Adiabatic Pre-Cooler Pads              |  |
| General                                |  |
| Scaling and Fouling                    |  |
| Adiabatic Pre-Cooler Pad Removal       |  |
| Water Distribution System              |  |
| General                                |  |
| Sump Access Door                       |  |
| Upper Water Distribution Channel       |  |
| Lower Water Collection Channel         |  |
| Sump Strainer                          |  |
| Recirculation pump                     |  |
| Sump Water Level Float Switches        |  |
| Sump Drain Valve                       |  |
| Fan and Motor                          |  |
| General                                |  |
| Fan and Motor Removal & Installation   |  |
| Finned Coil Heat Exchanger             |  |
| Control Panel                          |  |
| Thermostat Settings                    |  |

| Programmable Logic Controller (PLC)                 |    |
|-----------------------------------------------------|----|
| Replacing the PLC battery                           |    |
| Control Panel Ventilation                           |    |
| 8. Control Logic                                    |    |
| Sequence of Operation Diagram                       |    |
| 9. User Interface                                   |    |
| Home Menu                                           |    |
| Access Levels                                       |    |
| Overview Menu                                       |    |
| Fan Menu                                            |    |
| All Fans Menu                                       |    |
| Fan X Menu                                          |    |
| Setpoints                                           |    |
| Leaving Fluid Control & Customer Input Control Menu |    |
| Basin Water Quality Menu                            |    |
| Load Limiting Menu                                  |    |
| Maintenance Menu                                    |    |
| Technician Menu                                     |    |
| Input & Output                                      |    |
| Temperatures Menu                                   |    |
| Make Up Menu                                        |    |
| Pumps Menu                                          |    |
| Basin Water Level Menu                              | 71 |
| Starts and Hours Menu                               |    |
| Manual Menu                                         | 74 |
| Alarms                                              |    |
| Alarm Details Page                                  |    |
| Settings                                            |    |
| Setup Menu                                          |    |
| Modbus RTU Setup                                    |    |
| BACnet MSTP Setup                                   |    |
| Modbus TCP Setup                                    |    |
| BACnet IP Setup                                     |    |
| Software Version Menu                               |    |
| Technician Menu                                     |    |
|                                                     |    |

| Data Logging Retrieval                 |     |
|----------------------------------------|-----|
| Readdress New Fan                      |     |
| Headless HMI                           |     |
| 10. Unit Operation & Storage           |     |
| General                                |     |
| Corrosion Protection                   |     |
| Inspection                             |     |
| Cleaning                               |     |
| Start-up                               |     |
| Control Panel                          |     |
| Control Settings                       |     |
| Component Operation                    |     |
| Extended Shutdown                      |     |
| 11. Alarms & Troubleshooting           | 100 |
| Unit Alarm Codes                       | 107 |
| Fan Alarm Codes                        | 108 |
| 12. BMS Communication                  | 109 |
| BACnet IP & Modbus TCP                 | 109 |
| Modbus RTU Communications, Points List | 109 |
| BACnet Communications, Points List     | 120 |

# 1. Recommended Maintenance Intervals

| Inspect and clean as necessary <sup>[1]</sup> :                                     | Start-Up                                                                                                    | Monthly                                                                                                    | Quarterly                                                                                                    | Semi<br>Annually | Annually |
|-------------------------------------------------------------------------------------|----------------------------------------------------------------------------------------------------|----------------------------------------------------------------------------------------------------|----------------------------------------------------------------------------------------------------|------------------|----------|
| Inspect general condition of the unit and check unit for unusual noise or vibration | <ul> <li>Image: A set of the set of the</li></ul>  | <ul> <li>Image: A second second s</li></ul> |                                                                                                    |                  |          |
| Inspect sump                                                                        | <b>~</b>                                                                                                    |                                                                                                    | <b>~</b>                                                                                                    |                  |          |
| Inspect water distribution system                                                   | <ul> <li>Image: A second second s</li></ul> |                                                                                                    | <ul> <li>Image: A second second s</li></ul> |                  |          |
| Clean sump strainers & recirculation pumps                                          | <b>~</b>                                                                                                    |                                                                                                    | <b>~</b>                                                                                                    |                  |          |
| Inspect water level float switches                                                  | <ul> <li>Image: A second second s</li></ul> |                                                                                                    | <ul> <li>Image: A second second s</li></ul> |                  |          |
| Inspect adiabatic pre-cooler pads [2]                                               | <b>~</b>                                                                                                    | ~                                                                                                    |                                                                                                    |                  |          |
| Check operation of make-up valves and drain valve                                   | <ul> <li>Image: A second second s</li></ul> |                                                                                                    | ~                                                                                                    |                  |          |
| Inspect the pressure reducing valve                                                 |                                                                                                    |                                                                                                    |                                                                                                    |                  | ~        |
| Check operation of pumps                                                            | <b>~</b>                                                                                                    |                                                                                                    | <ul> <li>Image: A second second s</li></ul> |                  |          |
| Check operation of water level float switches                                       |                                                                                                    |                                                                                                    |                                                                                                    |                  |          |
| Inspect coil                                                                        | <b>~</b>                                                                                                    |                                                                                                    | <ul> <li>Image: A second second s</li></ul> |                  |          |
| Run coil clean maintenance mode                                                     |                                                                                                    |                                                                                                    | <ul> <li>Image: A second second s</li></ul> |                  |          |
| Inspect unit finish                                                                 |                                                                                                    |                                                                                                    |                                                                                                    |                  | ×        |
| Inspect control panel ventilation filters [3]                                       |                                                                                                    |                                                                                                    |                                                                                                    |                  | ~        |
| Mechanical equipment system <sup>[1]</sup> :                                        |                                                                                                    | Monthly                                                                                                    | Quarterly                                                                                                    | Semi<br>Annually | Annually |
| Check motor voltage and current                                                     |                                                                                                    |                                                                                                    | ~                                                                                                    |                  |          |
| Check general condition of the fan(s)                                               | <ul> <li>Image: A second second s</li></ul> |                                                                                                    | ~                                                                                                    |                  |          |
| Check fan cycling, smooth operation                                                 | ~                                                                                                    | ~                                                                                                    | ~                                                                                                    | ~                | ~        |

<sup>&</sup>lt;sup>1</sup> Recommended service intervals are the minimum for typical installations. Harsh environmental conditions may dictate more frequent servicing.

<sup>&</sup>lt;sup>2</sup> Do not attempt to remove the adiabatic pre-cooler pads wet to prevent excessive degradation.

<sup>&</sup>lt;sup>3</sup> Refer to **Table 7** for minimum filter material replacement intervals.

# 2. Parts Map

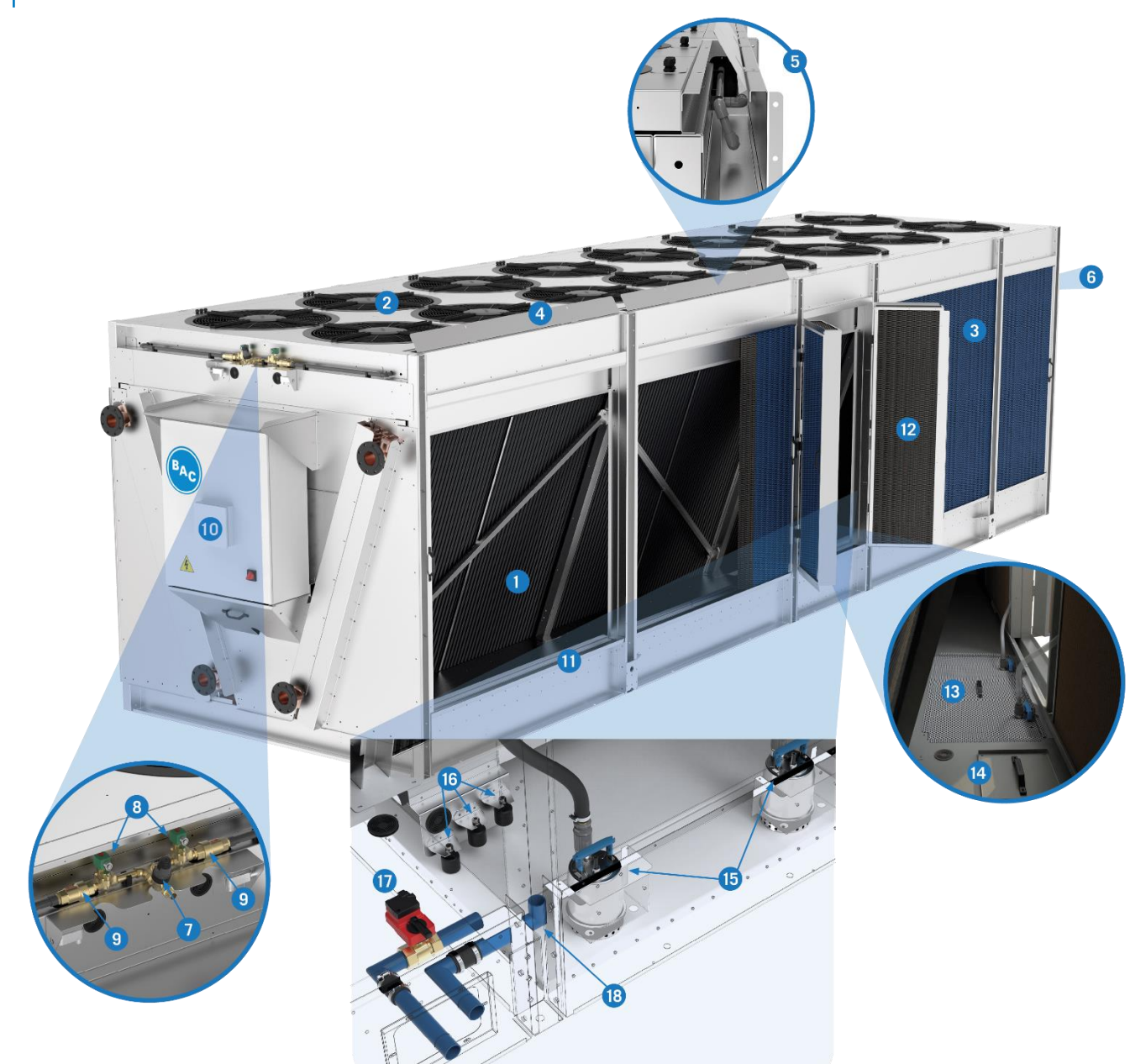

- 1 Coils
- 2 Fans with Integrated EC Motor Kit
- 3 Adiabatic Pre-Cooler Pads
- 4 Water Distribution Inspection Cover
- 5 Upper Water Distribution System
- 6 Plenum Access (on opposite face, not shown)
- 7 Pressure Reducing Valve
- 8 Make Up Valve
- 9 Constant Flow Valve

- 10 Integrated Control Panel
- 11 Lower Water Collection Channel
- 12 Sump Access Door
- 13 Sump Strainer
- 14 Drain Valve Access Cover
- 15 Recirculation Pump
- 16 Float Switch
- 17 Drain Valve
- 18 Overflow

## **Recommended Spare Parts**

BAC Factory Authorized Parts are manufactured to meet rigorous specifications and are guaranteed to fit your unit and perform as original equipment. BAC Factory Authorized Parts can be ordered through your local BAC Representative. Most BAC Representatives maintain a local inventory of commonly used parts. For a free unit inspection and a specific parts list for your serial number, contact your local BAC Representative today. Even with BAC's fast delivery capability, it is still recommended that certain essential and emergency repair part be maintained in your inventory to minimize any potential downtime.

| if Extended Downtime is a Concern |
|-----------------------------------|
| er Pad Kit                        |
| d EC Motor Kit                    |
|                                   |
|                                   |
|                                   |
|                                   |
|                                   |

## 3. Warnings and Cautions

## **Safety Precautions**

- **DANGER**: Rotating equipment will cause severe personal injury or death to persons who come in contact. Adequate safeguards (including the use of protective enclosures where necessary) should be taken with this equipment both to safeguard the public from injury and to prevent damage to the equipment, its associated system, and the premises.
- **DANGER**: Risk of electrocution which will cause severe personal injury or death. Use appropriate lockout procedures. Do not perform any service on or near the unit without first ensuring the unit is de-energized.
- **DANGER**: Rotating equipment. Risk of serious injury or death. Never step on fan guard grill or subject the guard grill to load. Do not place any objects on the fan guard grill.
- **WARNING**: The TrilliumSeries<sup>™</sup> Adiabatic Cooler controls are set up to periodically flush and drain the water system, thereby eliminating the need for water treatment. However, there may be unusual circumstances where chemicals or biological contaminants could be introduced into the recirculating water system, that could be harmful if inhaled or ingested. Wear appropriate respiratory protection, when exposed to the discharge air stream or to the mists produced by cleaning activities associated with the recirculating water system or adiabatic pre-cooler pads.
- WARNING: Do not walk on the top horizontal surface of the unit. It is not intended to be used as a walking surface or working platform. Risk of falling through the surface, resulting in physical injury or equipment damage.
- WARNING: Risk of electric shock. Live terminals and connections even with device switched off. Wait five minutes after disconnecting the voltage at all poles before opening the fan and motor assembly.
- **WARNING**: Transporting the fan. Injuries from tipping or slipping. Wear safety shoes and cut-resistant safety gloves. The fan is only to be transported in its original packaging. The fan is to be transported lying flat, i.e., the motor axis must be vertical. Secure the fan(s) e.g., with a lashing strip to stop anything from slipping or tipping.
- CAUTION: High temperature on fan motor electronics housing. Risk of burns. Ensure sufficient protection against accidental contact.
- CAUTION: Battery located in control panel PLC. Risk of explosion resulting in minor or moderate injury or damage to property. Do not recharge or open the battery.

## **Equipment Precautions**

## NOTICE

- Drain all water piping feeding the adiabatic pre-cooler to avoid stagnant water conditions.
- Water hammer is a common reason for pressure-reducing valve failures. Protective devices should be installed to absorb water hammer for systems with this risk.
- The adiabatic pre-cooler pads are made of flammable material and should be removed when performing hot work on or near the unit. No actions that generate sparks should be performed on or near the unit.
- Do not run the unit wet with the adiabatic pre-cooler pads out and the fans on (thereby getting the coils wet). Wet/dry cycling of the unit in this manner could shorten the coil life and void the warranty.
- To prevent excessive degradation, do not attempt to remove the adiabatic pre-cooler pads wet.
- Replace battery with R/C (BBCV2), Part. No. CR2032, rated 3V only. Use of another battery may present a risk of fire or explosion. Only use the battery type specified in Table 6.
- Scratches on the control panel PLC motherboard may cause the motherboard to fail. Be careful with the battery
  replacement lever and be sure to avoid scratching the motherboard.
- Changing the controller's parameters may result in an undesired operation of the unit, such as a hunting phenomenon, premature activation of pre-cooling (and increased water consumption) or delayed pre-cooling activation (fluid outlet temperatures exceeding the design temperature).
- Never use chloride or chlorine-based solvents such as bleach or muriatic (hydrochloric) acid to clean stainless steel. It is important to rinse the surface with warm water and wipe with a dry cloth after cleaning.
- Do not use steam, high-pressure water, or high-pressure air to clean any component.

## 4. General Information

## **Adiabatic Cooling**

Adiabatic cooling uses evaporation to cool air before it passes through a finned heat exchanger. During adiabatic cooling, a wetted pad is used to cool the entering airstream. The pads are specially designed to retain water on the surface to ensure that it does not carry over to the finned coil, minimizing the risk of coil damage. The finned heat exchanger stays dry, protecting surfaces from scale and corrosion.

The use of a small amount of water to pre-cool the air entering the heat exchanger lowers the required airflow and fan power compared to air-cooled units, while also lowering the fluid temperature back to the system. In the most efficient adiabatic systems, the air is cooled close to the wet-bulb temperature. Such substantial depression of the air temperature results in a significant increase in dry cooling capacity and energy efficiency compared to dry-only designs. Once the ambient temperature begins to approach freezing, or during times of reduced load, the unit can be switched to operate in a dry-only mode, thus decreasing water usage.

Adiabatic heat rejection system controls are designed to be flexible, intelligent, and customer friendly, taking full advantage of the dual operating modes. At a customer-selected design point, such as a cooler ambient dry bulb and a lower heat load, the unit can turn off the recirculating water and switch to operation in dry mode. Additionally, the low volume recirculating water sump automatically drains when freezing temperatures are experienced, negating the need for sump heaters.

The recirculating design of an adiabatic heat rejection system consumes less water than an evaporative cooling tower and an adiabatic cooler with a "once through" design that sends water directly to the drain.

## **Methods of Operation**

### Adiabatic Operation

As illustrated in **Figure 1**, when the unit operates in adiabatic mode, either the make-up water connection or the recirculation pumps supply water over the adiabatic pre-cooler pads. Incoming air is humidified as it passes through the adiabatic pre-cooler pads, cooling the air down close to the ambient wet bulb temperature. This cooled air passes over the coil and cools the process fluid in the coil, which returns to the system. In the sump, pumps recirculate the water back over the pads. Part of the recirculated water is evaporated while the excess water assists in rinsing the adiabatic pre-cooler pads. The unit controls determine when the water is purged from the sump and new make-up water enters.

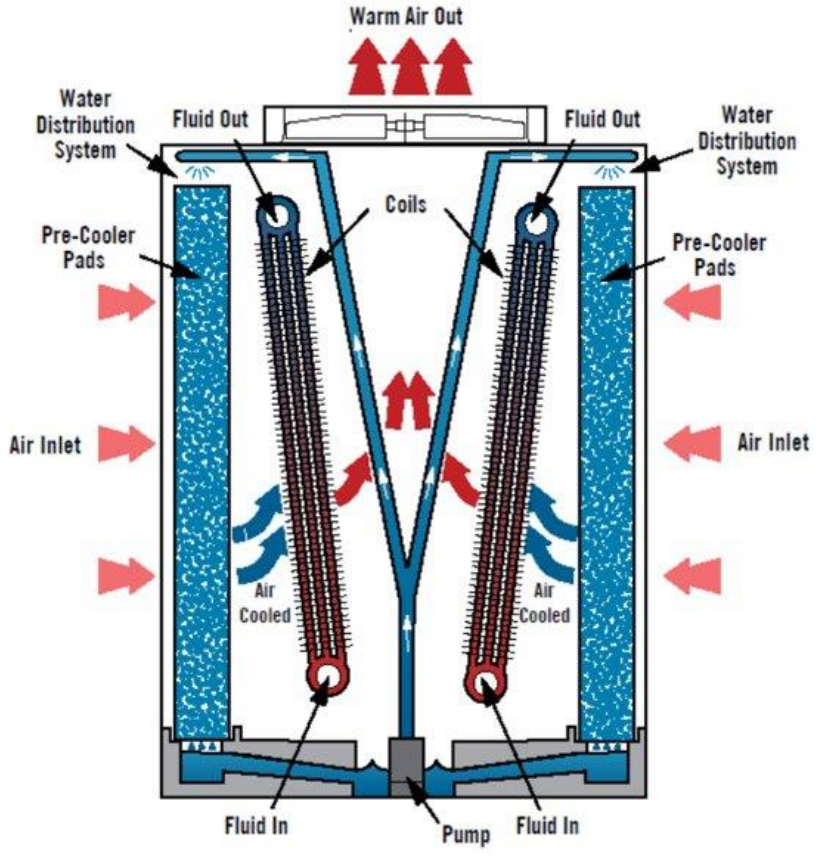

Figure 1. Adiabatic Operation

### **Dry Operation**

As illustrated in **Figure 2**, when the unit operates in dry mode, ambient air cools the process fluid in the coils, which then returns to the system. The unit operates in dry mode when the ambient dry bulb temperature is less than the adiabatic switchpoint temperature.

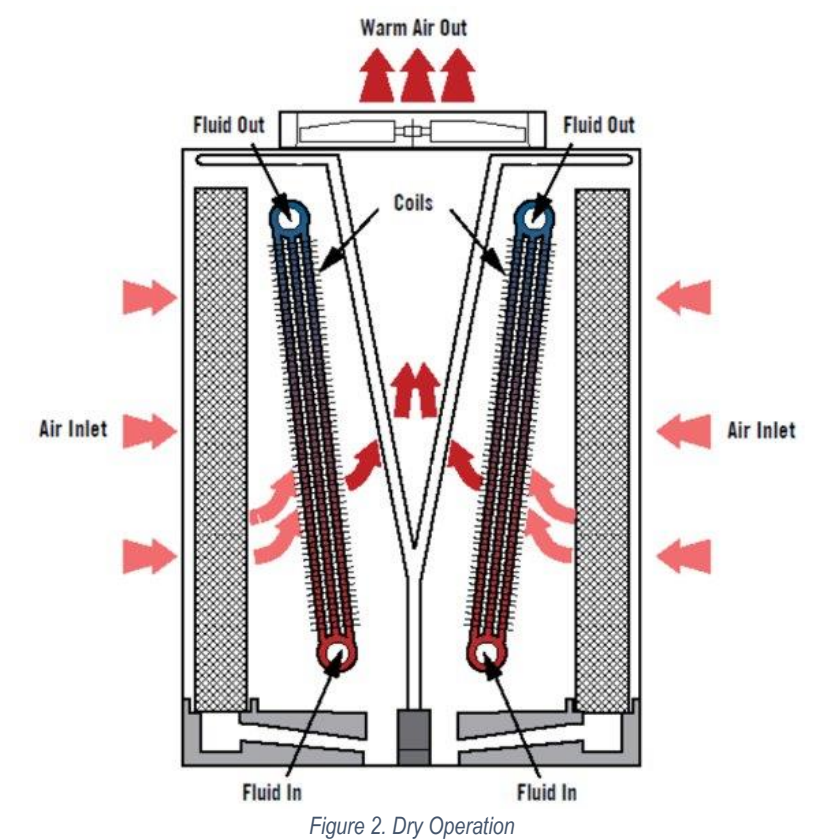

#### Adiabatic Switchpoint

The adiabatic switchpoint temperature, also referred to as dry switchpoint temperature, is the ambient dry bulb temperature at which the unit transitions from dry operation to adiabatic operation. Once the ambient temperature reaches the switchpoint, the recirculating pumps turn on to pre-cool the intake air.

## **Operating Modes**

#### Default

Utilizes factory set operating parameters that balance water and energy savings. Refer to Table 13 for more information.

#### **Energy Saver**

The unit is equipped with Energy Saver mode, which can be enabled at any time. This mode optimizes the operating parameters to save energy. Energy Saver mode will enter adiabatic operation more quickly than Default or Water Saver modes, resulting in lower fan power energy consumption. Refer to **Table 13** for more information.

#### Water Saver

The unit is equipped with Water Saver mode, which can be enabled at any time. This mode optimizes the operating parameters to save water. Water Saver mode will cause the unit to stay in dry operation longer than Default or Energy Saver modes, resulting in lower water consumption. Refer to **Table 13** for more information.

## Load Limiting Modes

## Night Quiet

Night Quiet load limiting mode will reduce sound levels of the unit overnight. When active, the Night Quiet feature limits the maximum fan speed and uses a Night Quiet specific dry switchpoint. This will allow the cooler to run adiabatically at lower outside air temperatures to maintain capacity. The Night Quiet feature can be activated on the touchscreen, through the BMS, or by a schedule, so that the user can define a start time on one day and a stop time on the next day. All times are in a 24-hour format.

### Night Dry

Night Dry load limiting mode will prevent adiabatic operation of the unit overnight and can be activated by a schedule, so that the user defines a start time on one day and a stop time on the next day. All times shall be in 24-hour format.

### **Schedule Dry**

Schedule Dry load limiting mode prevents adiabatic operation during the day and can be activated by a schedule, so that the user defines a start time on one day and a stop time on the same day. All times shall be in 24-hour format.

## **Maintenance Modes**

### **Coil Clean**

Coil Clean is a scheduled maintenance mode that will remove loose debris from the coil surface, ensuring maximum energy efficiency. Coil clean reverses fan rotation and airflow while opening the make-up and drain valve if the outside air temperature is greater than 40°F (4°C) to flush debris down the drain.

### Pad Clean

Pad Clean is a scheduled maintenance mode that removes loose debris from the adiabatic pre-cooler pad surface, ensuring maximum energy efficiency. Pad clean will open the make-up and drain valves to flush the pads with clean water.

### **Complete Drain and Dry**

Complete Drain and Dry is a scheduled maintenance mode that fully drains the sump and dries out the adiabatic pre-cooler pads.

## Warranty

Please refer to the Terms and Conditions in the submittal package applicable to and in effect at the time of the sale/ purchase of these products.

## 5. Water Quality

## **Process Fluid Water Quality**

To prevent excessive fouling and internal coil corrosion, the recirculating water quality should remain within the limits indicated in **Table 1**. A competent water treatment company should be consulted for the specific water treatment to be used that is suitable for all materials of construction used in the entire system. For higher pH levels, it is recommended to add a specific copper corrosion inhibitor such as TT or BZT with a target residual concentration of above 2 ppm (multiple dosages might be required).

| Variable                     | Copper       |
|------------------------------|--------------|
| pH                           | 6.5 -10.5    |
| Hardness (as CaCO3)          | 0-500 mg/l   |
| Alkalinity (as CaCO3)        | 0-500 mg/l   |
| Conductivity                 | < 3300 µS/cm |
| Chlorides                    | < 250 mg/l   |
| Total suspended solids       | < 10 mg/l    |
| COD (chemical oxygen demand) | < 50 ppm     |

Table 1. Heat Exchanger Circulated Water Quality

## Adiabatic Pre-Cooler Water Quality

**WARNING**: The TrilliumSeries<sup>™</sup> Adiabatic Cooler controls are set up to periodically flush and drain the water system, thereby eliminating the need for water treatment. However, there may be unusual circumstances where chemicals or biological contaminants could be introduced into the recirculating water system, that could be harmful if inhaled or ingested. Wear appropriate respiratory protection, when exposed to the discharge air stream or to the mists produced by cleaning activities associated with the recirculating water system or adiabatic pre-cooler pads.

To control corrosion and scale, the water chemistry of the adiabatic pre-cooler water must be kept within BAC's water quality guidelines available at <u>baltimoreaircoil.com</u>. Material of construction for the TrilliumSeries<sup>™</sup> Adiabatic Cooler – TRF is thermosetting hybrid polymer.

The primary water treatment control method for the adiabatic pre-cooler is to provide sufficient water to the pre-cooler medium to keep it flushed. If sufficient water is not provided to completely wet and flush the entire pre-cooler medium surface, deposits of minerals will occur. Adiabatic pre-cooler water quality should be of potable supply. In the case of non-treated water, the temperature should be kept below 68°F (20°C).

The sump will automatically drain when a maximum cycle of concentration is reached. The unit can also be set up to periodically drain the sump and dry the adiabatic pre-cooler pads. These features reduce the risk of microbiological contamination. Check your local codes and regulations for water treatment requirements.

The drained water may be suitable for non-potable use such as irrigation. Refer to local codes and regulations to determine allowable uses.

In applications where hard water is supplied to the unit, a water softener may extend the life of the adiabatic pre-cooler pads.

The adiabatic pre-cooler pads have been treated with an algaecide to minimize the potential for algae growth. In cases where excessive fouling is observed and is suspected to be interfering with the airflow, the adiabatic pre-cooler pads should be cleaned and/or changed more frequently.

## **Biological Control**

The TrilliumSeries<sup>™</sup> Adiabatic Cooler has been designed to minimize the risk of uncontrolled growth of algae, slimes, and other micro-organisms such as Legionella through:

- 1. Adjustable sump water retention time to mitigate standing water
- 2. Complete drying of the pre-cooling system after each adiabatic cycle
- 3. Complete draining of all water distribution piping installed on the unit after each adiabatic cycle

**NOTICE:** Drain all water piping feeding the adiabatic pre-cooler to avoid stagnant water conditions.

- 4. Use of potable water supply at temperatures of 68°F (20°C) or less, where Legionella is dormant
- 5. Aerosol free operation

When basic housekeeping practices, and the guidelines for operation and maintenance of this bulletin are followed, uncontrolled growth of micro-organisms will be avoided.

## 6. Cold Weather Operation

## **About Cold Weather Operation**

The equipment can be operated in sub-freezing ambient conditions provided that the proper measures are taken. Listed below are general guidelines that should be followed to minimize the possibility of freeze-up. Customers in climates that reach below freezing temperatures should take necessary precautions to protect the water pipes from freezing. This may include installing a valve to prevent standing water in the pipes (supplied by a third-party vendor). It may be necessary to heat trace all exposed make-up water lines if the water cannot be shut off and external piping cannot be drained.

## **Coil Freeze Protection**

For protection against coil freeze-up, recommended process fluid solutions are industrial grade inhibited ethylene glycol or propylene glycol solution. When the use of glycol is not practical, the system must be designed to meet the minimum temperature requirements.

## **Minimum Operation**

When a glycol solution is not utilized, operate the system to maintain a minimum heat load on the process fluid so that the temperature of the fluid leaving the coil is not less than 50°F (10°C). To maintain the leaving fluid temperature at 50°F (10°C) when the process load is extremely light or off, apply an auxiliary heat load to the process fluid and adjust the flow to ensure that fluid leaving the coil maintains the minimum required temperature. **Table 2** lists the rate of heat loss per model number.

| Model Number       | # of<br>Fans | Heat Loss Data<br>(BTU/HR)⁴ |
|--------------------|--------------|-----------------------------|
| TRF-1010N-C80XL17E | 4            | 4,515,780                   |
| TRF-1010N-C80XS17E | 4            | 4,437,940                   |
| TRF-1014N-C80XS26E | 6            | 6,814,040                   |
| TRF-1014N-C80XM26E | 6            | 6,739,300                   |
| TRF-1018N-C80XM34E | 8            | 8,889,800                   |
| TRF-1018N-C80XD34E | 8            | 8,740,240                   |
| TRF-1022N-C80XM43E | 10           | 11,044,580                  |
| TRF-1022N-C80XD43E | 10           | 10,888,320                  |
| TRF-1026N-C80XD51E | 12           | 13,260,240                  |
| TRF-1026N-C80XQ51E | 12           | 12,828,280                  |
| TRF-1030N-C80XD60E | 14           | 15,634,340                  |
| TRF-1030N-C80XQ60E | 14           | 15,187,740                  |
| TRF-1034N-C80XD68E | 16           | 17,788,200                  |
| TRF-1034N-C80XQ68E | 16           | 17,342,760                  |
| TRF-1038N-C80XD77E | 18           | 19,935,680                  |
| TRF-1038N-C80XQ77E | 18           | 19,488,920                  |

Table 2. TRF Heat Loss Data

<sup>&</sup>lt;sup>4</sup> Heat loss data based on 102°F (39°C) entering coil water, nominal unit flowrate (with water) and -10°F (-23°C) ambient air temperature with a 45MPH (72 km/hr) wind velocity. Fans and pump are off.

#### **Emergency Coil Drain**

Do not drain the coils as a regular method of freeze protection. Draining should only be used as an emergency method of freeze protection. Allowing the coils to freely drain via gravity is insufficient and cannot be relied upon to protect the coils from damage due to freezing. The use of compressed air or an air dryer must be used to ensure all fluid is removed from the coil.

## **Pre-Cooler Freeze Protection**

The integrated controls are set to a default cold weather threshold temperature of 38°F (3.4°C). When the outside air temperature falls below the cold weather threshold temperature, the unit will automatically transition into dry mode of operation and the sump drain valve will open. The control panel will automatically disable adiabatic operation when the outside air temperature is below the cold weather threshold temperature.

## **Protection of Electrical Components**

To protect the electrical components from cold weather, the electrical panel is equipped with a heater to prevent the temperature inside the panel from dropping below  $40^{\circ}$ F (4.4°C).

## 7. Component Information & Maintenance

**DANGER** : Rotating equipment will cause severe personal injury or death to persons who come in contact. Adequate safeguards (including the use of protective enclosures where necessary) should be taken with this equipment both to safeguard the public from injury and to prevent damage to the equipment, its associated system, and the premises.

## 

DANGER Risk of electrocution which will cause severe personal injury or death. Use appropriate lockout procedures. Do not perform any service on or near the unit without first ensuring the unit is de-energized.

## Make-Up Water

## General

A minimum water flow must be distributed over the adiabatic pre-cooler pads during adiabatic operation. Make-up flow rates are listed in **Table 3**. Proper flow is preset using a pressure reducing valve and constant flow valve, as shown in **Figure 3**.

| Model Number       | # of Fans | Make-up<br>Water Flow<br>Rate |       |  |
|--------------------|-----------|-------------------------------|-------|--|
|                    |           | GPM                           | L/min |  |
| TRF-1010N-C80XX17E | 4         | 5.3                           | 20    |  |
| TRF-1014N-C80XX26E | 6         | 7.9                           | 30    |  |
| TRF-1018N-C80XX34E | 8         | 10.6                          | 40    |  |
| TRF-1022N-C80XX43E | 10        | 13.2                          | 50    |  |
| TRF-1026N-C80XX51E | 12        | 15.9                          | 60    |  |
| TRF-1030N-C80XX60E | 14        | 18.5                          | 70    |  |
| TRF-1034N-C80XX68E | 16        | 21.2                          | 80    |  |
| TRF-1038N-C80XX77E | 18        | 23.8                          | 90    |  |

Table 3. Make-up Water Flow Rate per Model Number

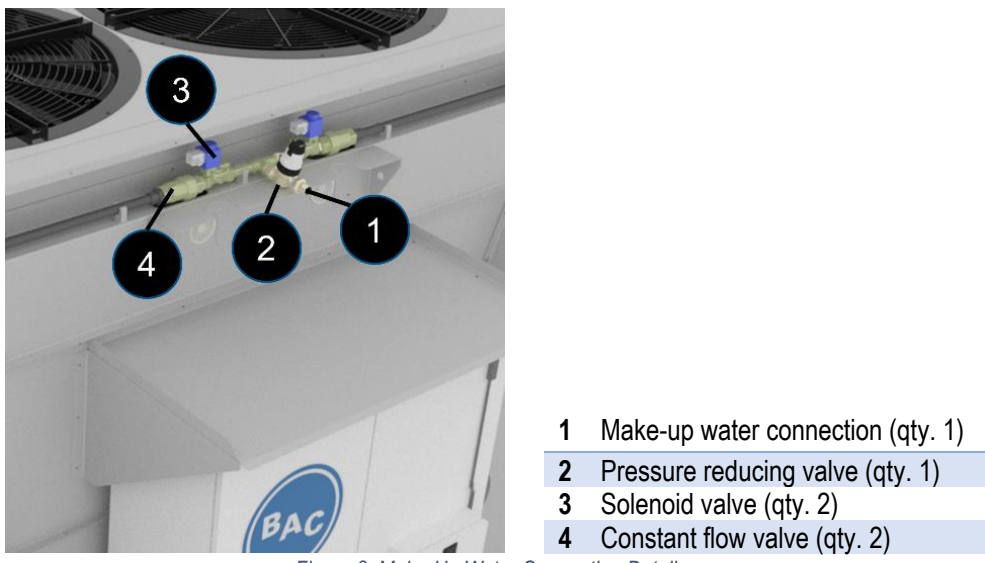

Figure 3. Make-Up Water Connection Detail

#### **Make-up Water Connection**

Refer to the unit submittal package for specific water connection type, size, and location.

#### Pressure Reducing Valve

The adjustable pressure-reducing valve sets the make-up water pressure. The valve must be protected against freezing by heat tracing all exposed make-up water lines if the water cannot be shut off and external piping cannot be drained.

The pressure reducing valve is factory set at 45 psi (3 bar) for all TRF model numbers. To verify this setting, see the pressure setting indicator that is visible on both sides of the valve. An adjustment lock screw is located at the top of the set point knob. See **Figure 4** for details. Shut off isolation valves (this is typically done by others) before adjusting the pressure setting of the valve.

Inspect and clean the cartridge at least every 12 months. When checking, cleaning, or replacing the cartridge:

- 1. Shut off isolation valves (this is typically done by others).
- 2. Remove the cartridge shown in Figure 5 and clean the stainless-steel filter.
- 3. Reinstall following same procedure.

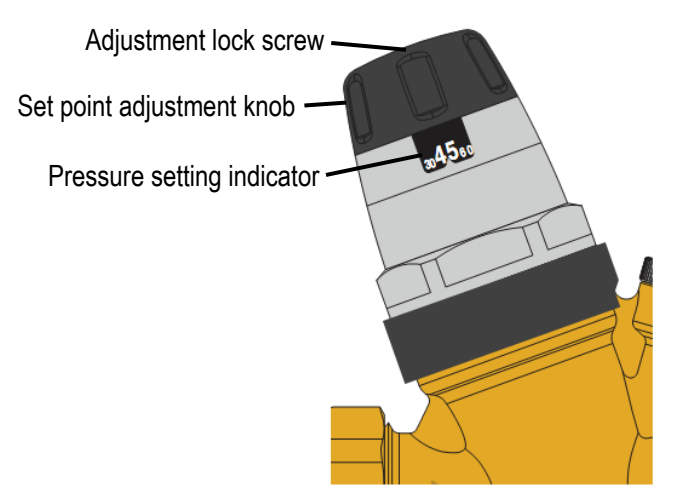

Figure 4. Pressure Reducing Valve

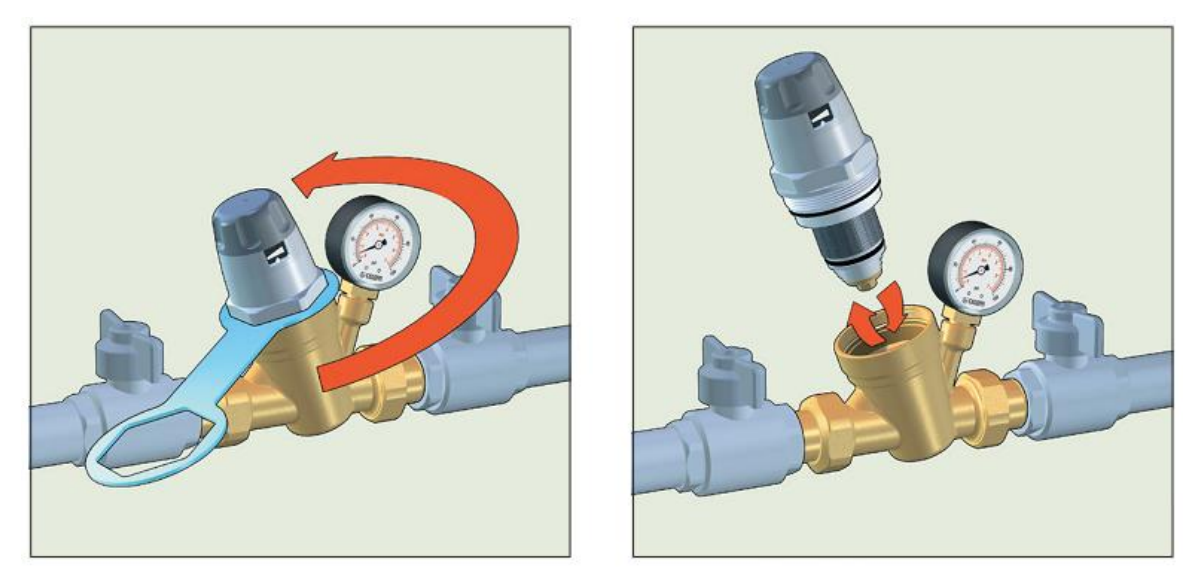

Figure 5. Removal of Self-Contained Cartridge

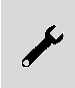

**NOTICE:** Water hammer is a common reason for pressure-reducing valve failures. Protective devices should be installed to absorb water hammer for systems with this risk.

#### **Solenoid Valve**

The solenoid value is normally closed (fail closed) and slow closing to prevent water hammer. This device is not adjustable and does not have any service or maintenance requirements.

#### **Constant Flow Valve**

This device automatically sets the water flow rate. This device is not adjustable and does not have any service or maintenance requirements.

## **Adiabatic Pre-Cooler Pads**

#### General

Adiabatic pre-cooler pads are saturated with water during adiabatic mode of operation. Adiabatic pre-cooler pads cool entering air before it reaches the coil. The pads have an integrated distribution section that accepts water sprayed unevenly on top surface and distributes it evenly across the pad. The air inlet face of the adiabatic pre-cooler pad is protected by a blue anti-stick coating that protects against algae growth and UV damage.

**NOTICE:** The adiabatic pre-cooler pads are made of flammable material and should be removed when performing hot work on or near the unit. No actions that generate sparks should be performed on or near the unit.

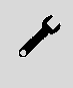

**NOTICE:** Do not run the unit wet with the adiabatic pre-cooler pads out and the fans on (thereby getting the coils wet). Wet/dry cycling of the unit in this manner could shorten the coil life and void the warranty.

### **Scaling and Fouling**

Airborne debris is caught by the adiabatic pre-cooler pads, which act as air filters and protect the heat exchanger coil from fouling. During adiabatic mode of operation, the pads are rinsed by the recirculating water. The debris that is rinsed from the pads drains with the excess water. The adiabatic pre-cooler pads should be inspected monthly for the following:

- Signs of excessive fouling and scaling
- To ensure full and even wetting of the face area, while in adiabatic mode of operation

To maintain the adiabatic pre-cooler pads, enable the self-clean cycle for daily cleaning operation. Refer to section **Maintenance Menu** on **Page 63** for more details. If excessive dust, debris, scale, etc. has accumulated on the adiabatic pre-cooler pads, it is recommended to wash the pads by removing them from the unit and rinsing them using a standard garden hose at a downward angle. Continue rinsing until water flows freely to the other side. Never use a brush or a high-pressure hose for cleaning the adiabatic pre-cooler pads. Scale may deposit when the pads dry at the end of each adiabatic cycle. The rate of scaling will depend on:

- The number of adiabatic mode starts and stops
- Water quality
  - To reduce the amount of scaling on the adiabatic pre-cooler pads due to poor water quality, set a lower cycles of concentration drain value. Refer to the Basin Water Quality Menu on Page 56 for more information.
- Poor air quality and airborne debris.

#### Adiabatic Pre-Cooler Pad Removal

**NOTICE:** To prevent excessive degradation, do not attempt to remove the adiabatic precooler pads wet.

Removal of adiabatic pre-cooler pads has been designed as a tool-free operation for quick access for maintenance and to access the interior of the unit for inspection. To remove the adiabatic pre-cooler pads:

- 1. Remove the adiabatic pre-cooler pad wedge by removing two plastic knobs per wedge assembly. 4-fan units will have two pad wedges, 6-10 fan units will have four pad wedges, 12-fan units will have six pad wedges, and 14-18 fan units will have eight pad wedges. Refer to **Figure 6** for typical wedge locations.
- 2. Reposition the adiabatic pre-cooler pad wedge and grip both sides of the pad. Lift the pad directly up and then towards you.
- 3. Reinstall the adiabatic pre-cooler pads in the reverse order.
  - a. Always re-install the adiabatic pre-cooler pads with the blue protective coating on the outside face. Always ensure that the re-distribution section of the pad is at the top of the unit per **Figure 7**.

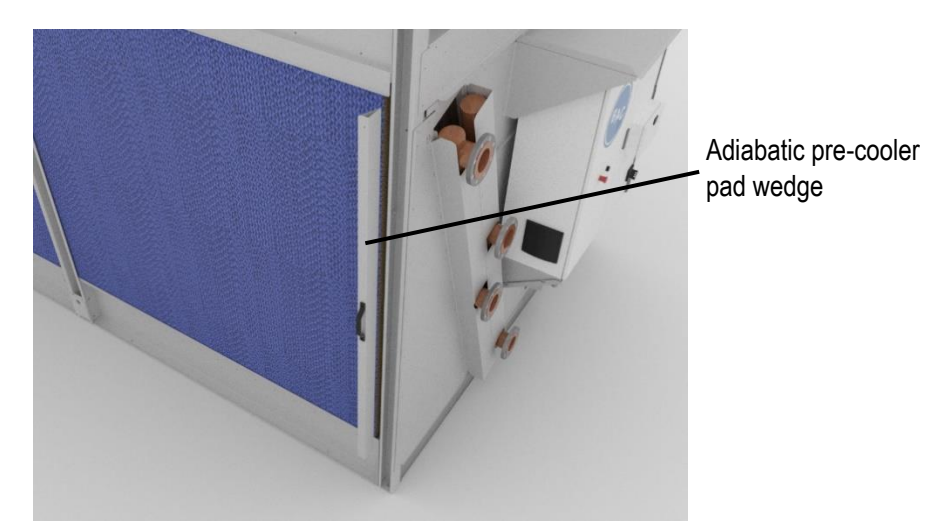

Figure 6. Adiabatic pre-cooler pad wedge

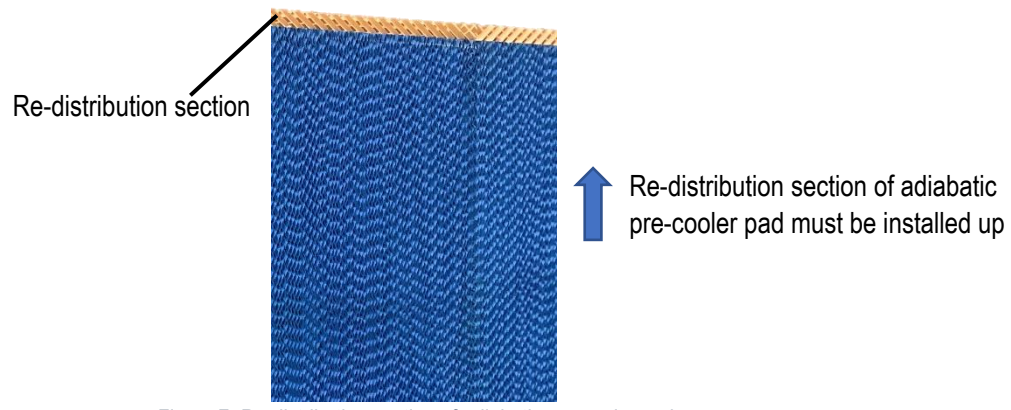

Figure 7. Re-distribution section of adiabatic pre-cooler pad

## Water Distribution System

## General

The water distribution system is composed of the upper water distribution channels, the lower water collection channels, and the sump.

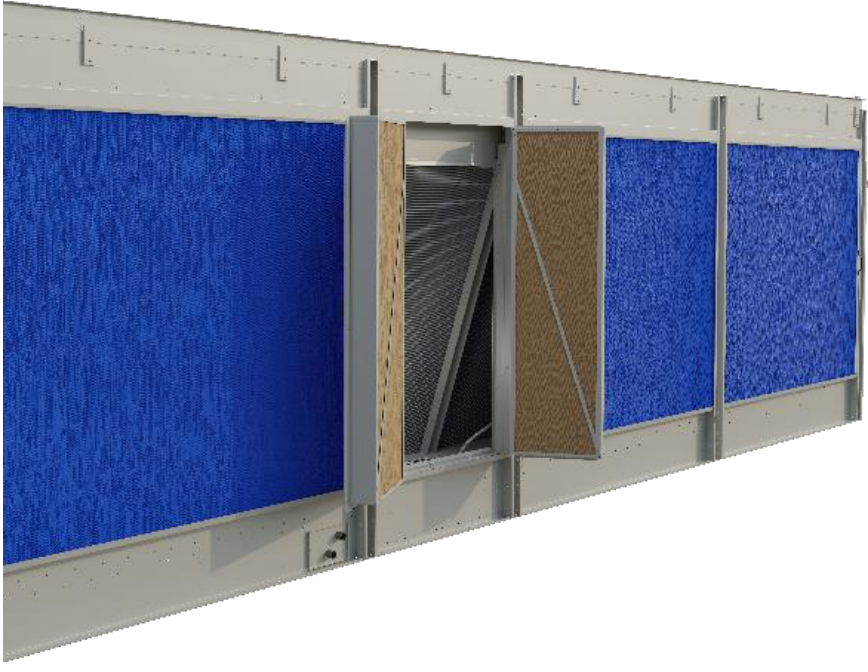

Figure 8. Sump access door

#### Sump Access Door

Two sump access doors are provided per unit, one per air inlet face. Refer to **Figure 8** for location of the sump access door. Always ensure the sump access door latch is engaged and secured before operating the unit, refer to **Figure 9** for details on engaging the sump access door latch. To secure the sump access door in an open position use the sump access door brackets shown in **Figure 10**. A removable pin should be inserted into the sump access door bracket to secure the sump access door in the open position.

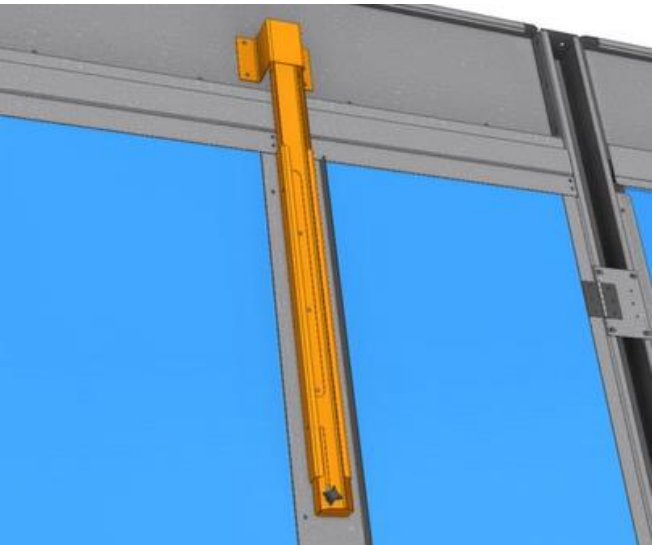

Figure 9. Sump access door latch engaged

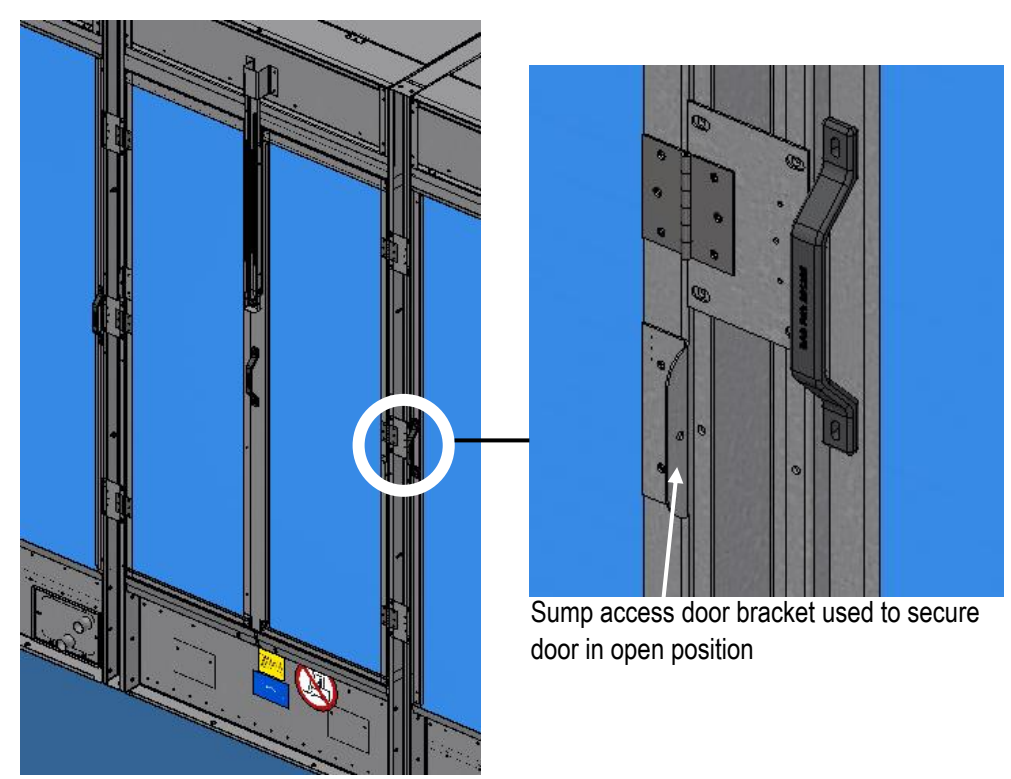

Figure 10. Sump access door bracket used to secure door in open position

#### **Upper Water Distribution Channel**

**WARNING**: Do not walk on the top horizontal surface of the unit. It is not intended to be used as a walking surface or working platform. Risk of falling through the surface, resulting in physical injury or equipment damage.

The upper water distribution channels are filled with water either by the make-up water connection or the recirculation pump. Water is then distributed over the adiabatic pre-cooler pads via a special hole pattern in the bottom of the upper water distribution channels. The upper water distribution channels require a specific water flow rate. At least quarterly and upon seasonal startup, inspect the upper water distribution channels for debris and ensure water distribution holes are not clogged. The upper water distribution channels can be inspected via the inspection covers that run the length of the unit on the air inlet faces as shown in **Figure 11**. Screws securing the inspection cover are for shipping purpose.

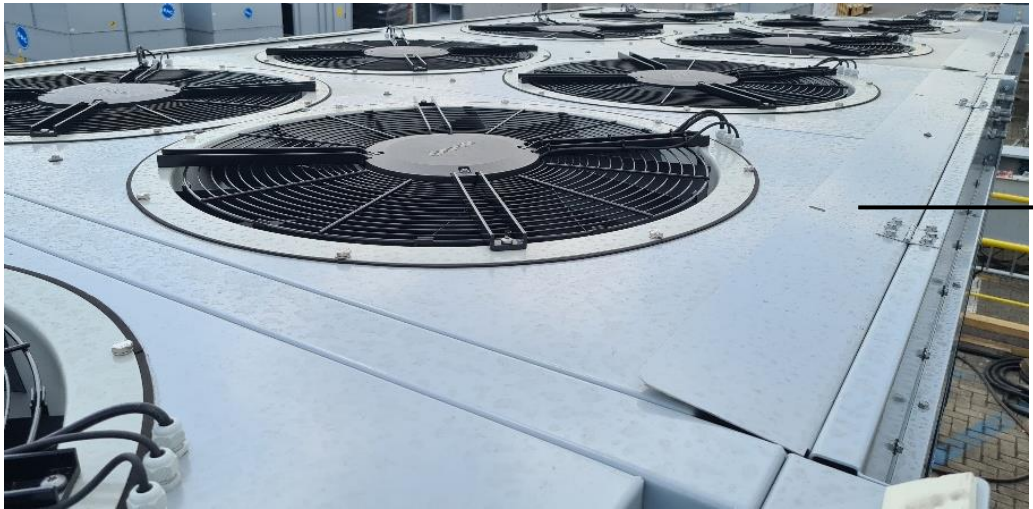

Upper water distribution channel inspection cover

Figure 11. Upper water distribution channel inspection cover

#### Lower Water Collection Channel

The lower water collection channels collect water coming off the adiabatic pre-cooler pads and redirects it into the sump. At least quarterly and upon seasonal startup, inspect the lower water collection channels for debris. Removal of the adiabatic pre-cooler pads is required to inspect the lower water collection channels, refer to section **Adiabatic Pre-Cooler Pad Removal** on **Page 24**. Refer to **Figure 12** for location of the lower water collection channels.

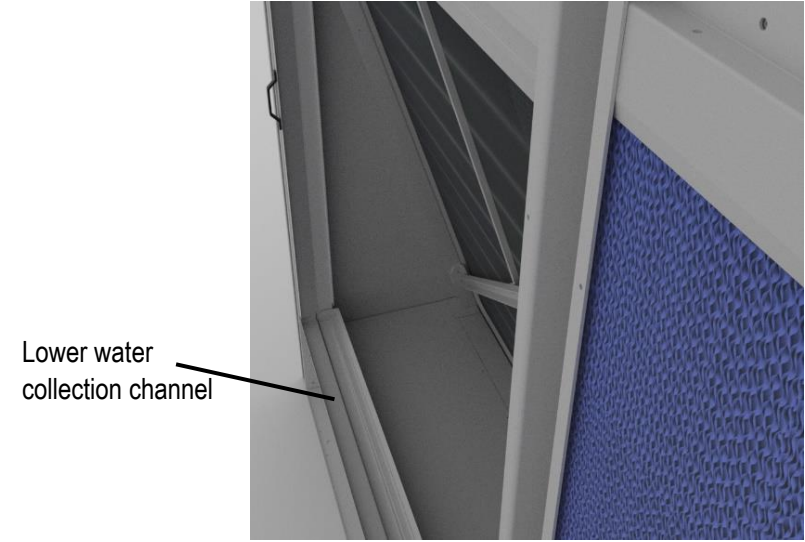

Figure 12. Lower water collection channel

#### Sump Strainer

A removable stainless-steel sump strainer is supplied for each air inlet face as shown in **Figure 13**. Do not operate the unit with the sump strainers removed. The sump strainers can be accessed via the sump access doors. To remove the sump strainer, remove all wingnuts securing the assembly and lift the assembly out of the unit using the grab handle. Ensure all wingnuts are reinstalled when reinstalling the sump strainer. At least quarterly and upon seasonal startup, remove and clean the sump strainers and replace, as necessary. Clean the sump strainer by removing all surface debris and ensuring the perforations are clear.

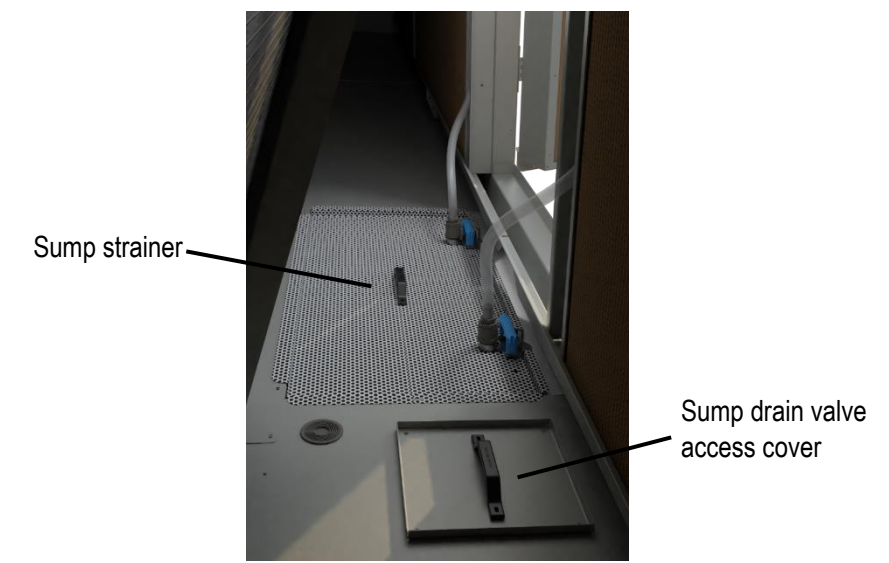

Figure 13. Sump strainer & sump drain valve access cover

TrilliumSeries ™ Adiabatic Cooler - TRF Operation & Maintenance Manual – Component Information & Maintenance

#### **Recirculation pump**

Each unit is supplied with two 1/3 HP submersible recirculation pumps as shown in **Figure 14**. Each pump recirculates water to one air inlet face. Both pumps are located on the same side of the unit and can be accessed via the sump access door. Never lift or carry the pump by the electrical cord, use the pump handle to install/remove pump. At least quarterly and upon seasonal startup, clean the pump by removing debris from the bottom strainer portion of the pump.

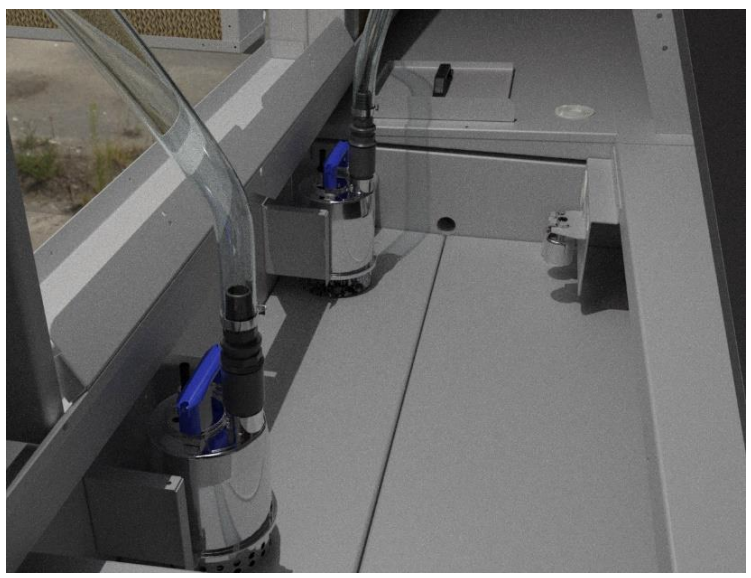

Figure 14. Submersible recirculation pumps

#### Sump Water Level Float Switches

Three industrial grade stainless steel float switches maintain the water level in the sump between a minimum and maximum level in order to ensure sufficient water is available for a proper wetting of the adiabatic pre-cooler pads. All switches are factory set at the correct level. Each unit is supplied with three sump water level float switches as shown in **Figure 15**. At least quarterly and upon seasonal startup, inspect to confirm that each float is free to move and not coated with any substance. Clean each float switch as needed. This can be done without disturbing the installation by wiping the float and stem to remove any buildup.

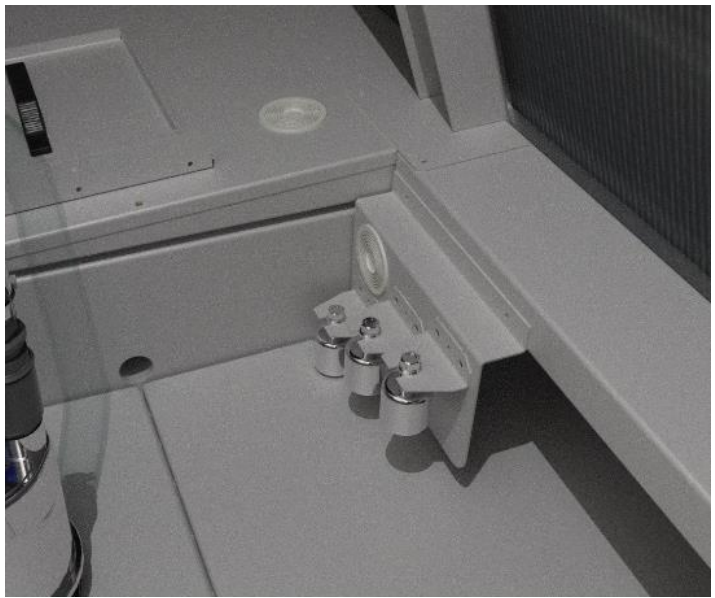

Figure 15. Sump water level float switches

#### Sump Drain Valve

The sump drain valve is normally open (fail open). The sump drain valve can be accessed from underneath the unit as shown in **Figure 16** or via the sump drain valve access cover shown in **Figure 13**. The sump drain valve access cover is secured with plastic knobs. Always ensure the plastic knobs are reinstalled after replacing the sump drain valve access cover. This device is not adjustable and does not have any service or maintenance requirements.

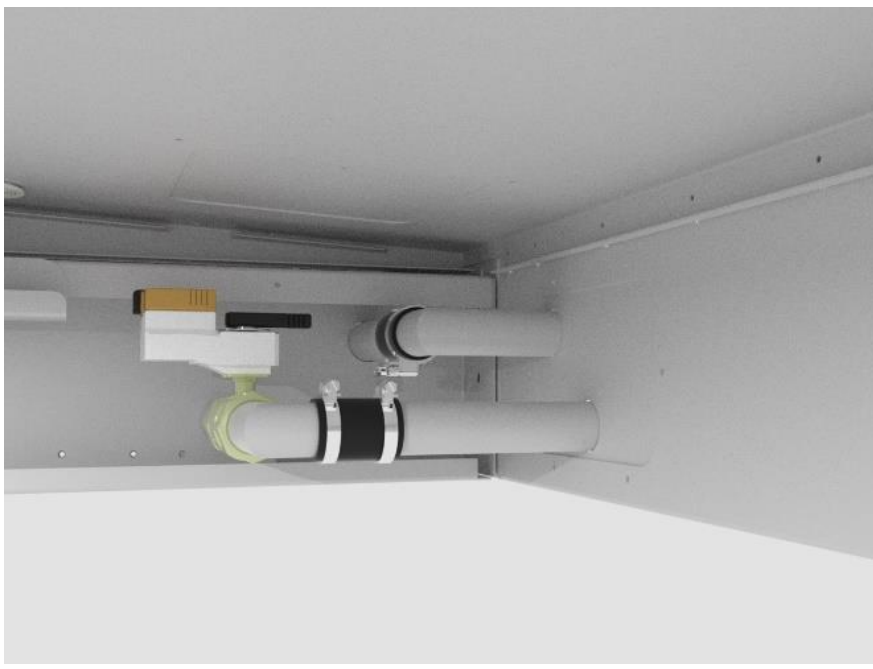

Figure 16. Sump drain valve viewed from underneath the unit

## **Fan and Motor**

### General

This unit utilizes electronically commutated (EC) axial fan and motor assemblies with integrated speed controller and guard grill. Fans must rotate without obstruction in the direction indicated by arrows on the equipment. If the unit control type is customer input the fans will stop when the input signal is within the signal range listed in **Table 4**. Fans must be started up and operated at full speed for at least three hours once a month to move the bearings and allow any condensate that may have ingressed to evaporate.

| Signal Type | 0 RPM Fan Speed Signal Range |
|-------------|------------------------------|
| 4-20mA      | 4mA – 4.8mA                  |
| 0-10V       | 0V – 0.05V                   |
| 10-0V       | 10V – 9.95V                  |
| BMS 0-100%  | 0% - 5%                      |

Table 4. Input Signal Zero Fan Speed Signal Range

**DANGER**: Rotating equipment. Risk of serious injury or death. Never step on fan guard grill or subject the guard grill to load. Do not place any objects on the fan guard grill.

**WARNING**: Risk of electric shock. Live terminals and connections even with device switched off. Wait five minutes after disconnecting the voltage at all poles before opening the fan and motor assembly.

**WARNING**: Transporting the fan. Injuries from tipping or slipping. Wear safety shoes and cutresistant safety gloves. The fan is only to be transported in its original packaging. The fan is to be transported lying flat, i.e., the motor axis must be vertical. Secure the fan(s) e.g., with a lashing strip to stop anything from slipping or tipping.

**ACAUTION**: High temperature on fan motor electronics housing. Risk of burns. Ensure sufficient protection against accidental contact.

### Fan and Motor Removal & Installation

The following procedure is for field removal and installation of a fan and motor assembly.

- 1. Turn off power on the unit.
  - a. Turn power off at the main breaker and follow lock out/tag out procedures.
  - b. Before disconnecting any power wires, use a multi-meter to verify that there is no voltage.
- 2. Remove the fan cover plate by removing the four fasteners as shown in Figure 17.

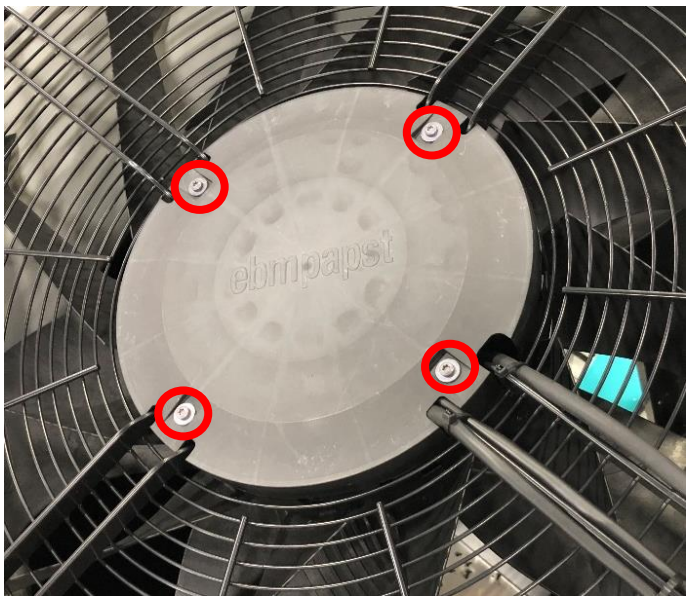

Figure 17. Fan Cover Plate

3. Remove the terminal box cover by removing the four fasteners as shown in Figure 18.

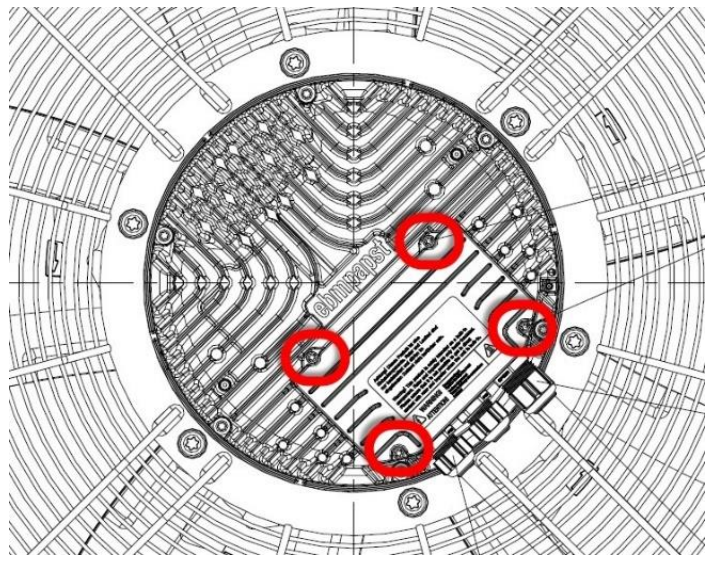

Figure 18. Terminal Box Cover

4. Remove caps from the cable glands. Label and remove wiring from terminal blocks shown in **Figure 19**. Carefully tag these wires properly to ensure that they are connected at the same location on the new fan. These wires carry polarity sensitive signals.

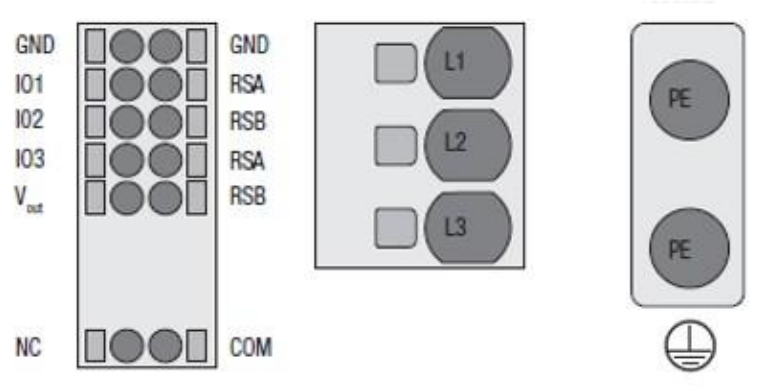

Figure 19. Terminal Block Diagram

- 5. Remove wires from terminal box and cable glands. Cut zip cable ties securing wiring to fan assembly.
- 6. Remove the (8) 9/16" bolts securing the fan and motor assembly to the fan deck as shown in Figure 20.

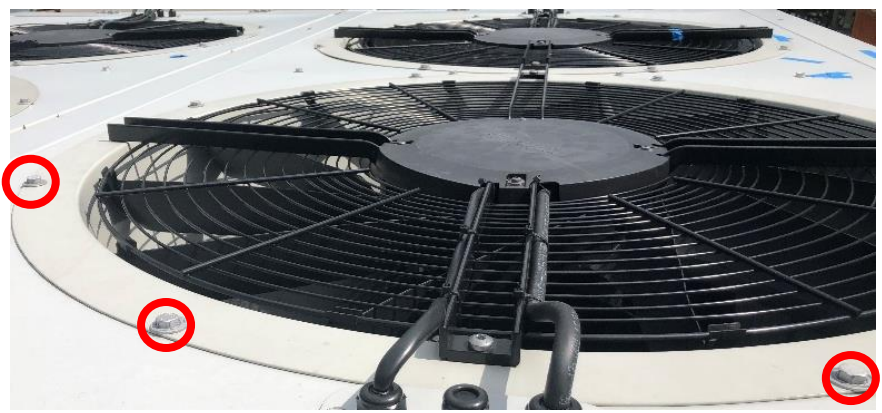

Figure 20. Fan Deck Fasteners

7. Lift the fan and motor assembly up and out of the fan deck. If a lifting device is utilized, lift the assembly via the support channels as shown in **Figure 21**. Be sure to rig the assembly to ensure no damage to the guard grill will occur during lift.

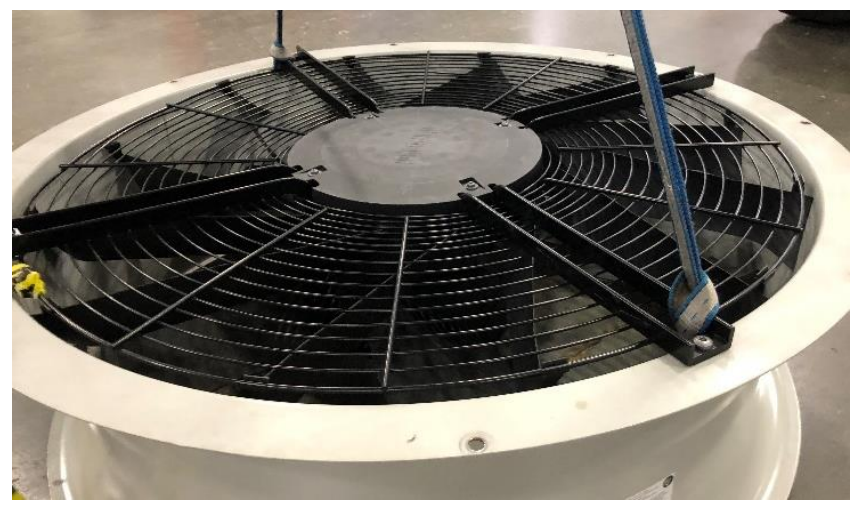

Figure 21. Fan and Motor Assembly Lift

- 8. Lift the new fan and motor assembly into position ensuring mounting holes are aligned.
- 9. Reinstall the (8) 9/16" bolts to secure the fan and motor assembly to the fan deck as shown in Figure 20.
- 10. Remove the fan cover plate and terminal box cover shown in **Figure 17** and **Figure 18** respectively. Remove caps from the cable glands.
- 11. Wire terminal blocks shown in Figure 19 following the wire labels created in Step 4. Refer to Table 5 for more information on connection designations. Only strip the cable as far as necessary, ensuring that the cable glands are sealed and there is no strain on the connections. Recommended stripped lengths (inside terminal box) are shown in Figure 22, (1) supply line (2) control and relay line.

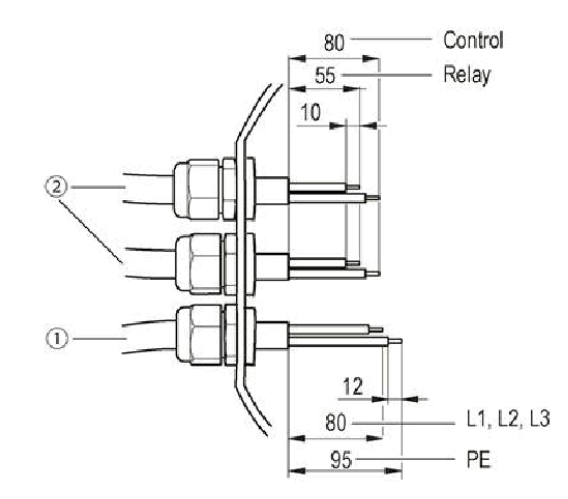

Figure 22. Recommended Stripped Lengths (Inside Terminal Box) (1) Supply Line (2) Control and Relay Line

| Conn. | Designation | Function/assignment                                                                                                    |
|-------|-------------|----------------------------------------------------------------------------------------------------|
| CONN1 | L1, L2, L3  | Power supply, phase, see nameplate for voltage range                                                                                                    |
| PE    | PE          | Protective earth                                                                                                    |
| CON2  | RSA         | RS485 interface for MODBUS, RSA; SELV                                                                                                    |
| CON2  | RSB         | RS485 interface for MODBUS, RSB; SELV                                                                                                    |
| CON2  | GND         | Reference ground for control interface, SELV                                                                                                    |
| CON2  | IO1         | Function parameterizable<br>Factory setting:<br>Digital input - high active, function: Disable input, SELV<br>- inactive: Pin open or applied voltage < 1.5 VDC<br>- active: applied voltage 3.5-50 VDC<br>Reset function: Triggering of error reset on change of state<br>from "enabled" to "disabled" |
| CON2  | IO2         | Function parameterizable<br>Factory setting:<br>Analog input 0-10 V / PWM, Ri=100 kΩ, function: Set value<br>Characteristic curve parameterizable, SELV                                                                                                    |
| CON2  | IO3         | Function parameterizable<br>Factory setting:<br>Analog output 0-10 V, max. 5 mA, function: Fan modulation<br>level Characteristic curve parameterizable, SELV                                                                                                    |
| CON2  | Vout        | Voltage output 3.3-24 VDC ±5%, Pmax=800 mW, voltage<br>parameterizable<br>Factory setting: 10 VDC<br>short-circuit-proof, supply for external devices, SELV<br>alternatively: 15-50 VDC input for parameterization via<br>MODBUS without line voltage                                                   |
| CON2  | СОМ         | Status relay, floating status contact, common connection,<br>contact rating 250 VAC / 2 A (AC1) / min. 10 mA, reinforced<br>insulation on supply side and on control interface side                                                                                                    |
| CON2  | NC          | Status relay, floating status contact, break for failure                                                                                                    |
|       | LED         | green: status = good, ready for operation<br>orange: status = warning<br>red: status = failure                                                                                                    |
|       | P1-IN       | Input characteristic curve                                                                                                    |
|       | P3-OUT      | Output characteristic curve                                                                                                    |

Table 5. Legend for Internal Motor Terminal Strip

12. Using zip cable ties secure cables to the fan and motor support channels. Ensure the cable is routed in a U-shape as shown in **Figure 23**.

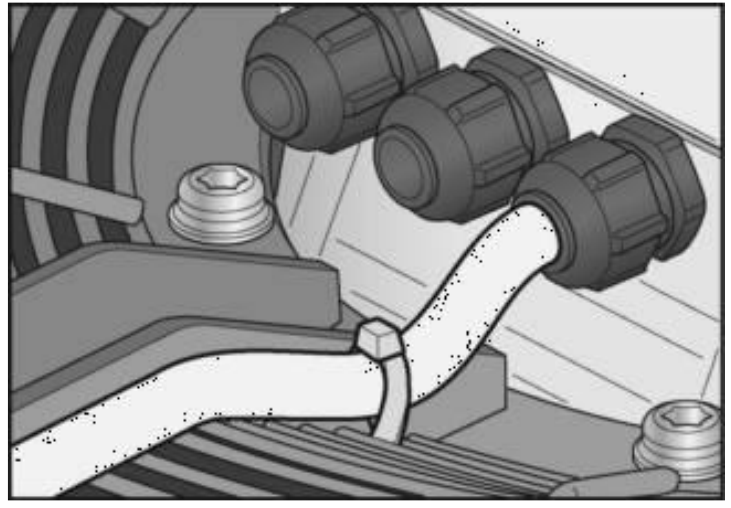

Figure 23. Fan and Motor Assembly Cable Routing

- 13. Reinstall cable gland caps with a tightening torque of 4 ± 0.6 Nm. Make sure all cable glands not in use are fitted with dummy plugs. Cable diameter minimum 4 mm, maximum 10 mm. Proper installation of cable gland caps is critical to maintain weatherproof rating of the unit. If the above procedure is not followed, damage due to water ingress will occur.
- 14. Inspect the terminal box cover gasket and reinstall the terminal box cover with a tightening torque of 1.5 ± 0.2 Nm as shown in Figure 18. Proper installation of the terminal box cover is critical to maintain weatherproof rating of the unit. If the above procedure is not followed, damage due to water ingress will occur.
- 15. Reinstall the fan cover plate with a tightening torque of  $3 \pm 0.3$  Nm as shown in Figure 17.
- 16. Follow section Readdress New Fan on Page 92
## **Finned Coil Heat Exchanger**

Refer to the unit submittal package for the finned coil heat exchangers maximum allowable working pressure (MAWP). Finned coil heat exchanger types will vary depending on the model and design. Proper finned coil heat exchanger maintenance should be followed regardless of coil type. The finned coil heat exchanger should be inspected quarterly; it is susceptible to corrosion and entrapment of airborne particulates (coil fouling). The speed of coil fouling can be reduced, and the service lifetime of the coil can be extended, if the adiabatic pre-cooler pads are always kept in place to act as air filter.

- To keep the coils in optimum condition, ensure that Self-Clean Cycles are enabled. Refer to section Maintenance Menu on Page 63 for more details.
- To inspect the coil, the adiabatic pre-cooler pads must be removed, refer to section Adiabatic Pre-Cooler Pad Removal on Page 24.
- Inspect the coil surface. Any corrosion, damage, or obstructions must be corrected.
- To manually clean the coils, use a standard garden hose. Never use a brush or pressure washer. First, rinse the outside surface dust and dirt into the water collection gutters and the sump. Continue to rinse until the water easily flows to the inside of the unit and into the sump. Do not use harsh chemicals or extreme water pressure.
- Additional cleaning steps that can be used to dislodge clogged coils include high pressure air, vacuum/Shop-Vac<sup>®</sup>, or a mild detergent such as Nu Calgon Cal-Green MX coil cleaner (use per manufacturer's instructions).
- The sump and water collection gutters should be cleaned immediately after cleaning the coil to avoid clogging the pump and drain valves.
- Coated coils: Inspect coil coating. To touch up blemished areas, use a Red Epoxy Repair Kit.
- Re-install the adiabatic pre-cooler pads per section Adiabatic Pre-Cooler Pad Removal on Page 24.

## **Control Panel**

## **Thermostat Settings**

The control panel is equipped with a heater fan and a ventilation fan for maintaining temperatures required for the proper function of electronics. The heater fan thermostat dial should be set to  $55^{\circ}F$  ( $13^{\circ}C$ ), use the thermostat dial shown in **Figure 24**. The ventilation fan thermostat dial should be set to  $90^{\circ}F$  ( $32^{\circ}C$ ), use the thermostat dial shown in **Figure 25**.

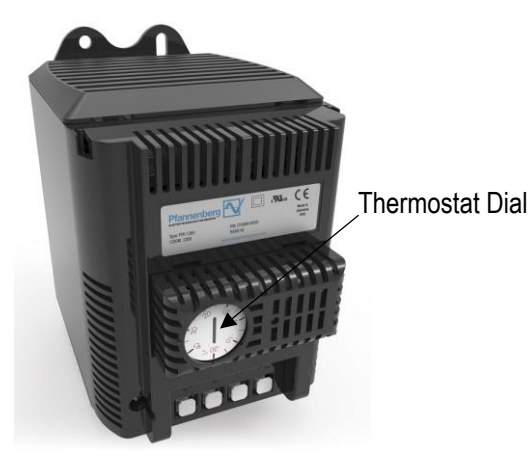

Figure 24. Control Panel Heater Thermostat Dial

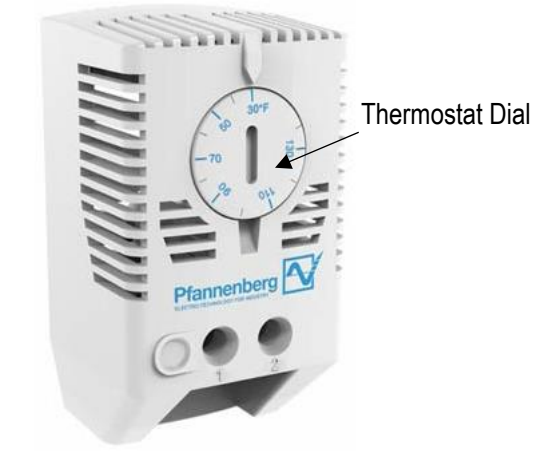

Figure 25. Control Panel Ventilation Fan Thermostat Dial

## Programmable Logic Controller (PLC)

Only the manufacturer may repair the PLC device. If a repair should be necessary, contact your local BAC Representative.

## Replacing the PLC battery

**CAUTION**: Battery located in control panel PLC. Risk of explosion resulting in minor or moderate injury or damage to property. Do not recharge or open the battery.

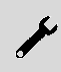

**NOTICE:** Replace battery with R/C (BBCV2), Part. No. CR2032, rated 3V only. Use of another battery may present a risk of fire or explosion. Only use the battery type specified in **Table 6**.

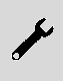

**NOTICE:** Scratches on the control panel PLC motherboard may cause the motherboard to fail. Be careful with the battery replacement lever and be sure to avoid scratching the motherboard.

| Pottony typo | Electrical properties at<br>68°F (20°C) |                  | Dimensions |         |        |
|--------------|-----------------------------------------|------------------|------------|---------|--------|
| Ballery type | Nominal<br>voltage                      | Nominal capacity | Diameter   | Height  | Weight |
| CR2032       | 3.0 V                                   | 225 mAh          | 20.0 mm    | 3.20 mm | 3.1 g  |

Table 6. Technical Data of PLC Battery

It is recommended to replace the battery every 5 years. The motherboard battery is a CR2032 lithium-metal cell. It is used to supply power to the clock integrated on the motherboard. If the battery is depleted or missing, the date and time are displayed incorrectly. Refer to **Table 6** to for replacement battery information. To change the battery, proceed as follows:

 Before working on the PLC establish electrostatic discharge (ESD) protection to prevent damage to the device through electrostatic discharge. The replacement of device components without ESD protection can lead to functional impairment and destruction of the device. To gain access to the battery and the storage medium remove the cover on the left-hand side of the device by removing the two Torx TX6 screws as shown in Figure 26. With the cover removed the battery and storage media are shown in Figure 27.

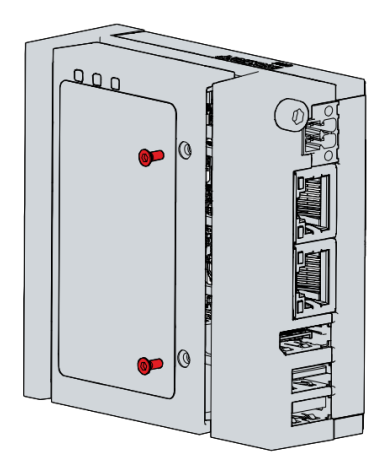

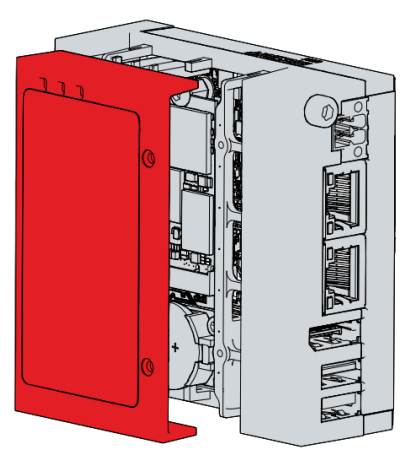

Figure 26. Access to battery and storage media

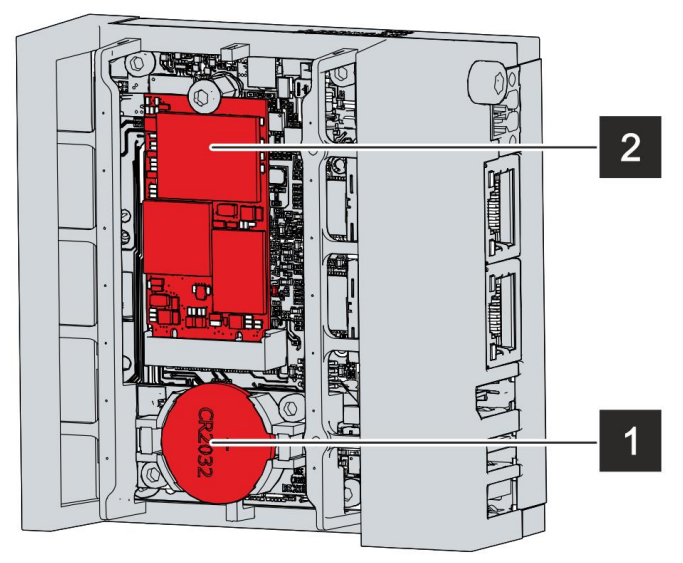

Figure 27. Battery (1) and Storage Media (2)

- 2. Place a lever made of non-electrically conductive material on the negative pole of the battery holder below the battery.
- 3. Lift the battery side out of the holder. The battery is now in an inclined position as shown in Figure 28.

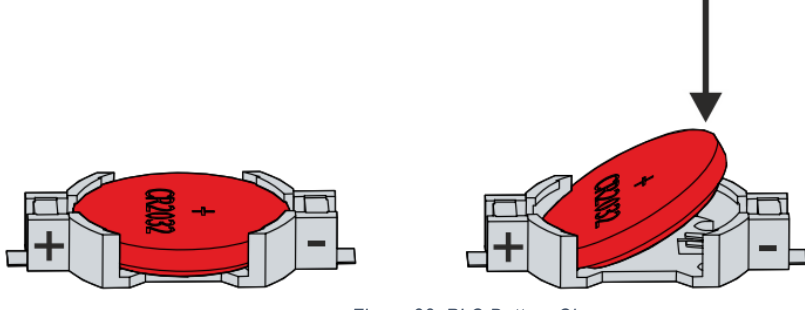

Figure 28. PLC Battery Change

- 4. Remove the battery completely from the battery holder.
- 5. Insert the new battery with the correct polarity back into the inclined position on the positive pole of the battery holder. The correct polarity is shown in **Figure 28**.
- 6. Push the protruding side of the battery into the battery holder as shown in Figure 28.
- 7. To dispose of the battery, remove it, tape off the poles and put it in the battery disposal.

#### **Control Panel Ventilation**

The control panel is equipped with intake and exhaust filters. Only original filter mats must be used for the operation of filter fans and outlet filters. Minimum filter material replacement intervals are shown in **Table 7**.

| Ambient Conditions                  | Fluted Filter         |
|-------------------------------------|-----------------------|
| Coarse particles                    | min. 1 time per year  |
| Dust-laden / spray mist             | min. 3 times per year |
| Very high oil content               | min. 2 times a month  |
| Without corresponding loads         | min. 1 time per year  |
| Table Z Minimum Filter Material Dar | 1 111 1               |

Table 7. Minimum Filter Material Replacement Intervals

# 8. Control Logic

The controller controls the fan speed based on the actual fluid outlet temperature and the standard or free cooling set point, ensuring a minimum electrical consumption and noise level. The PLC will operate as described in **Figure 29**. The process fluid temperature set point and the adiabatic switchpoint are adjustable via the Setpoint menu. The PLC continuously measures the fluid output temperature via a temperature sensor installed in the fluid out pipe, and the ambient temperature via a temperature sensor that is factory installed on the unit. The PLC is pre-programmed and ready for operation. However, depending on the size of the installation, you may need to adjust the pre-programmed parameters during start-up.

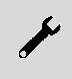

**NOTICE:** Changing the controller's parameters may result in an undesired operation of the unit, such as a hunting phenomenon, premature activation of pre-cooling (and increased water consumption) or delayed pre-cooling activation (fluid outlet temperatures exceeding the design temperature).

## Sequence of Operation Diagram

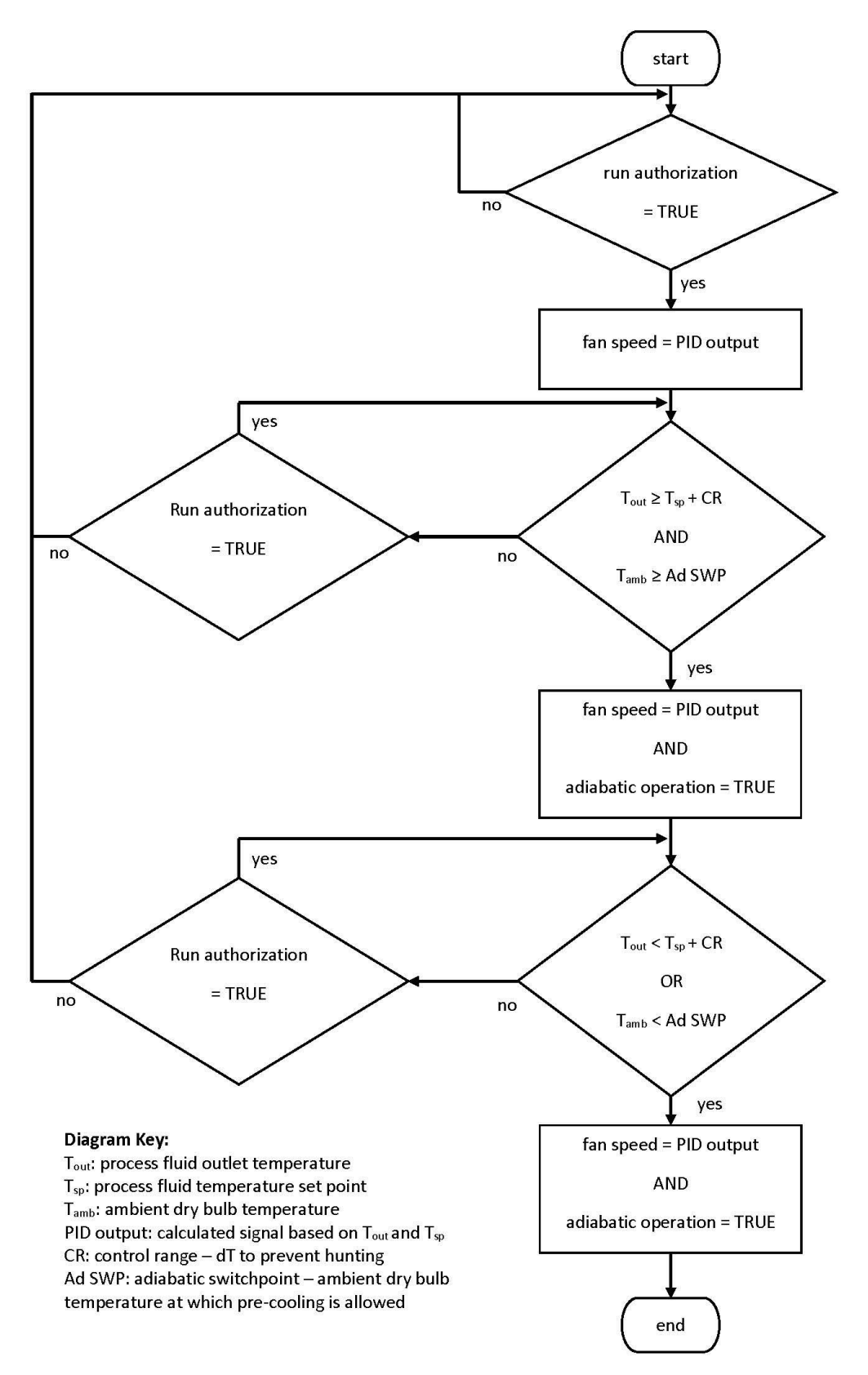

Figure 29. Sequence of Operation Diagram

## 9. User Interface

## Home Menu

The screen or Human Machine Interface (HMI) home menu is shown in **Figure 30**. The home menu displays leaving fluid temperature or customer input command, leaving fluid temperature setpoint or customer input command, control mode, fan command, and system messages. In addition to all unit and fan alarms, the system messages box can show the messages shown in **Table 8**.

Pressing the "run authorization" button in the upper left-hand corner will toggle the run authorization, turning the unit on or off. Pressing the icons near the bottom of the screen will navigate to their respective menus below.

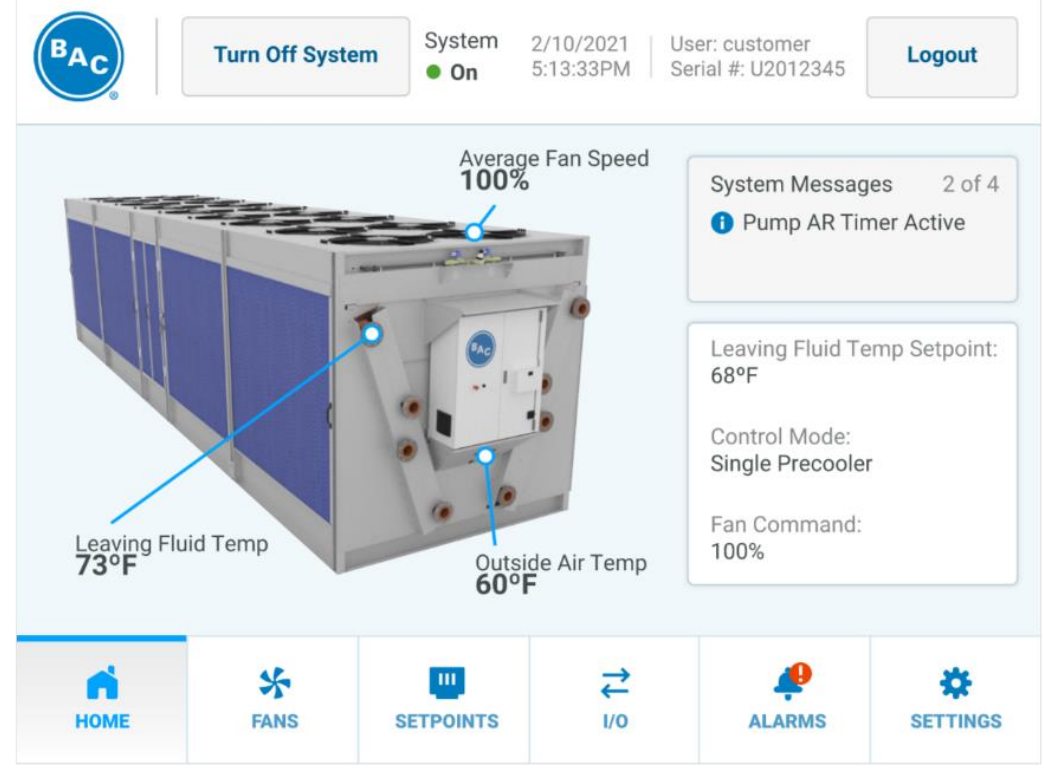

Figure 30. Home Menu

| Message Text                             | Description                                                                                                    |
|------------------------------------------|----------------------------------------------------------------------------------------------------|
| Cycle of Concentration Drain             | After a set value is reached, the sump is drained to flush out a build-up of excess minerals.                                                         |
| Pump X Anti-Recycle (AR)<br>Timer Active | A timer to prevent excessive on/off cycling of the adiabatic pre-<br>cooler circulation pumps                                                         |
| Water Usage Disabled                     | Indicates if the unit is restricted from entering adiabatic operation                                                                                 |
| Night Quiet Mode Active                  | Indicates if night quiet mode is active                                                                                                    |
| Night Dry Mode Active                    | Indicates if night dry mode is active                                                                                                    |
| Schedule Dry Mode Active                 | Indicates if scheduled dry mode is active                                                                                                    |
| Emergency Mode Active                    | Indicates if the emergency mode is active. During this mode, the fan speed is no longer controlled by the PLC but rather fixed at a predefined level. |

Table 8. System Messages

## **Access Levels**

Multiple access levels are present within the software. By pressing the "Logout" button in the upper right corner of the screen as shown in **Figure 30** a user can enter the login screen as shown in **Figure 31**. A password is required to access each level other than user. Access level usernames and passwords are shown in **Table 9**. Pressing the back button in the top right-hand corner will return the user to the home menu.

| BAC      | BALTIMORE<br>AIRCOIL COMPANY | ( | 5 |
|----------|------------------------------|---|---|
| Usernam  | e                            |   |   |
| Select   | ~                            |   |   |
| Password | ł                            |   |   |
|          |                              |   |   |
|          | Login                        |   |   |
|          |                              |   |   |
|          | Figure 31. Login Screen      |   |   |

| Username | Password                |
|----------|-------------------------|
| n/a      | n/a                     |
| Tech     | 4734                    |
|          | Username<br>n/a<br>Tech |

Table 9. Access Levels and Passwords

## **Overview Menu**

The HMI is divided into 4 sections as shown in Figure 32.

- 1. HMI header (top)
- 2. Main menu (bottom),
- 3. Sub menu (left)
- 4. Information section (right)

Menu and sub menu names are shown in Table 10.

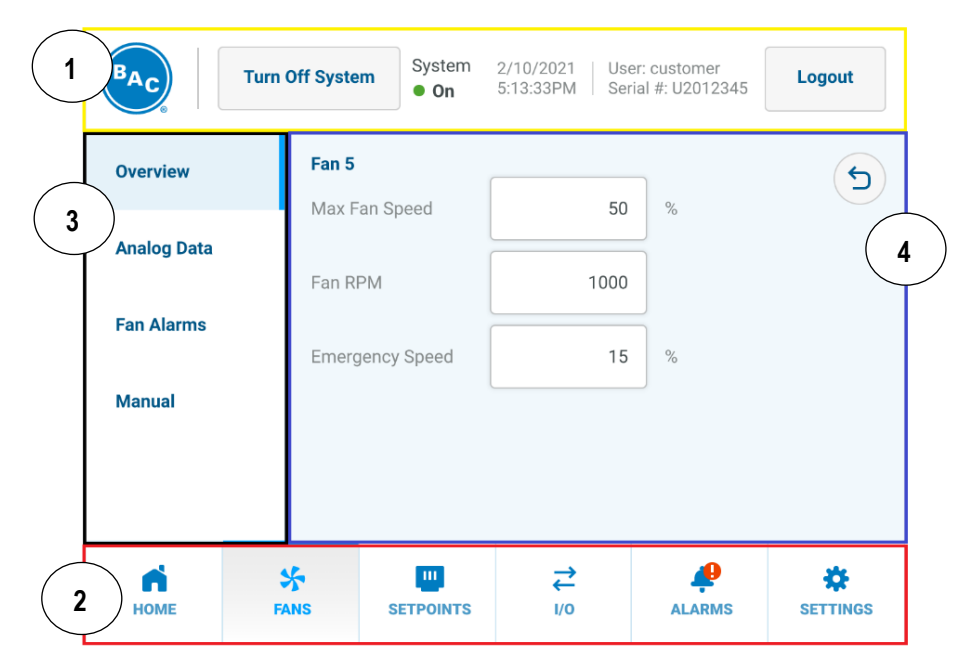

Figure 32. Typical HMI Screen Layout

| Main Menu          | Sub Menus                                                                 |
|--------------------|---------------------------------------------------------------------------|
| Home               |                                                                           |
| Fans               | Overview, Analog Data, Fan Alarms, Manual                                 |
| Setpoints          | Leaving Fluid Control, Basin Water Quality,<br>Load Limiting, Maintenance |
| Input/Output (I/O) | Temperatures, Make Up, Pumps, Basin Water Level, Starts and Hours, Manual |
| Alarms             |                                                                           |
| Settings           | Setup, Software Version, Technician                                       |

Table 10. Menu and Sub Menu Names

When selecting a menu option that requires data entry, a screen will appear as shown in **Figure 33**. Pressing the "OK" button will modify the writable menu option with the value at the top. Pressing the "Cancel" button returns the user to the previous menu. Pressing the backspace key will delete the one's place number.

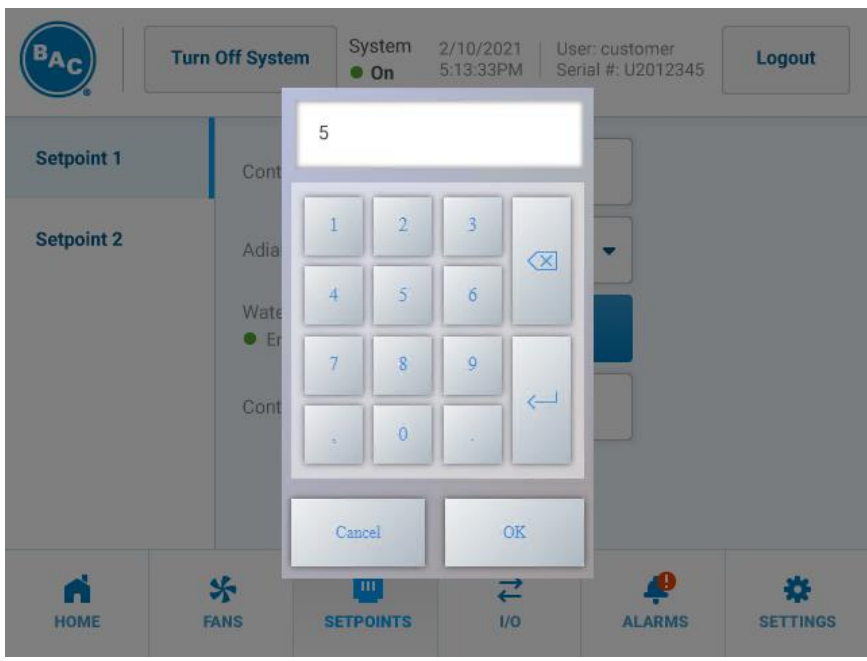

Figure 33. Data Entry Menu

## Fan Menu

**Figure 34** shows the fan menu. The color of the dot in each fan icon reflects that fan's status: Good (green), Alarm (red), Offline (blue). Fan X's status will show as "Good" when there are no active fan alarms. Fan X's status will show as "Alarm" when any fan alarm is active. Fan X's status will show as Offline when there has not been a response from Fan X in 150 milliseconds.

Pressing on an individual fan takes the user to that fan's specific menu. Pressing on the unit diagram on the left displays the All Fans menu as shown in **Figure 35**. While in the All Fans menu all writable settings will affect all available fans and all readable parameters will be the average reading from of all available fans.

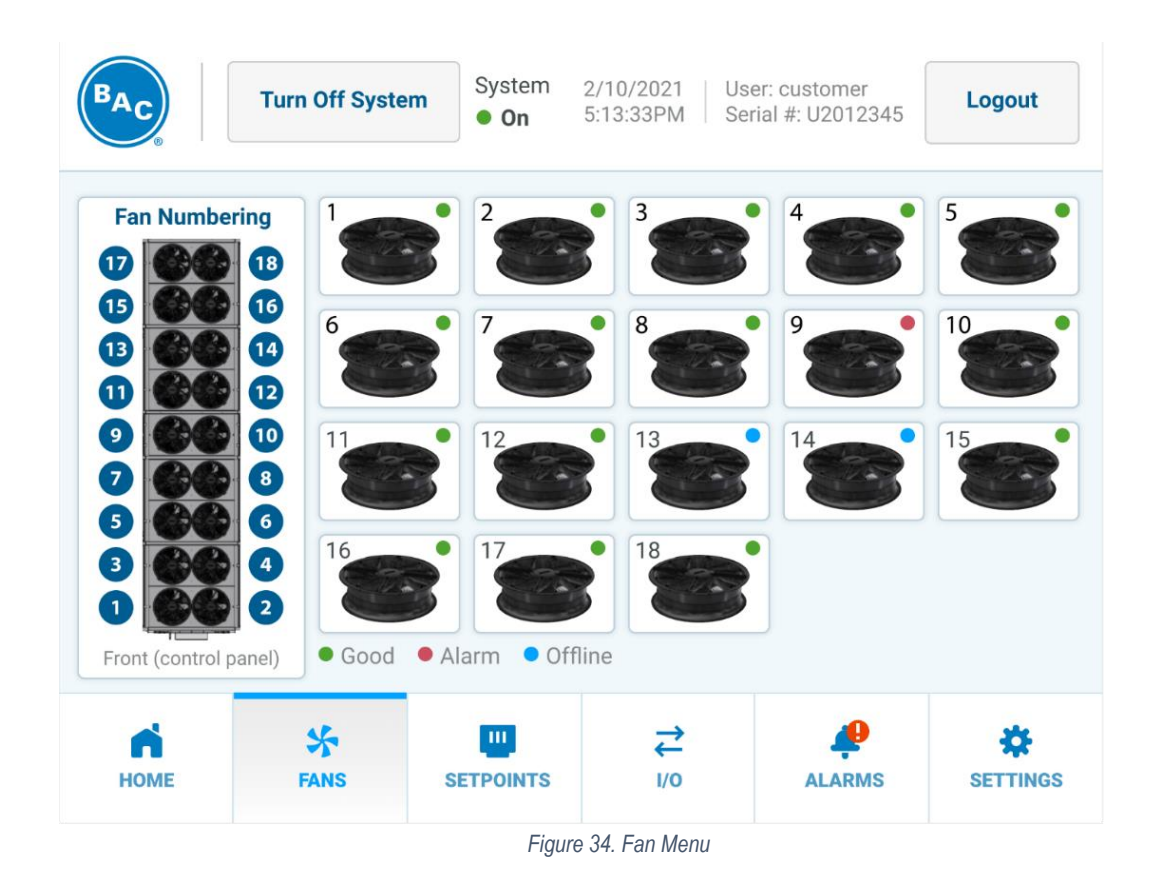

#### All Fans Menu

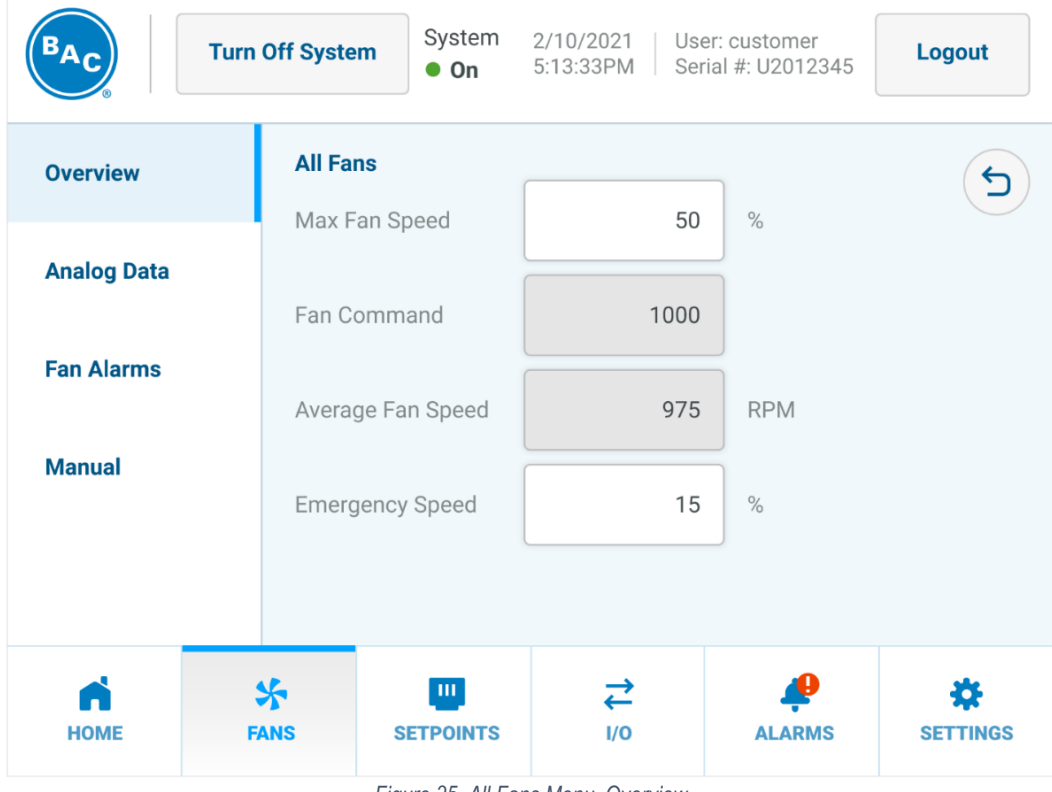

Figure 35. All Fans Menu, Overview

| Parameter         | Description                                                       |
|-------------------|-------------------------------------------------------------------|
| Max Fan Speed     | Maximum fan speed for all fans as a % of total fan speed.         |
| Fan Command       | Read only                                                         |
| Average Fan Speed | Read only                                                         |
| Emergency Speed   | Speed at which all fans will run in case of loss of communication |
|                   | Table 11. All Fans Menu, Overview Parameters                      |

TrilliumSeries™ Adiabatic Cooler - TRF Operation & Maintenance Manual – User Interface

| BAC         | Turn Off System | System<br>• On | 4/2/2022<br>10:05:22 A | User: Eng<br>M Serial #: H | Lo      | gout   |
|-------------|-----------------|----------------|------------------------|----------------------------|---------|--------|
| Overview    | All Fans        |                |                        |                            |         |        |
|             | Actual Spe      | ed 0           | RPM                    | Current Set Value          | 0       | RPM    |
| Analog Data | DC Link Vo      | ltage 0        | V                      | Enable/Disable State       | e Disab | led    |
|             | DC Link Cu      | rrent 0.0      | Α                      | Current Power              | 0       | W      |
| Fan Alarms  | Module Te       | mp. 0          | °C                     | Operating Hours            | 0       |        |
|             | Motor Tem       | p. 0           | °C                     |                            |         |        |
| Manual      | Current Ro      | tation Rev     | erse                   |                            |         |        |
|             |                 |                |                        |                            |         |        |
|             |                 |                |                        |                            |         |        |
|             | *               |                | $\rightarrow$          |                            | Ť       | *      |
| HOME        | FANS            | ETPOINT        | 1/0                    | ALARMS                     | SE      | TTINGS |
|             |                 | 00 411 5-      | n.<br>                 |                            | +       |        |

Figure 36. All Fans Menu, Analog Data

The Analog Data (shown in **Figure 36**) displays fan data averaged across all available fans. Fan Alarms (shown in **Figure 37**) displays all possible fan alarms. A green dot indicates the alarm is not active. A red dot indicates the alarm is active. Pressing the "Previous" or "Next" buttons allows the user to view an additional page of fan alarms.

| BAC         | Turn Off System                         | System 2/1<br>• On 5:1        | 0/2021 Use<br>3:33PM Ser          | er: customer<br>ial #: U2012345 | Logout |
|-------------|-----------------------------------------|-------------------------------|-----------------------------------|---------------------------------|--------|
| Overview    | All Fans                                | t Limit Active                | • DC                              | Link Voltage Low                | 5      |
| Analog Data | <ul><li>Line In</li><li>Power</li></ul> | npedance High<br>Limit Active | <ul><li>Bra</li><li>Rot</li></ul> | king Mode<br>or Cal. In Prog.   |        |
| Fan Alarms  | <ul><li>Output</li><li>Motor</li></ul>  | t Temp High<br>Temp High      | <ul><li>Lov</li><li>Ope</li></ul> | v Speed<br>en Circuit At Al     |        |
| Manual      | • Elect.                                | Temp High                     | • DC                              | Link Voltage High               | 1      |
|             |                                         | < Previous                    | Page 1 of 2                       | Next >                          |        |
| Номе        | S FANS                                  |                               | <b>↓</b><br>1/0                   | ALARMS                          |        |

Figure 37. All Fans Menu, Fan Alarms

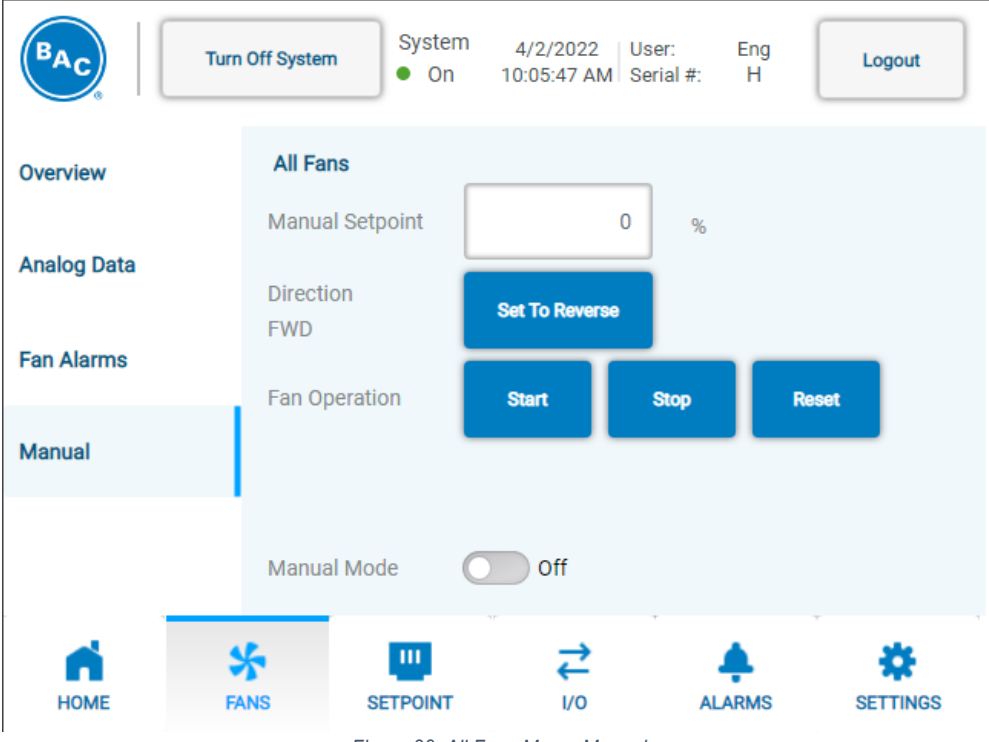

Figure 38. All Fans Menu, Manual

The Manual menu shown in **Figure 38** is only visible with Technician access level. Refer to **Table 9. Access Levels and Passwords** on **Page 45**. Setting the All Fans Manual Mode to Enable transitions the control state to Manual. The Manual menu allows a user to override the fan speed, fan rotation direction, and start, stop, or reset all fans.

## Fan X Menu

Pressing on Fan X in the Fan Overview menu shown in **Figure 34** brings the user to the Fan X Overview tab shown in **Figure 39**. Analog Data menu reflects **Figure 36** and Fan Alarms menu reflects **Figure 37** however information displayed on these menus is per fan.

| BAC Tur     | n Off System System  • On | 2/10/2021 Us<br>5:13:33PM Ser | er: customer<br>rial #: U2012345 | Logout |
|-------------|---------------------------|-------------------------------|----------------------------------|--------|
| Overview    | Fan 5                     |                               |                                  | 5      |
| Analog Data | Max Fan Speed             | 50                            | %                                |        |
| Analog Data | Fan RPM                   | 1000                          |                                  |        |
| Fan Alarms  | Emergency Speed           | 15                            | %                                |        |
| Manual      |                           |                               |                                  |        |
|             |                           |                               |                                  |        |
|             |                           |                               |                                  |        |
| НОМЕ        | FANS SETPOINTS            | <b>→</b><br>I/0               |                                  |        |
|             | Figure 20                 |                               | 1                                |        |

Figure 39. Fan X Menu, Overview

The Manual menu shown in **Figure 40** is only visible with Technician access level. Refer to **Table 9. Access Levels and Passwords** on **Page 45**. Setting the Fan X Manual Mode to Enable will not transition the control state to Manual. The Manual menu allows a user to override the fan speed, fan rotation direction, start, stop or reset a fan as well as read out the fan Modbus address.

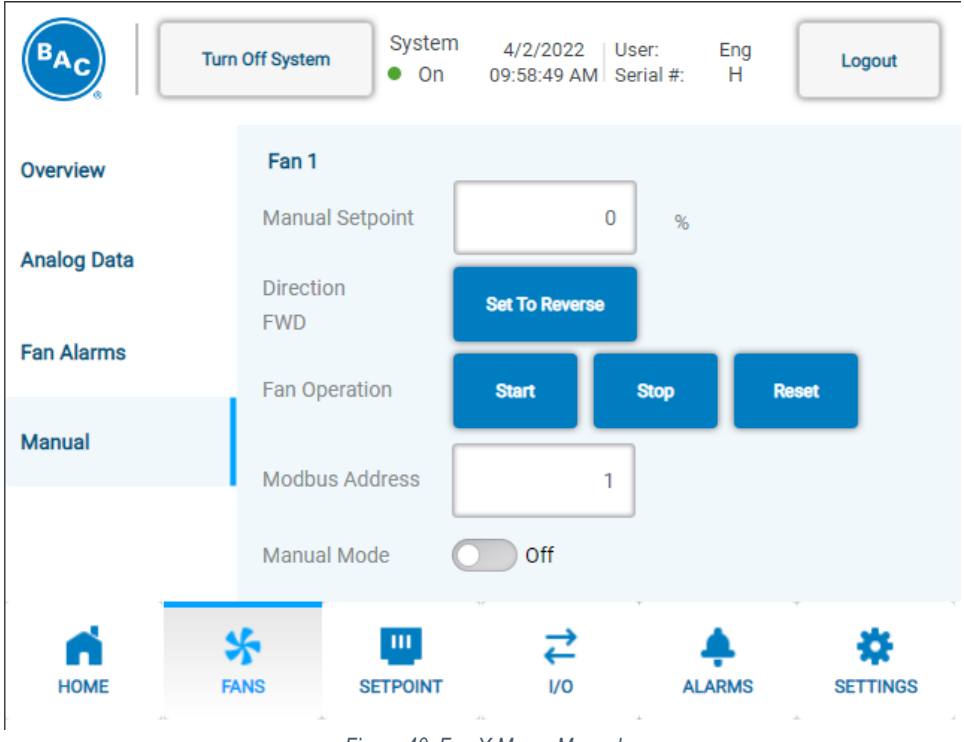

Figure 40. Fan X Menu, Manual

## **Setpoints**

## Leaving Fluid Control & Customer Input Control Menu

With the parameters that can be set in this menu, the user can finetune the behavior of the unit. The Leaving Fluid Control tab shown in **Figure 41** is only visible if the Control Type is Leaving Fluid Control. The Customer Input Control tab shown in **Figure 42** is only visible if the Control Type is Customer Input. The Customer Input Control mode allows the user to provide an analog input signal to control the unit's capacity between 0% and 100%. **Table 12** lists the parameters available in Setpoints menu, Leaving Fluid Control and Customer Input Control.

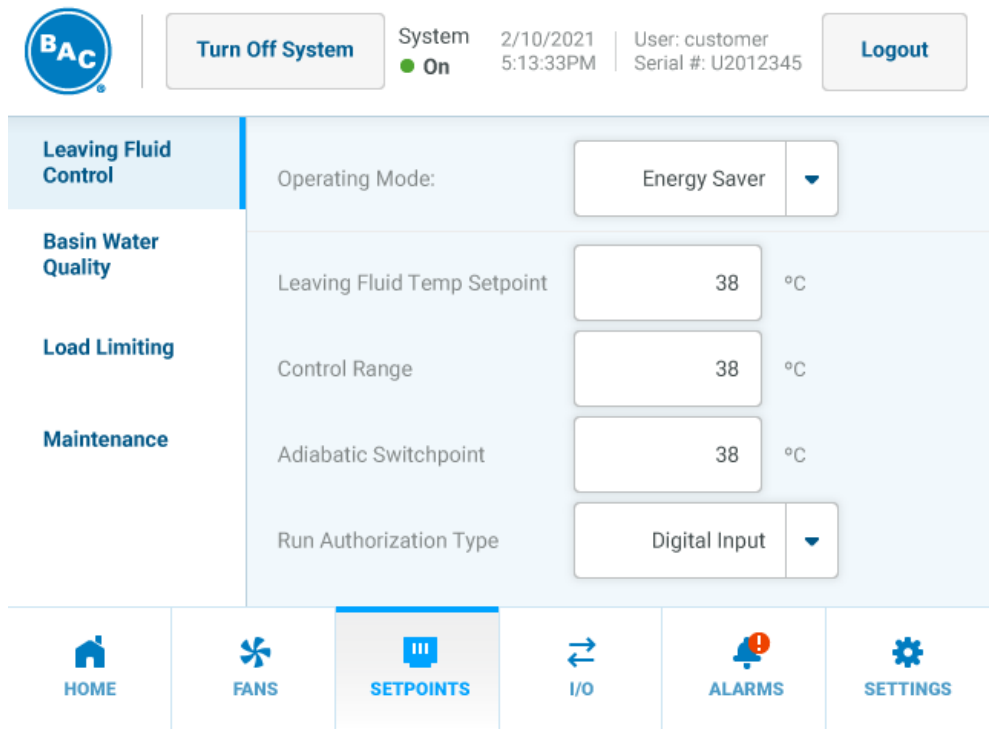

Figure 41. Setpoints Menu, Leaving Fluid Control

| BAC Tur                   | n Off System    | on 2/10/202<br>0n 5:13:33PM | I User: custo<br>I Serial #: U: | omer<br>2012345 | Logout |
|---------------------------|-----------------|-----------------------------|---------------------------------|-----------------|--------|
| Customer Input<br>Control | Operating Mod   | e:                          | Energy Saver                    | •               |        |
| Basin Water<br>Quality    | Signal Type     |                             | Digital Input                   | •               | °C     |
| Load Limiting             | Adiabatic Swite | chpoint                     |                                 | 38              | °C     |
| Maintenance               | Run Authorizati | ion Type                    | Digital Input                   | •               |        |
|                           |                 |                             |                                 |                 |        |
| Номе                      | FANS SETPO      |                             |                                 |                 |        |

Figure 42. Setpoints Menu, Customer Input Control

| Parameter                       | Description                                                                                                    |
|---------------------------------|----------------------------------------------------------------------------------------------------|
| Operating Mode:<br>Default      | Utilizes factory set operating variables that provides a balance of water and energy savings. See <b>Table 13. Operating Mode Parameters</b> for more information.                                                                                                    |
| Operating Mode:<br>Energy Saver | Energy Saver mode will enter adiabatic operation more quickly than Default or<br>Water Saver Operating Modes resulting in lower fan power energy consumption.<br>See <b>Table 13. Operating Mode Parameters</b> for more information.                                                                                                    |
| Operating Mode: Water<br>Saver  | Water Saver mode will stay in dry operation longer than Default or Energy Saver<br>Operating Modes resulting in lower water consumption. See <b>Table 13. Operating</b><br><b>Mode Parameters</b> for more information.                                                                                                    |
| Signal Type                     | Defines the type of input signal. This can be set to either 4-20mA, 0-10V, 10-0V or BMS 0-100%. The current signal is supplied to input card EL3014 channel 2 or contacts X7:27 and X7:28. The voltage signal is supplied to input card EL3174 channel 1 or contacts X7:17 and X7:18. The BMS signal refers to the "CIFanCMD" variable in <b>Table 66.</b>                                                                                                    |
| Leaving Fluid Temp<br>Setpoint  | Set-point for the fluid outlet temperature                                                                                                    |
| Control Range                   | Allowed offset in leaving fluid temperature set point before changing<br>stages/operating modes. For example, allows leaving fluid temperature to rise<br>above leaving fluid temp setpoint by this control range before changing to adiabatic<br>mode.                                                                                                    |
| Adiabatic Switchpoint           | Ambient temperature at which adiabatic operation becomes possible. See<br>Adiabatic Switchpoint on Page 13 for more details.                                                                                                    |
| Run Authorization Type          | Source signal to switch the unit between stand-by and active. This can be set to either HMI, digital input or BMS. HMI refers to the button on the top left of the screen, digital input refers to input card EL1008 channel 6 or contacts X5:7 and X5:8 on the terminal strip, BMS refers to the "BMSrunEn" variable in <b>Table 66.</b> . The HMI button is always taken into account to enable the unit to run (also when the type is set to digital input or BMS). |

Table 12. Setpoints Menu, Leaving Fluid/Customer Input Control Parameters

| Daramotor             | Operating Mode     |                                              |                |  |  |  |
|-----------------------|--------------------|----------------------------------------------|----------------|--|--|--|
| Farameter             | Default            | Energy Saver                                 | Water Saver    |  |  |  |
| Control Range         | 3.6°F (2.0°C)      | 0.9°F (0.5°C)                                | 10.0°F (5.5°C) |  |  |  |
| Adiabatic Switchpoint | Х                  | lowers current setpoint<br>by 10.0°F (5.5°C) | Х              |  |  |  |
| Stage Timer           | 120 seconds        | seconds 60 seconds 300 seconds               |                |  |  |  |
|                       | Table 12 Operation | a Modo Paramotors                            |                |  |  |  |

#### Table 13. Operating Mode Parameters

## **Basin Water Quality Menu**

The Basin Water Quality menu shown in Figure 43 and Figure 44 allows a user to adjust parameters shown in Table 14.

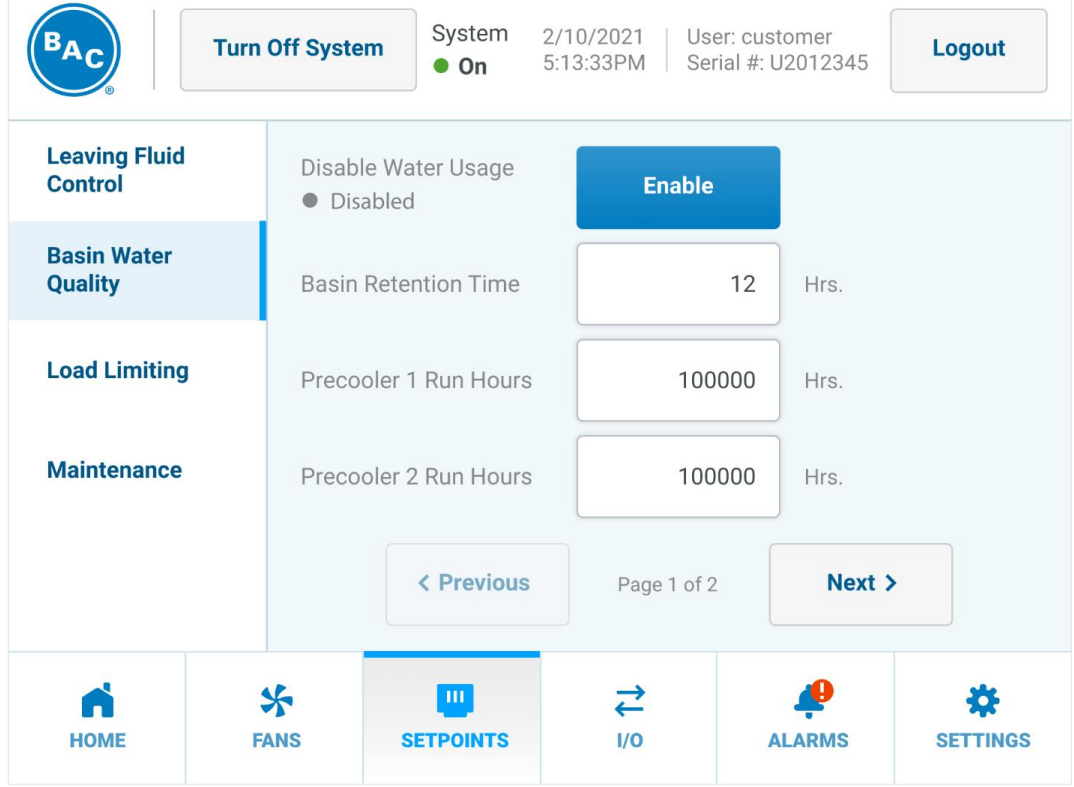

Figure 43. Setpoints Menu, Basin Water Quality Page 1 of 2

| BAC                      | Turn Off Syst | em System<br>• On   | 2/10/2021 Use<br>5:13:33PM Ser | er: customer<br>rial #: U2012345 | Logout   |
|--------------------------|---------------|---------------------|--------------------------------|----------------------------------|----------|
| Leaving Fluid<br>Control | Cycle         | es of Concentration | 1                              |                                  |          |
| Basin Water<br>Quality   | Until         | Basin Drain         |                                | 3                                |          |
| Load Limiting            |               |                     |                                |                                  |          |
| Maintenance              |               |                     |                                |                                  |          |
|                          |               | < Previous          | Page 2 of 2                    | Next 3                           |          |
| Номе                     | SFANS         | UU<br>SETPOINTS     | <b>→</b><br>1/0                |                                  | SETTINGS |

Figure 44. Setpoints Menu, Basin Water Quality Page 2 of 2

| Parameter                             | Description                                                                                                    |
|---------------------------------------|----------------------------------------------------------------------------------------------------|
| Disable Water Usage                   | Manually disable water usage (prevent adiabatic operation)                                                                                                    |
| Basin Retention Time                  | Time after switch to dry operation before fully draining the water in the basin (sump). Low limit 1 hour, high limit 72 hours, default 24 hours.                                                                                                    |
| Precooler X Run Hours                 | Number of adiabatic operating hours on each pre-cooler air inlet face                                                                                                    |
| Number of Cycles Until<br>Basin Drain | Number of cycles of concentration till basin (sump) drains and is replaced with make-up water. A cycle of concentration is defined as the basin water level starting at the High Level Float, down to the Mid Level Float, then back to the High Level Float. The loss of basin water is due to evaporation on the adiabatic pads. Low limit 3, high limit 10, default 3. |

Table 14. Setpoints Menu, Basin Water Quality Parameters

## Load Limiting Menu

Refer to section Load Limiting Modes on Page 14 for more information. The Load Limiting menu includes

- Night Quiet load limiting mode shown in Figure 45 and Figure 46 with parameters listed in Table 15.
- Night Dry load limiting mode shown in Figure 47 and Figure 48 with parameters listed in Table 16.
- Schedule Dry load limiting mode shown in Figure 49 and Figure 50 with parameters listed in Table 17.

| BAC                      | Turn Off System        | System 2/1<br>• On 5:1 | 10/2021 Use<br>3:33PM Ser | er: customer<br>ial #: U2012345 | Logout  |
|--------------------------|------------------------|------------------------|---------------------------|---------------------------------|---------|
| Leaving Fluid<br>Control | Night Quie             | et                     |                           |                                 |         |
| Basin Water<br>Quality   | Night Quie<br>Disabled | et<br>d Enable         | Night<br>● Ena            | Quiet Override<br>Ibled         | Disable |
| Load Limiting            | Max Fan<br>Speed       | 100                    | %                         |                                 |         |
| Maintenance              | Switchpoir             | nt 30                  | °C                        |                                 |         |
|                          |                        | < Previous             | Page 1 of 6               | Next >                          | •       |
| Номе                     | SANS S                 |                        | <b>↓</b><br>I/0           | ALARMS                          |         |

Figure 45. Setpoints Menu, Load Limiting Page 1 of 6

| BAC.          | Turn Off Syst | System<br>• On                     | 2/10/2021<br>5:13:33PM | User: cu<br>Serial # | ustomer<br>: U2012345 | Logout               |
|---------------|---------------|------------------------------------|------------------------|----------------------|-----------------------|----------------------|
| Leaving Fluid | Nigh          | t Quiet Schedule                   |                        |                      |                       |                      |
| Pasin Water   | Sun t         | to Mon: 21:00 -                    | 06:00                  | Sun to M             | lon                   | •                    |
| Quality       | Tue t         | to Tue: 21:00 -<br>to Wed: 21:00 - | 06:00                  |                      |                       |                      |
| Load Limiting | Wed           | to Thu: 21:00 -                    | 06:00                  | 21:00                | - 06:0                | 0                    |
|               | Thu t         | to Fri: 21:00 -                    | 06:00                  | Upda                 | te Schedule           |                      |
| Maintenance   | Sat to        | o Sun: 21:00 -                     | 06:00                  |                      |                       |                      |
|               |               | < Previous                         | Page                   | 2 of 6               | Next 3                |                      |
| Номе          | FANS          | UU<br>SETPOINTS                    | <b>₹</b><br>1/0        |                      | ALARMS                | <b>C</b><br>SETTINGS |

Figure 46. Setpoints Menu, Load Limiting Page 2 of 6

| Parameter                     | Description                                                                                                    |
|-------------------------------|----------------------------------------------------------------------------------------------------|
| Night Quiet<br>Enable/Disable | Allows use to either enable or disable the feature. If enabled, the "max fan speed"<br>and "adiabatic switchpoint" parameters will become active during the times set in<br>the schedule shown in <b>Figure 46</b> .                                                                            |
| Max Fan Speed                 | Maximum fan speed that needs to observed when "night quiet" mode is active                                                                                                    |
| Adiabatic Switchpoint         | Reduced ambient temperature at which adiabatic operation becomes possible. This second (reduced versus the standard) adiabatic switchpoint allows adiabatic operation at lower ambient temperatures in order to make up for the lower available thermal performance due to the lower fan speed. |
| Night Quiet Override          | If enabled, the "max fan speed" and "adiabatic switchpoint" parameters will become active regardless of the schedule shown in <b>Figure 46</b> . In addition to the on-screen button, the override can also be enabled with the "NightQuietOverride" variable in <b>Table 66.</b> .             |
| Night Quiet Schedule          | The schedule defines a start time on one day and a stop time on the next day. All times are in 24-hour format.                                                                                                    |

Table 15. Setpoints Menu, Load Limiting Night Quiet Parameters

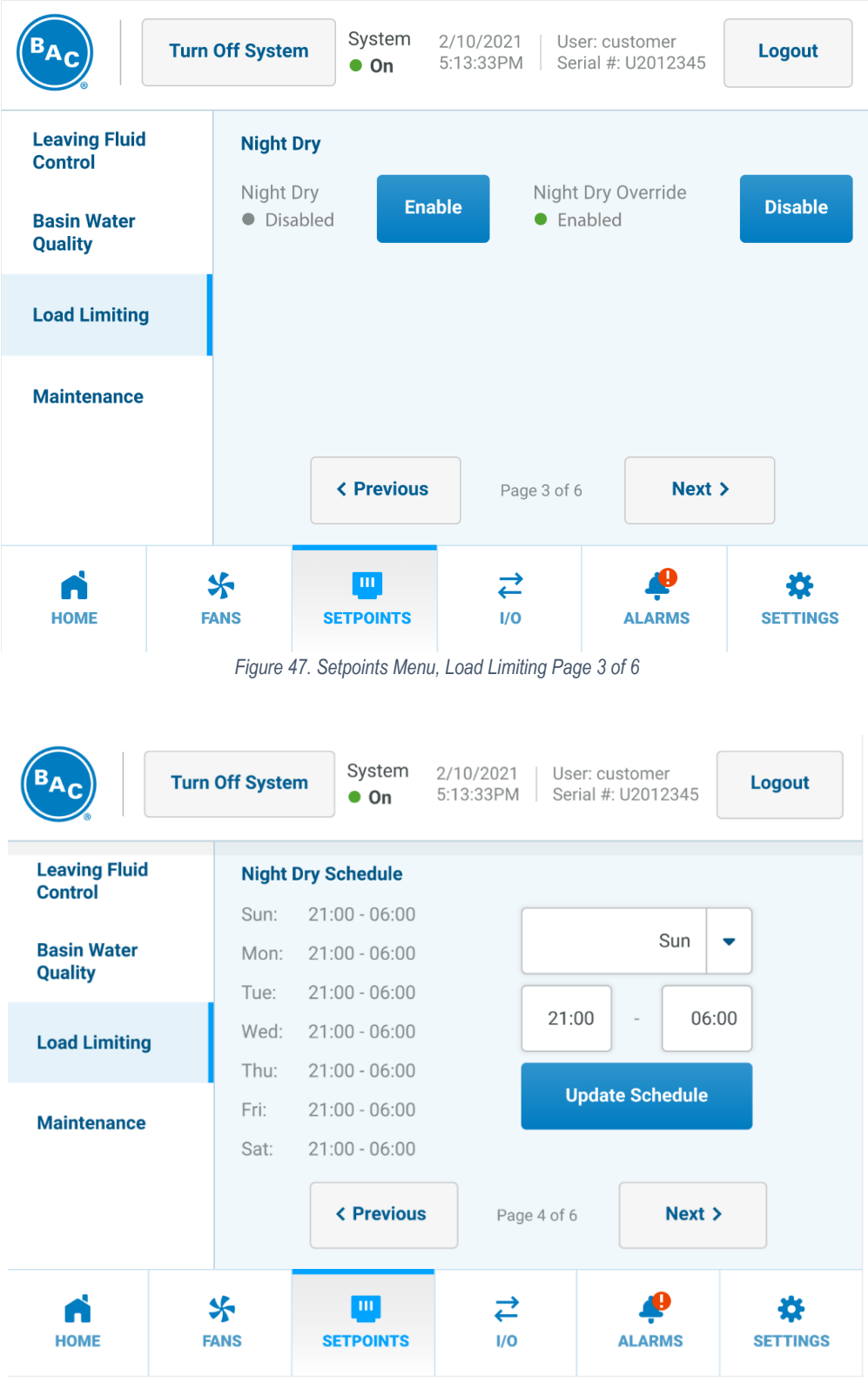

Figure 48. Setpoints Menu, Load Limiting Page 4 of 6

| Parameter                   | Description                                                                                                    |
|-----------------------------|----------------------------------------------------------------------------------------------------|
| Night Dry<br>Enable/Disable | Allows user to either enable or disable the feature. If enabled, no water will be used during the times set in the schedule shown in <b>Figure 48</b> .                                                                   |
| Night Dry Override          | If enabled, no water will be used regardless of the schedule shown in <b>Figure 48</b> . In addition to the on-screen button, the override can also be enabled with the "NightDryOverride" variable in <b>Table 66.</b> . |
| Night Dry Schedule          | The schedule defines a start time on one day and a stop time on the next day. All times are in 24-hour format.                                                                                                    |

Table 16. Setpoints Menu, Load Limiting Night Dry Parameters

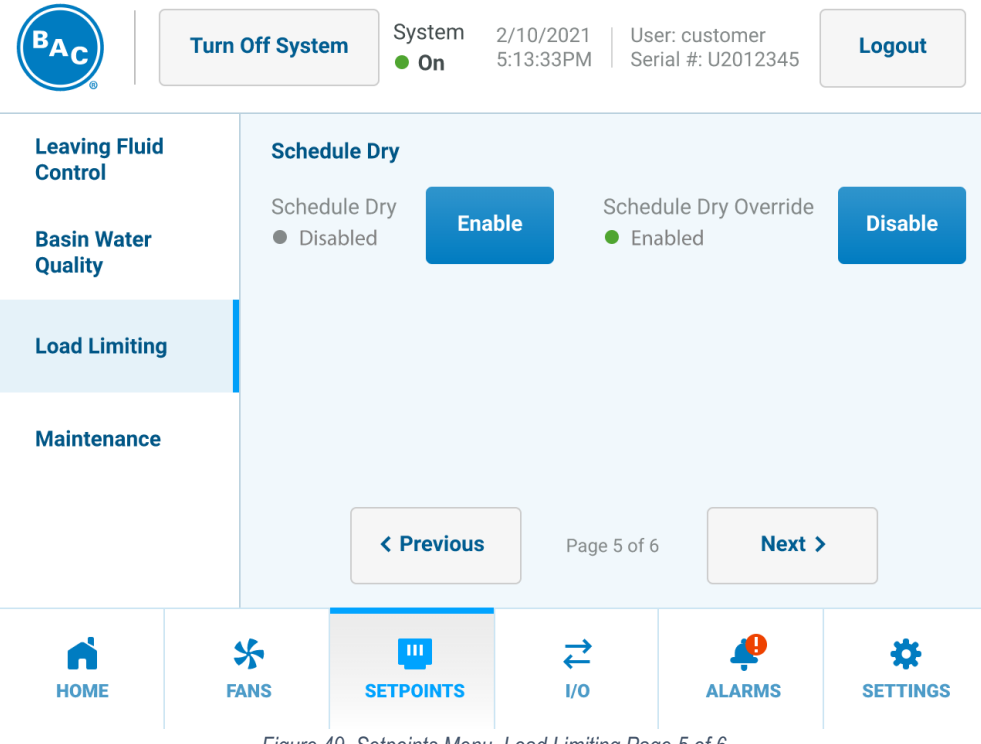

Figure 49. Setpoints Menu, Load Limiting Page 5 of 6

| B <sub>A</sub> C       | Turn Off Syste | m System<br>• On | 2/10/2021 Us<br>5:13:33PM Se | er: customer<br>rial #: U2012345 | Logout |
|------------------------|----------------|------------------|------------------------------|----------------------------------|--------|
| Leaving Fluid          | Sched          | ule Dry Schedul  | e                            |                                  |        |
| Control                | Mon:           | 06:00 - 21:00    |                              | -                                |        |
| Basin Water<br>Quality | Tue:           | 06:00 - 21:00    |                              | Sun                              | •      |
| Quality                | Wed:           | 06:00 - 21:00    | 06                           | 00 01                            | .00    |
| Load Limiting          | Thu:           | 06:00 - 21:00    | 06:                          | - 21                             | :00    |
|                        | Fri:           | 06:00 - 21:00    |                              | Indata Schadula                  |        |
| Maintenance            | Sat:           | 06:00 - 21:00    |                              | ipuate Schedule                  |        |
|                        | Sun:           | 06:00 - 21:00    |                              |                                  |        |
|                        |                | < Previous       | Page 6 of 6                  | Next                             | >      |
| Номе                   | FANS           | SETPOINTS        | <b>₹</b><br>1/0              | ALARMS                           |        |

Figure 50. Setpoints Menu, Load Limiting Page 6 of 6

| Parameter             | Description                                                                                                    |
|-----------------------|----------------------------------------------------------------------------------------------------|
| Schedule Dry          | Allows user to either enable or disable the feature. If enabled, no water will be                                                                                                    |
| Enable/Disable        | used during the times set in the schedule shown in Figure 50.                                                                                                    |
| Schedule Dry Override | If enabled, no water will be used regardless of the schedule shown in <b>Figure 50</b> . In addition to the on-screen button, the override can also be enabled with the "ScheduleDrvOverride" variable in <b>Table 66.</b> . |
| Schedule Dry Schedule | The schedule defines a start time on one day and a stop time on the same day. All times are in 24-hour format.                                                                                                    |

Table 17. Setpoints Menu, Load Limiting Schedule Dry Parameters

#### **Maintenance Menu**

Refer to section Maintenance Modes on Page 14 for more information. The Maintenance menu includes

- Coil Clean maintenance mode shown in Figure 51 with parameters listed in Table 18.
- Pad Clean maintenance mode shown in Figure 52 with parameters listed in Table 19.
- Complete Drain and Dry maintenance mode shown in Figure 53 with parameters listed in Table 20.

| BAC                      | Turn Off System          | System  On | 2/10/2021<br>5:13:33PM | User: custor<br>Serial #: U20 | ner<br>012345 | .ogout         |
|--------------------------|--------------------------|------------|------------------------|-------------------------------|---------------|----------------|
| Leaving Fluid<br>Control | Coil Clean               |            |                        |                               |               |                |
| Basin Water<br>Quality   | Coil Clean<br>• Disabled | Enabl      | e                      | Coil Clean<br>Duration        | 120           | Sec.           |
| Load Limiting            | Cleaning H<br>Limit Temp | ligh 3     | °C                     | Time Betwe<br>Coil Clean      | een18         | Hrs.           |
| Maintenance              | Cleaning L<br>Limit Temp | ow 2       | 0°C                    | Coil Clean<br>Start Time      | 15:30         | 24-Hr.<br>Time |
|                          |                          | < Previous | Page                   | 1 of 3                        | Next >        |                |
| Номе                     | SFANS S                  |            | <b>↓</b><br>1/0        | ALA                           |               |                |

Figure 51. Setpoints Menu, Maintenance Page 1 of 3

| Parameter                  | Description                                                                                                    |
|----------------------------|----------------------------------------------------------------------------------------------------|
| Coil Clean                 | Allows user to either enable or disable the feature. If enabled, the fans will do a                                                                                                    |
| Enable/Disable             | daily cycle at a 100% fan speed in reverse direction at the time programmed.                                                                                                    |
| Cleaning High Limit        | Maximum ambient temperature at which the coil cleaning cycle can start. Because                                                                                                    |
| Temp                       | the fans run in reverse, they will push warm ambient air over the coils in summer.                                                                                                    |
| Cleaning Low Limit<br>Temp | Minimum ambient temperature at which the coil cleaning cycle can start. Because<br>the fans run at maximum fan speed, there would be an undercooling and/or coil<br>freezing risk if allowed to become too low. |
| Coil Clean Duration        | Time in seconds the coil cleaning cycle lasts                                                                                                    |
| Time Between Coil<br>Clean | Number of hours between coil cleaning cycles                                                                                                    |
| Coil Clean Start Time      | Time of the day when the coil cleaning cycle will start                                                                                                    |

Table 18. Setpoints Menu, Coil Clean Parameters

| BAC                      | Turn Off System      | System <ul> <li>On</li> </ul> | 2/10/2021<br>5:13:33PM | User: custo<br>Serial #: U2 | mer<br>012345 | Logout      |
|--------------------------|----------------------|-------------------------------|------------------------|-----------------------------|---------------|-------------|
| Leaving Fluid<br>Control | Pad Clea             | an                            |                        |                             |               |             |
| Basin Water<br>Ouality   | Pad Clea<br>Disab    | an<br>Ied <b>Enable</b>       | Tir<br>Pa              | ne Between<br>d Cleans      | 10            | Hrs.        |
| Load Limiting            | Pad Clea<br>Duration | an 12                         | Sec. Pa                | d Clean<br>art Time         | 14:30         | 24-Hr. Time |
| Maintenance              |                      |                               |                        |                             |               |             |
|                          |                      | < Previous                    | Page                   | 2 of 3                      | Next >        |             |
| ń                        | *                    |                               | ₹                      |                             | P             | *           |

Figure 52. Setpoints Menu, Maintenance Page 2 of 3

| Parameter                  | Description                                                                                                    |  |  |  |
|----------------------------|----------------------------------------------------------------------------------------------------|--|--|--|
| Pad Clean                  | Allows user to either enable or disable the feature. If enabled, the pads will be                                                                                               |  |  |  |
| Enable/Disable             | rinsed at the time programmed.                                                                                                    |  |  |  |
| Pad Clean Duration         | Time in seconds the pad cleaning cycle lasts.                                                                                                    |  |  |  |
| Time Between Pad<br>Cleans | Number of hours between pad cleaning cycles                                                                                                    |  |  |  |
| Pad Clean Start Time       | Time of the day when the pad cleaning cycle will start, preferably set in the afternoon to take advantage of the increased cooling effect during the warmest period of the day. |  |  |  |

Table 19. Setpoints Menu, Pad Clean Parameters

| BAC                                                | Turn Off System       | System 2<br>• On 5     | 2/10/2021 Us<br>5:13:33PM Se | er: customer<br>rial #: U2012345 | Logout               |
|----------------------------------------------------|-----------------------|------------------------|------------------------------|----------------------------------|----------------------|
| Leaving Fluid<br>Control                           | Complete              | Drain and Dry          |                              |                                  |                      |
| Basin Water<br>Quality                             | Drain and<br>Disable  | Dry<br>d <b>Enable</b> | Ti<br>D                      | me Between rain and Drys         | 10 Hrs.              |
| Load Limiting                                      | Drain and<br>Duration | Dry 12                 | Sec. D<br>Sec. St            | rain and Dry<br>tart Time        | 14:30 24-Hr.<br>Time |
| Maintenance                                        |                       |                        |                              |                                  |                      |
|                                                    |                       | < Previous             | Page 3 of 3                  | 3 Next                           | >                    |
| Номе                                               | <b>FANS</b>           | UU<br>SETPOINTS        | <b>→</b><br>I/0              |                                  | SETTINGS             |
| Figure 53. Setpoints Menu, Maintenance Page 3 of 3 |                       |                        |                              |                                  |                      |

| Parameter                       | Description                                                                                                    |
|---------------------------------|----------------------------------------------------------------------------------------------------|
| Drain and Dry<br>Enable/Disable | Allows user to either enable or disable the feature. If enabled, the fans will do a daily cycle at a 100% fan speed at the time programmed. |
| Drain and Dry Duration          | Time in seconds the drain and dry cycle lasts.                                                                                              |
| Time Between Drain<br>and Dry   | Number of hours between pad drain and dry cycles.                                                                                           |
| Drain and Dry Start<br>Time     | Time of the day when the drain and dry cycle will start.                                                                                    |

Table 20. Setpoints Menu, Complete Drain and Dry Parameters

#### **Technician Menu**

The Technician menu shown in **Figure 54** is only visible with Technician access level. Refer to **Table 9**. Access Levels and **Passwords** on **Page 45**. Technician menu parameters are shown in **Table 21**. Note that changing the PI (proportional and integration) parameters or stage time may result in a hunting phenomenon.

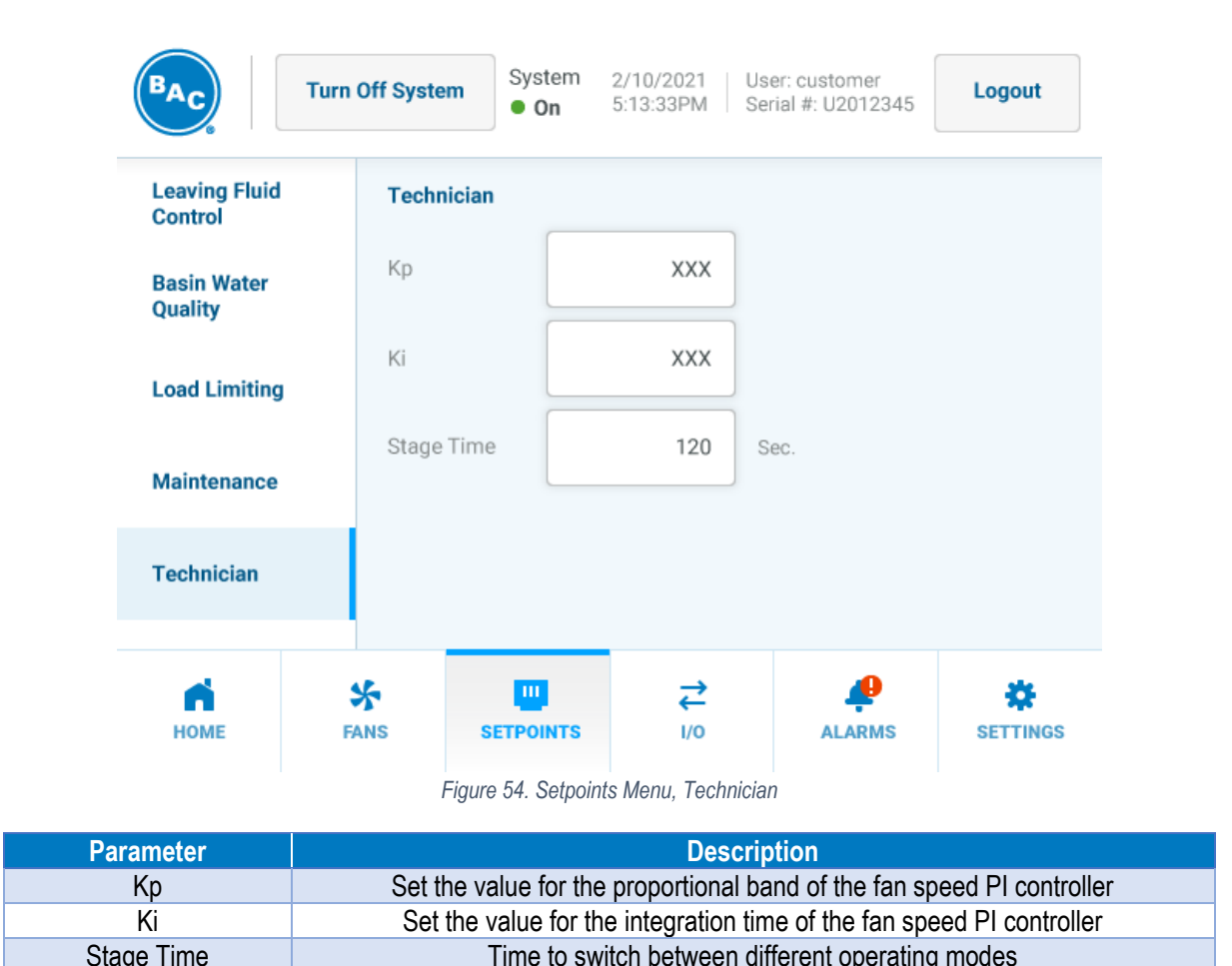

| stage mine |                                                |
|------------|------------------------------------------------|
|            | Table 21. Setpoints Menu Technician Parameters |
|            |                                                |
|            |                                                |

## Input & Output

With the parameters that can be set in this menu, the user can view the status of all available inputs and outputs. In addition, some output signals can be forced in a certain position to overrule the default programming.

## **Temperatures Menu**

Temperature menu is shown in **Figure 55** and **Figure 56** with parameters listed in **Table 22**. **Figure 56** only appears if the Precool Temp Sensor option is provided on the unit.

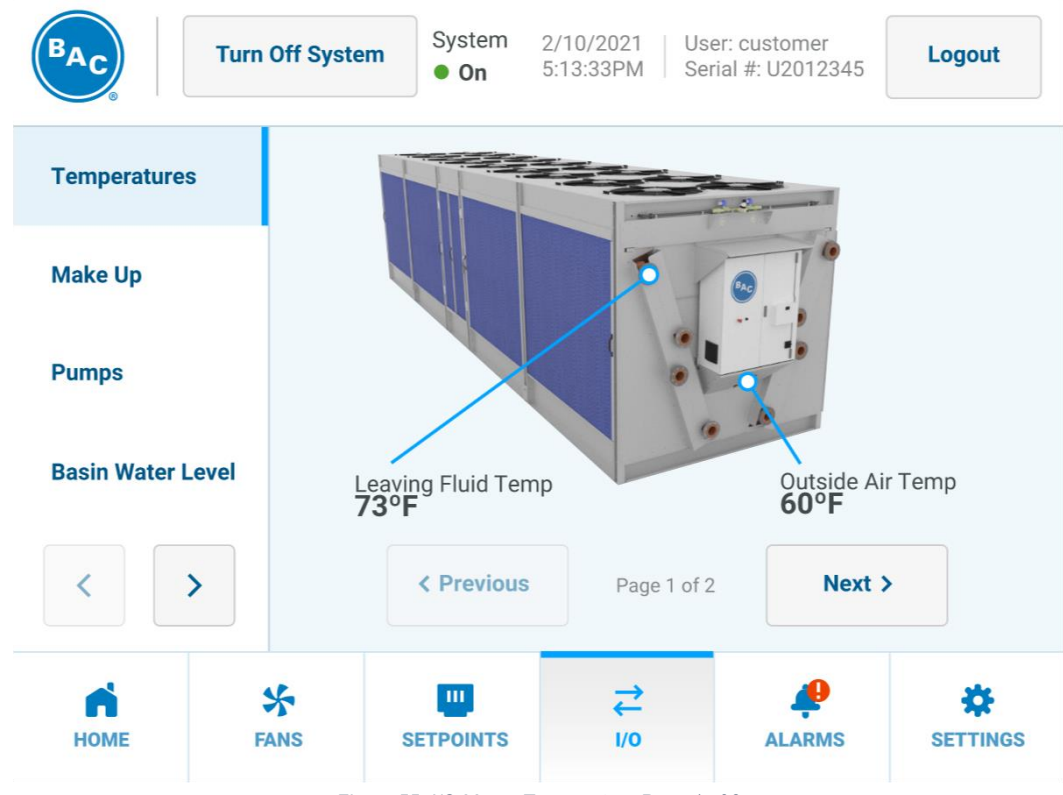

Figure 55. I/O Menu, Temperature Page 1 of 2

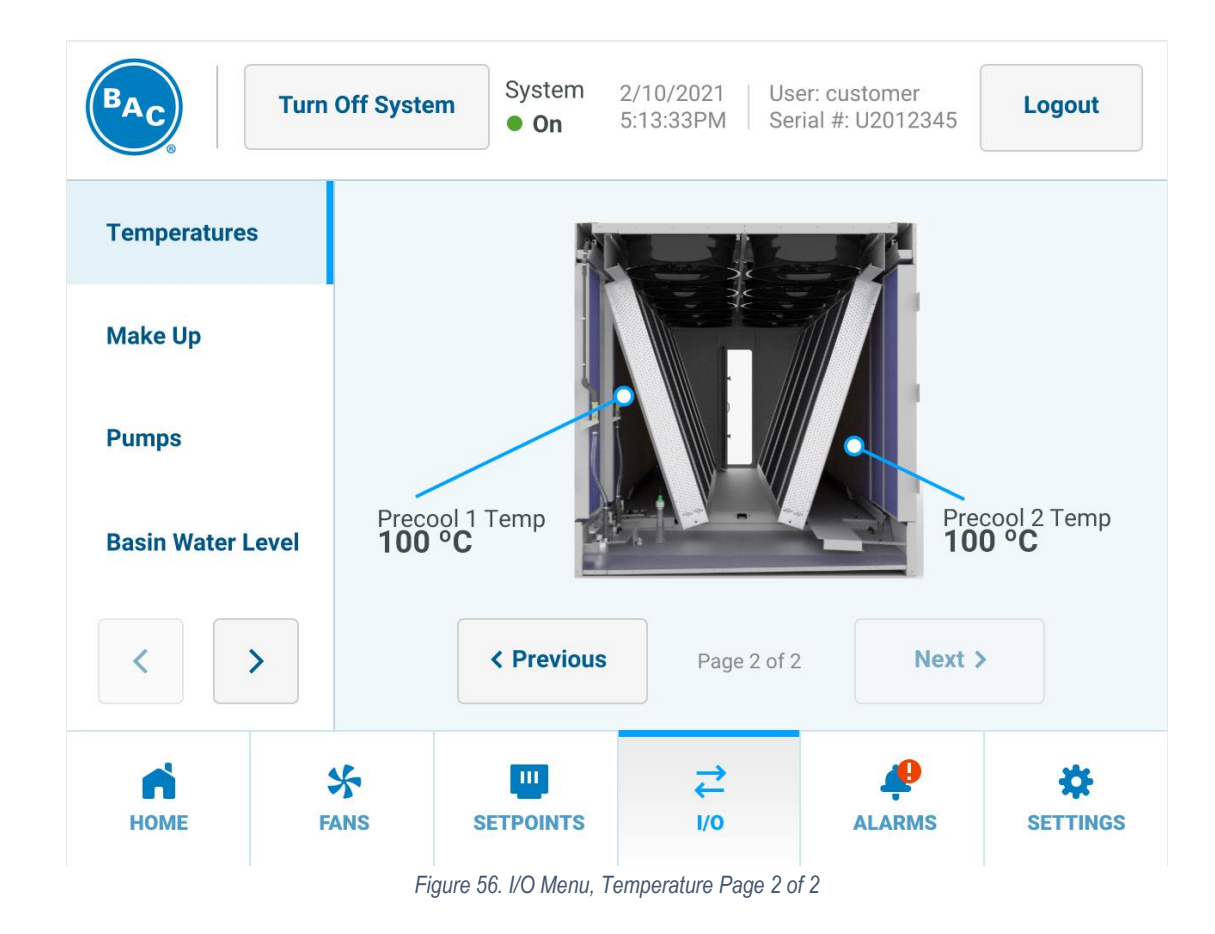

| Parameter          | Description                                                             |
|--------------------|-------------------------------------------------------------------------|
| Leaving Fluid Temp | Process fluid temperature                                               |
| Outside Air Temp   | Ambient dry bulb temperature                                            |
| Precool X Temp     | Depressed dry bulb temperature behind the adiabatic pre-cooler section. |
|                    | Table 00 1/0 Manual Tanana antina Danamatana                            |

Table 22. I/O Menu, Temperature Parameters

### Make Up Menu

Make Up menu is shown in Figure 57 with parameters listed in Table 23.

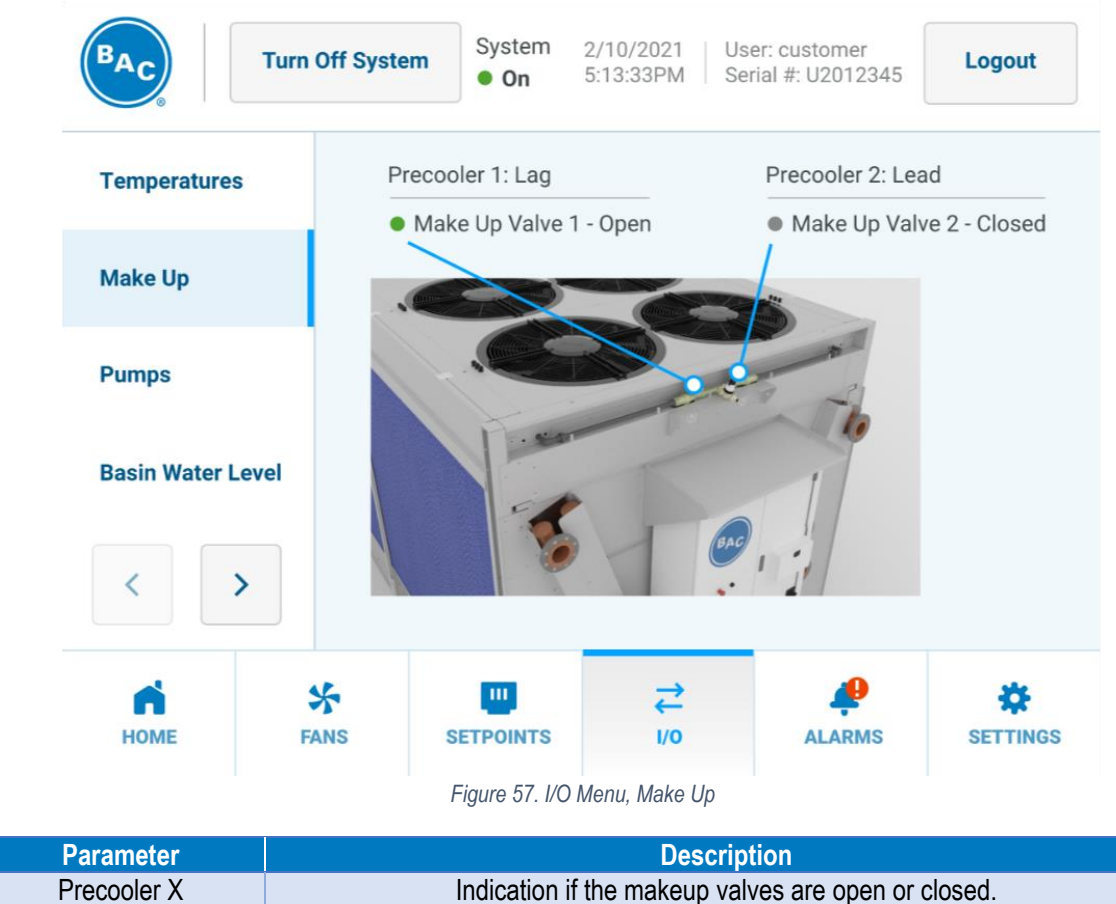

Table 23. I/O Menu, Make Up Parameters

## Pumps Menu

Pumps menu is shown in Figure 58 with parameters listed in Table 24.

| BAC Tur                 | n Off Syste              | System 2<br>• On 5                                                    | /10/2021 Us<br>:13:33PM Se | ser: customer<br>rial #: U2012345 | Logout   |
|-------------------------|--------------------------|-----------------------------------------------------------------------|----------------------------|-----------------------------------|----------|
| Temperatures<br>Make Up | Pump<br>No<br>Pump<br>Cu | o 1 Current Switch<br>Current<br>o 2 Current Switch<br>rrent Detected |                            | <u>.</u>                          |          |
| Pumps                   | Pump<br>● Off            | p1                                                                    | E                          | -                                 | 3        |
| Basin Water Level       | Pump<br>• On             | 02                                                                    |                            | 7                                 |          |
| <                       |                          |                                                                       | 10                         |                                   |          |
| Номе                    | FANS                     | SETPOINTS                                                             | <b>↓</b><br>1/0            | ALARMS                            | SETTINGS |
|                         |                          | Figure 58. I/O N                                                      | lenu, Pumps                |                                   |          |

| Parameter                            | Description                                                                                                    |  |  |  |
|--------------------------------------|----------------------------------------------------------------------------------------------------|--|--|--|
| Pump X Current Switch                | Indication if the pump is properly running (current detected) or not (no current). The current switch gives an indication of electrical current. |  |  |  |
| Pump X                               | Indication if the pump is On or Off.                                                                                                    |  |  |  |
| Table 24. I/O Menu, Pumps Parameters |                                                                                                    |  |  |  |

Table 24. I/O Menu, Pumps Parameters

## **Basin Water Level Menu**

Basin Water Level menu is shown in Figure 59 with parameters listed in Table 25.

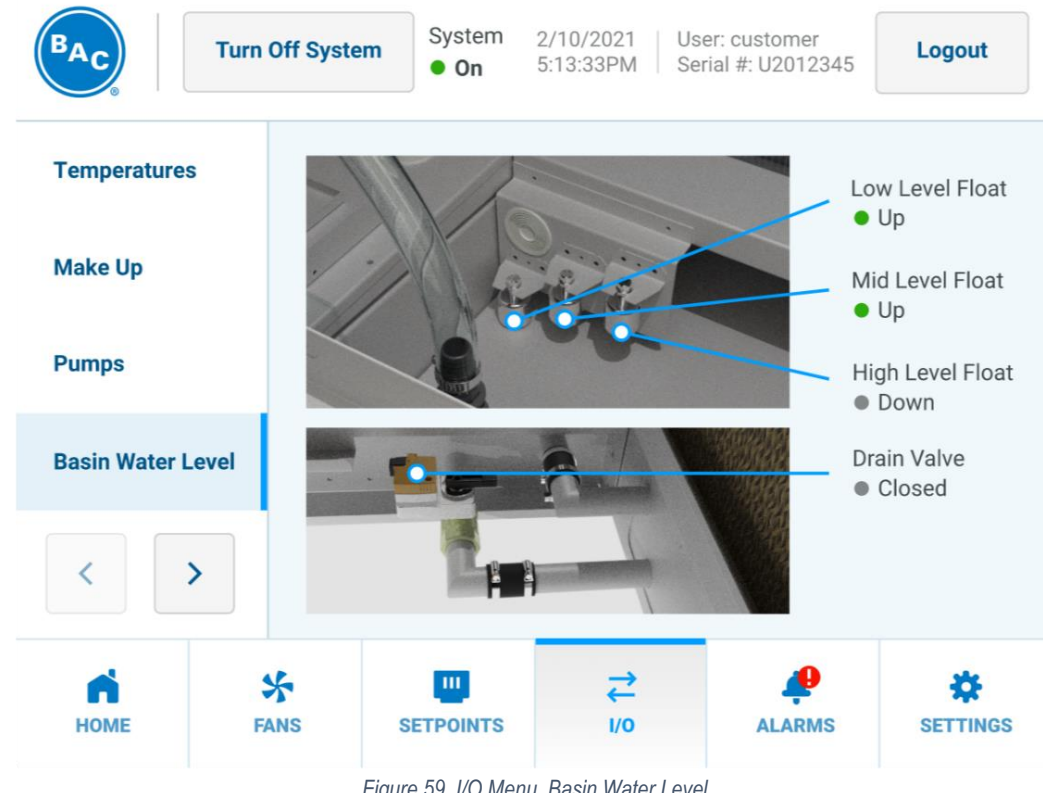

Figure 59. I/O Menu, Basin Water Level

| Parameter                                       | Description                                                                                                    |  |  |
|-------------------------------------------------|----------------------------------------------------------------------------------------------------|--|--|
| Low/Mid/High Level<br>Float                     | Status indication of the sump water level float switch. Green dot with description<br>"Up" indicates water level is at or above specified level. Gray dot with description<br>"Down" indicated water level is at or below specified level. |  |  |
| Drain Valve                                     | Indication if the valve is open (water draining from the sump) or closed (keeping<br>water in the sump)                                                                                                    |  |  |
| Table 25 I/O Menu, Basin Water Level Parameters |                                                                                                    |  |  |

TrilliumSeries™ Adiabatic Cooler - TRF Operation & Maintenance Manual – User Interface

#### Starts and Hours Menu

The Starts and Hours menu is shown in **Figure 60** through **Figure 62** with parameters listed in **Table 26**. Here, the number of starts and operating hours can be reviewed. Pressing the "Reset" button resets the starts and hours for the corresponding device. A reset can only be done with Technician level access. Refer to **Table 9**. Access Levels and Passwords on Page 45.

| BAC           | Turn Off System |                | System 2/1<br>● On 5:1 | 0/2021 User:<br>3:33PM Serial | customer<br>#: U2012345 | Logout |
|---------------|-----------------|----------------|------------------------|-------------------------------|-------------------------|--------|
| Starts and H  | ours            | Starts and He  | ours                   |                               |                         |        |
| Manual        |                 | Precooler 1    | Starts:<br>100         | Hours:<br>150                 | Reset                   |        |
|               |                 | Precooler 2    | Starts:<br>100         | Hours:<br>150                 | Reset                   |        |
|               |                 | MUP1           | Starts:<br>100         | Hours:<br>150                 | Reset                   |        |
| <             | >               |                | Previous               | Page 1 of 3                   | Next >                  |        |
| Номе          | Ę               | 🛠<br>Ans set   | POINTS                 | <b>→</b><br>1/0               |                         |        |
|               |                 | Figure 60. I/O | Menu, Starts a         | and Hours Page 1              | of 3                    |        |
| BAC           | Turn            | Off System     | System 2/1<br>▶ On 5:1 | 0/2021 User:<br>3:33PM Serial | customer<br>#: U2012345 | Logout |
| Starts and He | ours            | Starts and Ho  | ours                   |                               |                         |        |
| Manual        |                 | MUP2           | Starts:<br>100         | Hours:<br>150                 | Reset                   |        |
|               |                 | Drain Valve    | Starts:<br>100         | Hours:<br>150                 | Reset                   |        |
|               |                 | Pump 1         | Starts:<br>100         | Hours:<br>150                 | Reset                   |        |
| <             | >               |                | Previous               | Page 2 of 3                   | Next                    | >      |
| HOME          | \$<br>FA        | ANS SET        |                        | ,<br>↓ Vo                     |                         |        |

Figure 61. I/O Menu, Starts and Hours Page 2 of 3
| BAC           | Turn Off System |              | System<br>• On | 2/10/2021   Use<br>5:13:33PM   Ser | er: customer<br>ial #: U2012345 | Logout   |
|---------------|-----------------|--------------|----------------|------------------------------------|---------------------------------|----------|
| Starts and Ho | ours            | Starts and I | Hours          |                                    |                                 |          |
| Manual        |                 | Pump 2       | Starts:<br>100 | Hours:<br>150                      | Reset                           |          |
|               |                 |              |                |                                    |                                 |          |
|               |                 |              |                |                                    |                                 |          |
|               |                 |              |                |                                    |                                 |          |
| <             | >               |              | < Previous     | Page 3 of a                        | 3 Next                          | >        |
| ń             | *               |              |                | ,<br>,<br>,                        | ę                               | *        |
| HOME          | FANS            | SE           | ETPOINTS       | I/O                                | ALARMS                          | SETTINGS |

Figure 62. I/O Menu, Starts and Hours Page 3 of 3

| Description                                                              |
|--------------------------------------------------------------------------|
| Number of starts and operating hours the unit is in adiabatic operation. |
| Number of starts and operating hours for each make up valve.             |
| Number of starts and operating hours for drain valve.                    |
| Number of starts and operating hours for each pump.                      |
|                                                                          |

Table 26. I/O Menu, Starts and Hours Parameters

#### Manual Menu

The Manual menu will display only with Technician level access. Refer to **Table 9. Access Levels and Passwords** on **Page 45**. The Manual menu is shown in **Figure 63** and **Figure 64** with parameters listed in **Table 27**. In this menu, the position of a number of digital outputs can be overruled. Each digital output manual mode must be set to On in order to override the applicable value.

| MacTurn Off SystemSystem2/10/2021User: customerLogout• On5:13:33PMSerial #: U2012345Logout |                                                                                            |                 |                    |                 |                       |          |
|--------------------------------------------------------------------------------------------|--------------------------------------------------------------------------------------------|-----------------|--------------------|-----------------|-----------------------|----------|
| Starts and Ho                                                                              | urs                                                                                        | Digital Outputs |                    |                 |                       |          |
| Manual                                                                                     |                                                                                            | Makeu<br>Open   | p Valve 1          | lose            | Pump 1 Contact<br>Off | Turn On  |
|                                                                                            |                                                                                            | Manua           | l Mode             | Off             | Manual Mode           | On On    |
|                                                                                            |                                                                                            | Makeu<br>Open   | p Valve 2 C        | lose            | Pump 2 Contact<br>Off | Turn On  |
|                                                                                            |                                                                                            | Manua           | l Mode             | On              | Manual Mode           | Off      |
| <                                                                                          |                                                                                            |                 | < Previous         | Page 1 of       | f 2 Next              | >        |
| НОМЕ                                                                                       | FAN                                                                                        | vs              | SETPOINTS          | <b>↓</b><br>1/0 | ALARMS                |          |
|                                                                                            |                                                                                            |                 | Figure 63. I/O Men | u, Manual Page  | e 1 of 2              |          |
| BAC                                                                                        | BACTurn Off SystemSystem2/10/2021User: customerLogout• On5:13:33PMSerial #: U2012345Logout |                 |                    |                 |                       |          |
| Starts and Ho                                                                              | ours                                                                                       | Digital         | Outputs            |                 |                       |          |
| Manual                                                                                     | Drain<br>Open                                                                              |                 | /alve C            | lose            | General Alarm<br>On   | Turn Off |
|                                                                                            |                                                                                            | Manua           | al Mode            | On              | Manual Mode           | Off      |
|                                                                                            |                                                                                            |                 |                    |                 |                       |          |
|                                                                                            |                                                                                            |                 |                    |                 |                       |          |
| <                                                                                          | >                                                                                          |                 | < Previous         | Page 2 of       | f 2 Next              | >        |
| Номе                                                                                       | \$<br>FA                                                                                   | NS              | SETPOINTS          | <b>₹</b><br>1/0 | ALARMS                |          |

Figure 64. I/O Menu, Manual Page 2 of 2

| Parameter                                                | Description                           |
|----------------------------------------------------------|---------------------------------------|
| Makeup Valve X                                           | Force either make-up valve on or off. |
| Pump X Contact                                           | Force either pump on or off.          |
| Drain Valve                                              | Force the drain valve open or closed. |
| General Alarm Force the general alarm contact on or off. |                                       |
|                                                          | Table 07 1/0 Manual Demonstrate       |

Table 27. I/O Menu, Manual Parameters

## Alarms

This menu allows a user to read and clear alarms. The alarm menu is shown in **Figure 65** with parameters listed in **Table 28**. All active alarms are displayed with a red font; inactive alarms are displayed in a black font. For a detailed overview of the different alarms, see **Section 11. Alarms & Troubleshooting** on **Page 100**.

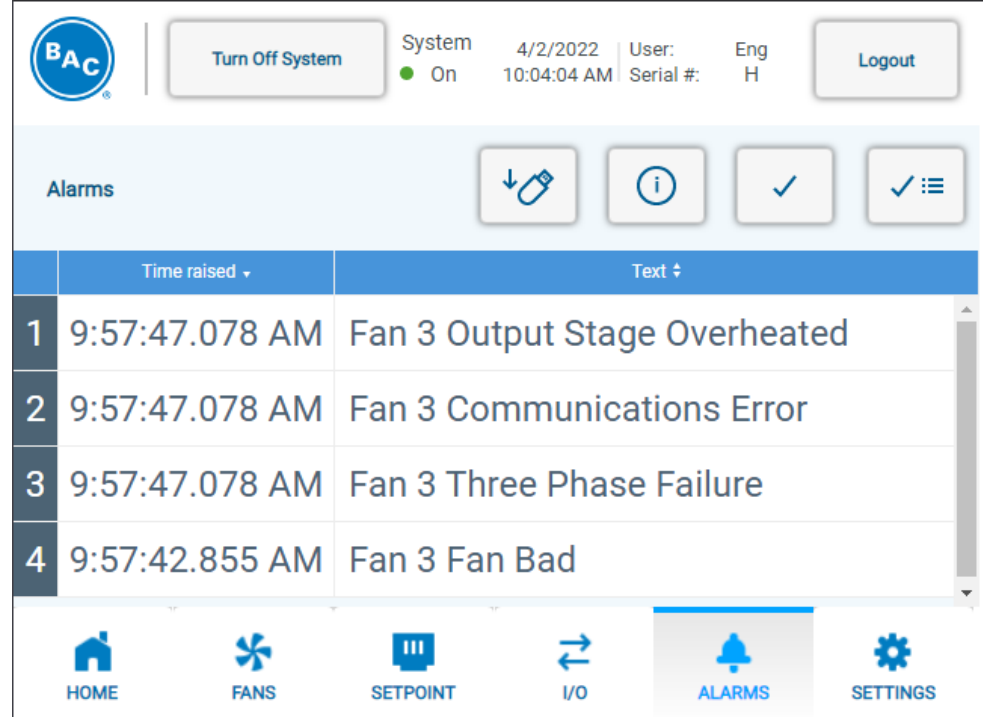

Figure 65. Alarms Menu

| Parameter           | Description                                                                                                    |
|---------------------|----------------------------------------------------------------------------------------------------|
| Download to USB     | Pressing the Download button will verify if a portable USB storage device is present<br>in the USB bulkhead located inside the HMI enclosure and download the alarm log<br>(a progress bar will indicate the status of the process). |
| Information         | Pressing the Information button will display the alarm detail page of the selected alarm as shown in <b>Figure 66</b> .                                                                                                    |
| Acknowledge Current | Pressing the 'single checkmark' will clear the selected alarm.                                                                                                    |
| Acknowledge All     | Pressing the 'multi-checkmark' will clear all active alarms and change the text from a red to a black font. A pop-up window will ask for a confirmation first.                                                                       |

Table 28. Alarm Menu Parameters

#### **Alarm Details Page**

**Figure 66** is an example of the Alarm Details page. All possible alarms are listed in **Table 38** through **Table 63**. There are 3 buttons on the left-hand side labeled Trigger Criteria, Release Criteria, and Troubleshooting. Pressing any of these buttons displays the respective information in the table for each alarm. Pressing the "Back" button returns the user to the Alarms menu

| BAC              | furn On System                                            | System<br>• Off                            | 28/1/2022 U<br>09:11:49 AM S        | lser:<br>erial #: | User<br>H   | Login    |
|------------------|-----------------------------------------------------------|--------------------------------------------|-------------------------------------|-------------------|-------------|----------|
| Trigger Criteria |                                                           |                                            |                                     |                   |             | Back     |
| Trigger Criteria | The unit shall is:<br>• Control Type =<br>• Customer Inpu | sue the alar<br>Customer I<br>t Type = 4 - | m when all of th<br>nput<br>- 20 mA | ne followir       | ng are true |          |
| Release Criteria | • customer inpu                                           | t current Si                               | gnai (EL3014-2)                     | I S 3 MA          |             |          |
| Troubleshooting  |                                                           |                                            |                                     |                   |             |          |
|                  | Ŧ                                                         |                                            |                                     |                   |             |          |
| ń                | *                                                         |                                            | ₹                                   | 4                 | <b>.</b>    | *        |
| HOME             | FANS SE                                                   | TPOINT                                     | I/O                                 | ALA               | RMS         | SETTINGS |

Figure 66. Alarms Menu, Alarm Details Page

## **Settings**

With the parameters that can be set in this menu, the user can configure the behavior of the unit.

#### Setup Menu

The Setup menu is shown in Figure 67 through Figure 69 with parameters listed in Table 29.

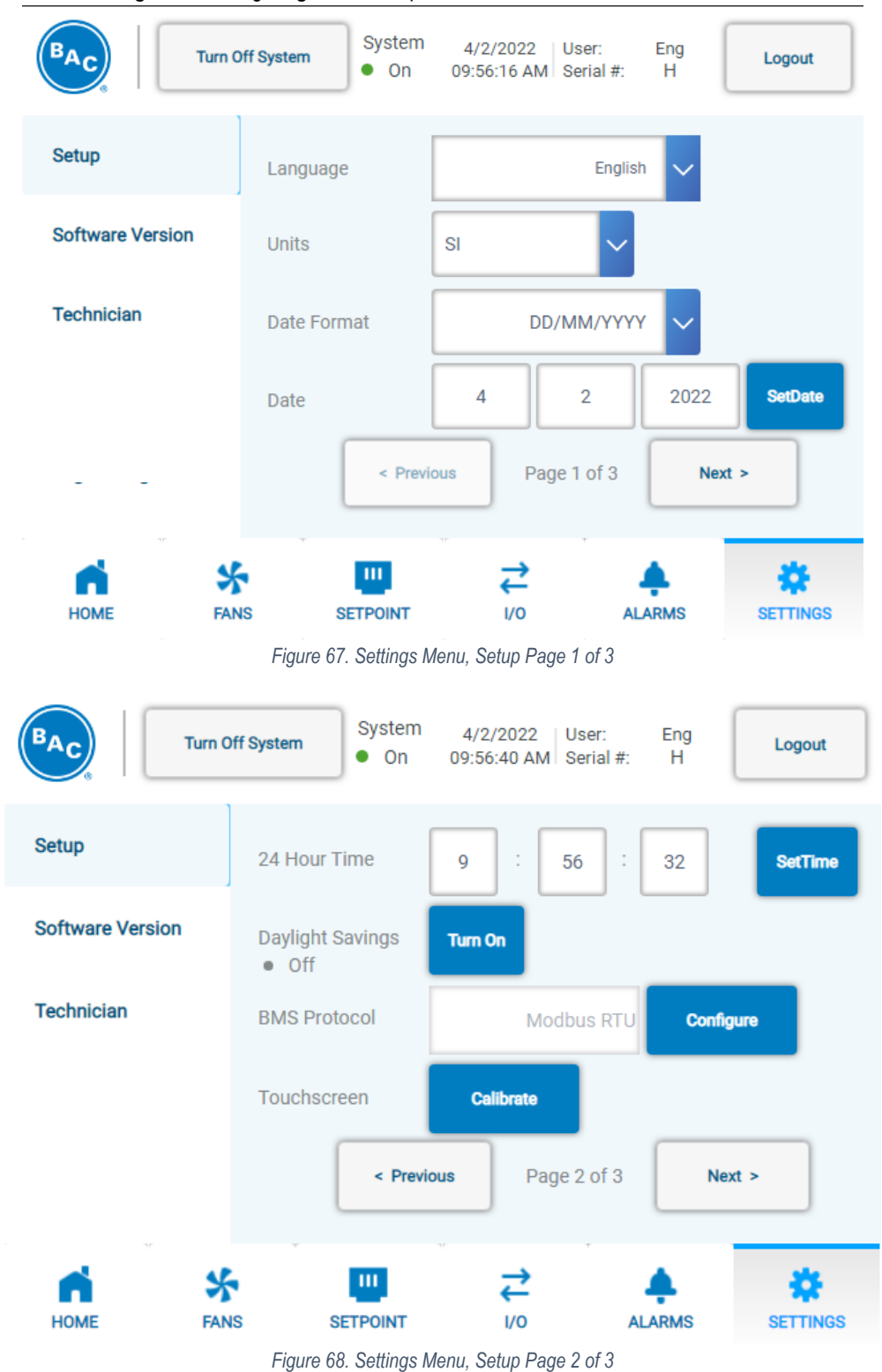

TrilliumSeries<sup>™</sup> Adiabatic Cooler - TRF Operation & Maintenance Manual – User Interface

| BAC     Turn Off System     System       • On |                           | 2/10/2021 User:<br>5:13:33PM Serial | customer<br>#: U2012345 | Logout |
|-----------------------------------------------|---------------------------|-------------------------------------|-------------------------|--------|
| Setup                                         | IP Config                 |                                     |                         |        |
| Software Version                              | IP Address                | 192.168.0.100                       |                         |        |
| Technician                                    | Subnet Mask               | 255.255.255.0                       |                         |        |
|                                               | Default Gateway           | 0.0.0.0                             |                         |        |
|                                               | * Note: Adjustments to IP | Address above will affec            | t the BMS Protocol      |        |
|                                               | < Previou                 | s Page 3 of 3                       | Next >                  |        |
| номе р                                        | ANS SETPOINTS             | <b>↓</b><br>1/0                     | ALARMS                  |        |

Figure 69. Settings Menu, Setup Page 3 of 3

| Parameter                                                | Description                                                                                                    |  |  |  |
|----------------------------------------------------------|----------------------------------------------------------------------------------------------------|--|--|--|
| Language                                                 | Determines the interface language.                                                                                                    |  |  |  |
| Units                                                    | Determines the units of measurements for the different variables. This can be set to either SI or imperial.                                                                                                    |  |  |  |
| Date Format                                              | Determines in what order the day, month and year are shown. This can be set at MM/DD/YYYY, DD/MM/YYYY or YYYY/MM/DD.                                                                                                    |  |  |  |
| Date                                                     | Allows user to change the current date (in the format chosen above).                                                                                                    |  |  |  |
| 24 Hour Time                                             | Allows user to change the current time.                                                                                                    |  |  |  |
| Daylight Savings                                         | Enable or disable daylight savings time.                                                                                                    |  |  |  |
| BMS Protocol                                             | Select and configure the BMS bus system. Options are Modbus RTU, BACnet MSTP, BACnet IP & Modbus TCP. Pressing the "Configure" button displays the corresponding BMS Protocol Settings menu as shown in <b>Figure 70</b> through <b>Figure</b><br><b>77</b> |  |  |  |
| Touchscreen                                              | Pressing the "Calibrate" button above displays the touchscreen calibration screen and allow the user to calibrate the resistive touchscreen.                                                                                                    |  |  |  |
| IP Address                                               | Sets the correct value (in IPv4 format).                                                                                                    |  |  |  |
| Subnet Mask                                              | Sets the correct value (in IPv4 format).                                                                                                    |  |  |  |
| Default Gateway Sets the correct value (in IPv4 format). |                                                                                                    |  |  |  |

Table 29. Settings Menu, Setup Parameters

#### Modbus RTU Setup

Selecting BMS Protocol Modbus RTU from the Setup menu shown in **Figure 68** and pressing the "Configure" button displays the Modbus RTU setup menu shown in **Figure 70** and **Figure 71** with parameters listed in **Table 30**.

| BAC           | Turn Off S  | ystem<br>● On        | 2/10/2021<br>5:13:33PM | User: customer<br>Serial #: U2012345 | Logout   |
|---------------|-------------|----------------------|------------------------|--------------------------------------|----------|
| BMS Protoco   | bl          | Modbus RTU           | • Char                 | nge Protocol                         | 5        |
| Configuratio  | n N         | lodbus Address       | 247                    |                                      |          |
| Serial Port   |             |                      | 1 - 247                |                                      |          |
| Номе          | FANS        |                      | →<br>I/0               | ALARMS                               | SETTINGS |
|               | Fig         | ure 70. Settings Mer | u, Modbus RTU          | Configuration                        |          |
| BAC           | Turn Off Sy | System<br>• On       | 2/10/2021<br>5:13:33PM | User: customer<br>Serial #: U2012345 | Logout   |
| BMS Protoco   |             | Modbus RTU           | - Chan                 | ge Protocol                          | 5        |
| Configuration | Ва          | ud Rate              | 9.6k 🗨                 | Stop Bits                            | 1 🔹      |
| Serial Port   | Da          | ita Bits             | 8 -                    | Parity                               | None -   |
|               |             |                      |                        |                                      |          |
| Номе          |             | SETPOINTS            | <b>↓</b><br>1/0        | ALARMS                               | SETTINGS |

Figure 71. Settings Menu, Modbus RTU Serial Port

| Parameter      | Description                                                                                 |
|----------------|---------------------------------------------------------------------------------------------|
| Modbus Address | Sets the units' network address                                                             |
| Baud Rate      | Set the appropriate baud rate. Possible values (in kbps) are 9.6, 19.2, 38.4, 57.6 or 115.2 |
| Data Bits      | The number of data bits is always 8                                                         |
| Stop Bits      | The number of stop bits always 1                                                            |
| Parity         | The parity is always none                                                                   |

Table 30. Settings Menu, Modbus RTU Parameters

#### BACnet MSTP Setup

Selecting BMS Protocol BACnet MSTP from the setup menu shown in **Figure 68** and pressing the "Configure" button displays the BACnet MSTP setup menu shown in **Figure 72** and **Figure 73** with parameters listed in **Table 31**.

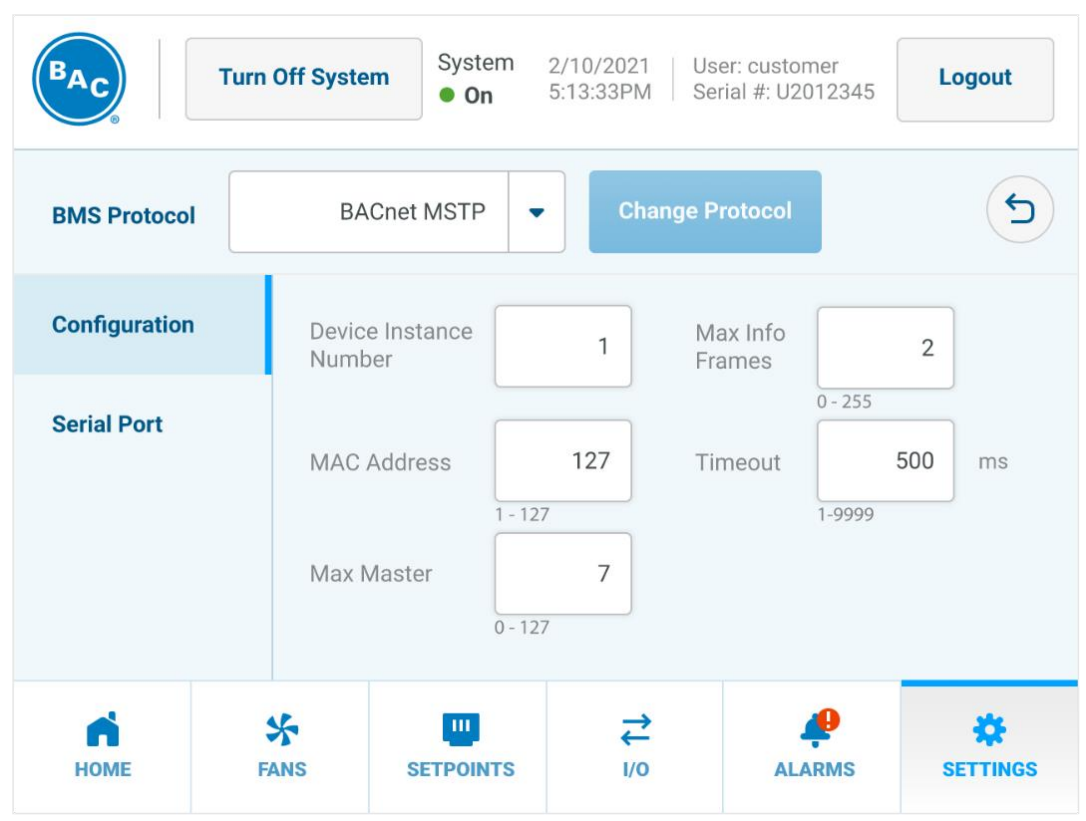

Figure 72. Settings Menu, BACnet MSTP Configuration

| BAC           | Turn Off Syste | System<br>• On | 2/10/2021   Us<br>5:13:33PM   Se | er: customer<br>rial #: U2012345 | Logout          |
|---------------|----------------|----------------|----------------------------------|----------------------------------|-----------------|
| BMS Protoco   | ВА             | Cnet MSTP      | Change P                         | Protocol                         | 5               |
| Configuration | Baud           | Rate 9.6       | k 💌                              | Stop Bits                        | 1 💌             |
| Serial Port   | Data           | Bits           | 7 🔹                              | Parity                           | Odd 🗸           |
|               |                |                |                                  |                                  |                 |
| Номе          | FANS           | SETPOINTS      | <b>→</b><br>1/0                  | ALARMS                           | <b>SETTINGS</b> |

Figure 73. Settings Menu, BACnet MSTP Serial Port

| Description                                                                               |  |  |  |  |
|-------------------------------------------------------------------------------------------|--|--|--|--|
| Sets the correct value.                                                                   |  |  |  |  |
| Sets the correct value.                                                                   |  |  |  |  |
| Sets the correct value.                                                                   |  |  |  |  |
| Sets the correct value.                                                                   |  |  |  |  |
| Sets the correct value.                                                                   |  |  |  |  |
| Set the appropriate baud rate. Possible values (in kbps) are 9.6, 19.2, 38.4, 57.6 115.2. |  |  |  |  |
| The number of data bits is always 8.                                                      |  |  |  |  |
| The number of stop bits always 1.                                                         |  |  |  |  |
| The parity is always odd.                                                                 |  |  |  |  |
|                                                                                           |  |  |  |  |

Table 31. Settings Menu, BACnet MSTP Parameters

#### **Modbus TCP Setup**

Selecting BMS Protocol Modbus TCP from the setup menu shown in **Figure 68** and pressing the "Configure" button displays the Modbus TCP setup menu shown in **Figure 74** and **Figure 75** with parameters listed in **Table 32**.

| BAC           | Turn Off Syste | m Syste                 | em 2/10<br>n 5:13        | 0/2021<br>8:33PM                     | User: customer<br>Serial #: U20123  | 345           | .ogout   |
|---------------|----------------|-------------------------|--------------------------|--------------------------------------|-------------------------------------|---------------|----------|
| BMS Protocol  | N              | lodbus TCP              | •                        | Change                               | e Protocol                          |               | 5        |
| Configuration | Port N         | lumber                  | 50                       | )2                                   |                                     |               |          |
| IP Port       |                |                         | 1 - 65535                |                                      |                                     |               |          |
| Номе          | FANS<br>Figure | SETPOIN<br>74. Settings | <b>ITS</b><br>Menu Modk  | <mark>₹</mark><br>1/0<br>Dus TCP Col | ALARM                               | S             | SETTINGS |
| BAC           | Turn Off Syste | Syste<br>• Or           | em 2/10<br>n 5:13        | )/2021   L<br>:33PM   S              | Jser: customer<br>Serial #: U201234 | 45 <b>L</b> C | ogout    |
| BMS Protocol  | Ν              | /lodbus TCP             | •                        | Change                               | Protocol                            |               | 5        |
| Configuration | DHCF           | >                       | 0                        | ff                                   | Gateway                             | 192.          | 168.1.1  |
| IP Port       | IP Ad          | dress                   | 192.7                    | 168.1.2                              | DNS                                 |               | 1.1.1.1  |
|               | Subn           | et Mask                 | 255.25                   | 5.255.0                              |                                     |               |          |
| Номе          | Fans<br>Fig    | SETPOIN                 | <b>its</b><br>gs Menu, N | <mark>₹</mark><br>1/0<br>lodbus TCP  | ALARMS                              | SI            | <b>C</b> |

TrilliumSeries ™ Adiabatic Cooler - TRF Operation & Maintenance Manual – User Interface

| Parameter   | Description                                   |
|-------------|-----------------------------------------------|
| Port Number | Sets the correct value.                       |
| DHCP        | Enable to get address assigned automatically. |
| IP Address  | Sets the correct value (in IPv4 format).      |
| Subnet Mask | Sets the correct value (in IPv4 format).      |
| Gateway     | Sets the correct value (in IPv4 format).      |
| DNS         | Sets the correct value (in IPv4 format).      |

Table 32. Settings Menu, Modbus TCP Parameters

#### BACnet IP Setup

Selecting BMS Protocol BACnet IP from the setup menu shown in **Figure 68** and pressing the "Configure" button displays the BACnet IP setup menu shown in **Figure 76** and **Figure 77** with parameters listed in **Table 33**.

| <b>BAC</b>    | Turn Off Syste | em System<br>• On  | 2/10/2021   U<br>5:13:33PM   S | Jser: customer<br>Serial #: U2012345 | Logout         |
|---------------|----------------|--------------------|--------------------------------|--------------------------------------|----------------|
| BMS Protocol  |                | BACnet IP          | Change                         | Protocol                             | 5              |
| Configuration | Devid<br>Num   | ce Instance<br>ber | 1                              | Port<br>Number                       | 47808          |
| IP Port       | Netw           | vork Number        | 1                              | Timeout                              | 5535<br>500 ms |
| Номе          | FANS           | SETPOINTS          | <b>₹</b><br>1/0                | ALARMS                               | SETTINGS       |

Figure 76. Settings Menu, BACnet IP Configuration

| B <sub>A</sub> C | Turn Off Sys | tem System<br>• On | 2/10/2021 Us<br>5:13:33PM Se | ser: customer<br>erial #: U2012345 | Logout      |
|------------------|--------------|--------------------|------------------------------|------------------------------------|-------------|
| BMS Protoco      | 1            | BACnet IP          | Change F                     | Protocol                           | 5           |
| Configuration    | DHC          | P                  | On                           | Gateway                            | 192.168.1.1 |
| IP Port          | IP A         | ddress             | 192.168.1.2                  | DNS                                | 1.1.1.1     |
|                  | Sub          | net Mask 25        | 5.255.255.0                  |                                    |             |
| Номе             | FANS         | SETPOINTS          | <b>→</b><br>I/0              | ALARMS                             | SETTINGS    |

Figure 77. Settings Menu, BACnet IP IP Port

| Parameter                                                          | Description                                                                                                    |
|--------------------------------------------------------------------|----------------------------------------------------------------------------------------------------|
| Device Instance<br>Number                                          | Sets the correct value.                                                                                                    |
| Network Number                                                     | Sets the correct value.                                                                                                    |
| Port Number                                                        | Sets the correct value.                                                                                                    |
| DHCP                                                               | Enable to get address assigned automatically.                                                                                                    |
| IP Address                                                         | Sets the correct value (in IPv4 format).                                                                                                    |
| Subnet Mask                                                        | Sets the correct value (in IPv4 format).                                                                                                    |
| Gateway                                                            | Sets the correct value (in IPv4 format).                                                                                                    |
| DNS                                                                | Sets the correct value (in IPv4 format).                                                                                                    |
| Port Number<br>DHCP<br>IP Address<br>Subnet Mask<br>Gateway<br>DNS | Sets the correct value.<br>Enable to get address assigned automatically.<br>Sets the correct value (in IPv4 format).<br>Sets the correct value (in IPv4 format).<br>Sets the correct value (in IPv4 format).<br>Sets the correct value (in IPv4 format).<br>Sets the correct value (in IPv4 format). |

Table 33. Settings Menu, BACnet IP Parameters

#### Software Version Menu

The Software Version menu is shown in Figure 78 through Figure 80 with parameters listed in Table 34.

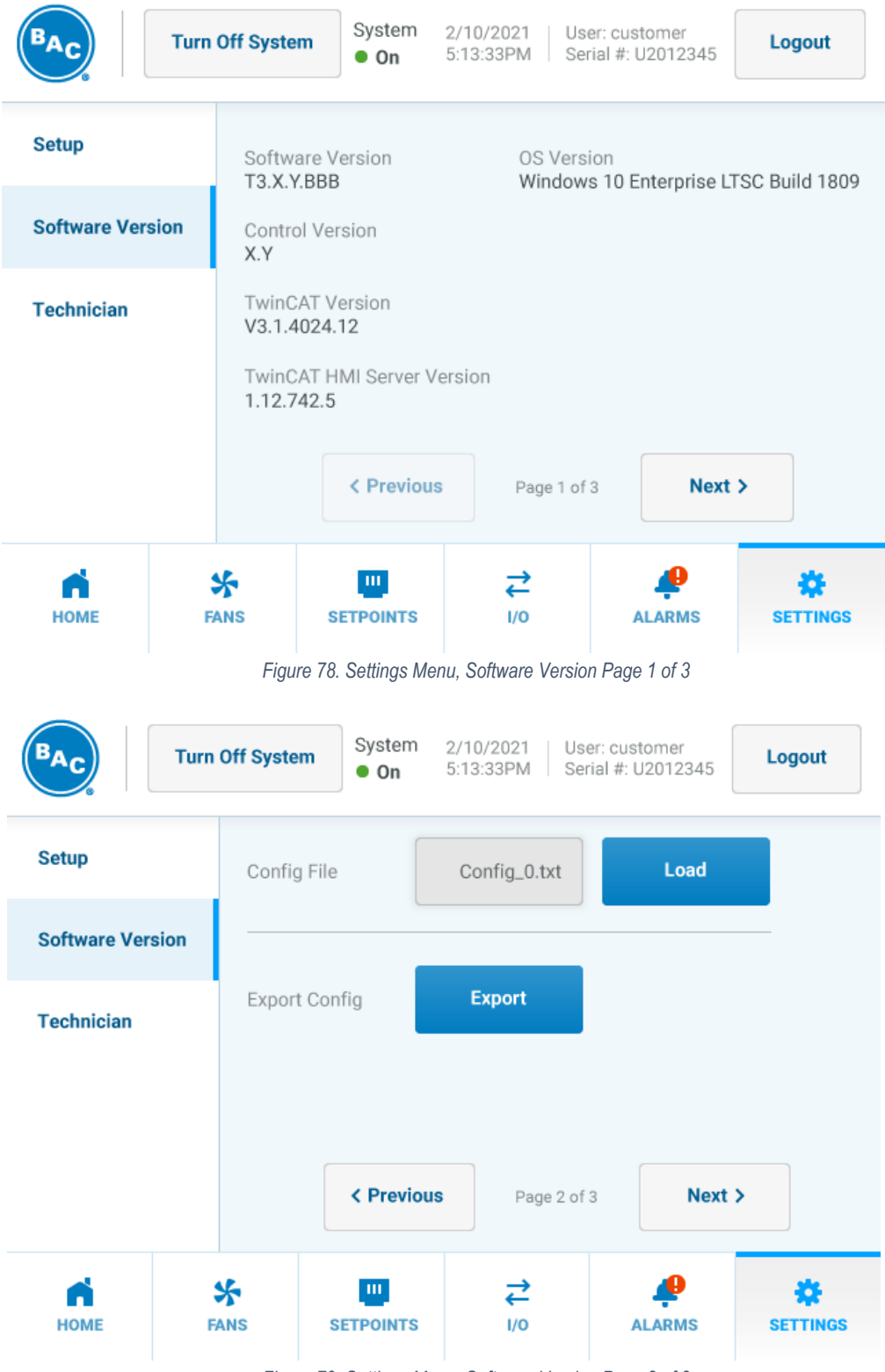

Figure 79. Settings Menu, Software Version Page 2 of 3

|                  | Off System<br>• On           | 10/12/2021 User:<br>10:17:22 AM Serial #: | Eng<br>H Logout          |
|------------------|------------------------------|-------------------------------------------|--------------------------|
| Setup            | Restore Factory<br>Defaults  | Reset System                              |                          |
| Software Version | Warning: this will erase all | settings and reset the sys                | tem to factory defaults. |
| Technician       | Delete Data Logs             | Delete Logs                               |                          |
|                  | < Previou:                   | s Page 3 of 3                             | Next >                   |
|                  | IS SETPOINT                  |                                           | LARMS SETTINGS           |

Figure 80. Settings Menu, Software Version Page 3 of 3

| Parameter                     | Description                                                                                                    |
|-------------------------------|----------------------------------------------------------------------------------------------------|
| Software Version              | Indicates the current version.                                                                                                    |
| Control Version               | Indicates the current version.                                                                                                    |
| TwinCAT Version               | Indicates the current version.                                                                                                    |
| TwinCAT HMI Server<br>Version | Indicates the current version.                                                                                                    |
| OS Version                    | Indicates the current version.                                                                                                    |
| Config File                   | Load a config file from a USB storage device. The file needs to be a text file stored<br>as "E:\BAC\Config\"                                                                                       |
| Export Config                 | Export the current settings.                                                                                                    |
| Restore Factory<br>Defaults   | Reset all settings to the factory defaults. All custom settings will be removed. A<br>Manufacturing password is required for this action. Contact your local BAC<br>Representative for assistance. |
| Delete Data Logs              | Pressing the "Delete Logs" button erases all data logging files. The Technician password is required. Refer to <b>Table 9. Access Levels and Passwords</b> on <b>Page</b><br>45.                   |

Table 34. Settings Menu, Software Version Parameters

#### **Technician Menu**

The Technician menu is only displayed and accessible with Technician access level. Refer to **Table 9. Access Levels and Passwords** on **Page 45**. The Technician menu is shown in **Figure 81** and **Figure 82** with parameters listed in **Table 35**.

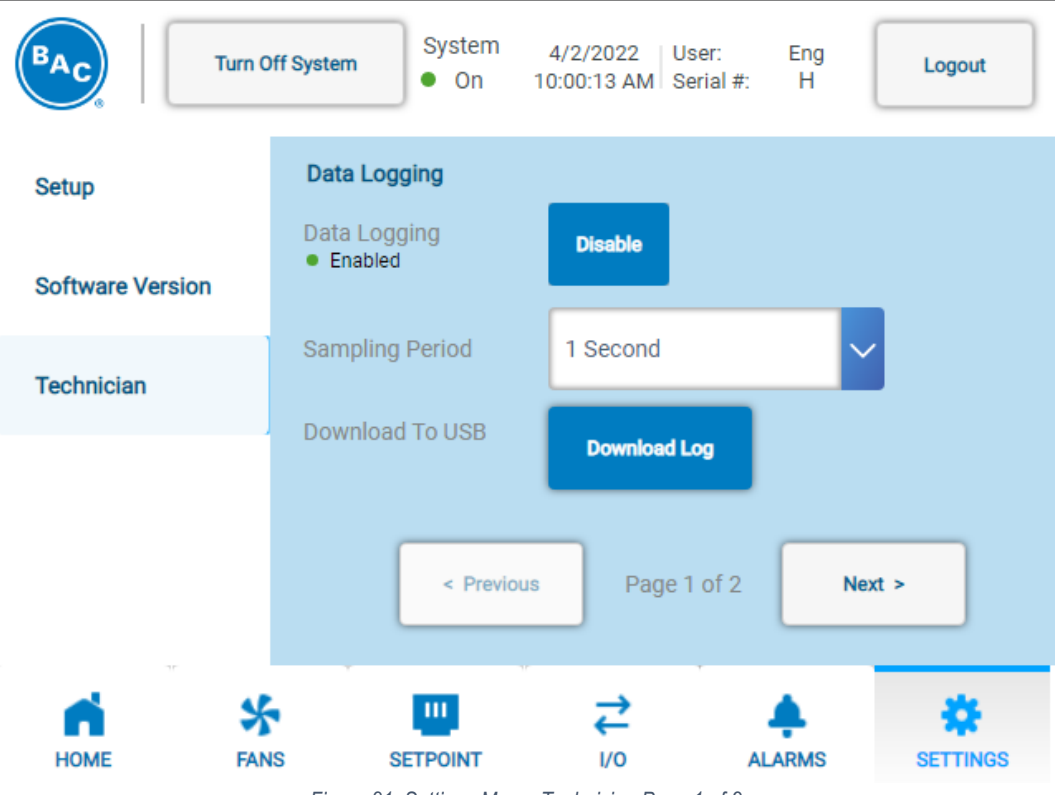

Figure 81. Settings Menu, Technician Page 1 of 2

|                  | rn Off System 2<br>On 5  | /10/2021   User:<br>13:33PM   Serial | customer<br>I #: U2012345 |    |
|------------------|--------------------------|--------------------------------------|---------------------------|----|
| Setup            | Fan Replacement          |                                      |                           |    |
| Software Version | 1. Select Fan to Replace | Select Fan                           | •                         |    |
| Technician       | 2. Detect New Fan        | Search                               |                           |    |
|                  | 3. Readdress New Fan     | Readdress                            |                           |    |
|                  | < Previous               | Page 2 of 2                          | Next >                    |    |
| Номе             | FANS SETPOINTS           | <b>↓</b><br>1/0                      | ALARMS SETTING            | GS |

Figure 82. Settings Menu, Technician Page 2 of 2

| Parameter             | Description                                                                                                    |
|-----------------------|----------------------------------------------------------------------------------------------------|
| Data Logging          | Allows user to enable or disable the feature. If enabled, all statuses will be logged at regular intervals (see sampling period) |
| Sampling Period       | Interval at which all statuses are stored to the log (if enabled)                                                                |
| Download to USB       | Export to log file to a USB storage device.                                                                                      |
| Select Fan to Replace | Choose the address that needs to be programmed into the new fan.                                                                 |
| Detect New Fan        | Search for the address of the new fan.                                                                                           |
| Readdress New Fan     | Set the correct address in the new fan.                                                                                          |

Table 35. Settings Menu, Technician Parameters

## **Data Logging Retrieval**

Onboard data logging records and stores data listed in **Table 36** which can be loaded onto a portable USB storage device in a comma separated value (CSV) file. The sampling period is determined by the Sampling Period shown in **Figure 81** and listed in **Table 35**. This information can be used for troubleshooting or energy modeling purposes. Data logging can be enabled/disabled via the Technician menu shown in **Figure 81**. To retrieve data logging information:

- 1. Insert a portable USB storage device into the USB bulkhead located inside the HMI enclosure.
- 2. Navigate to Settings menu, Technician Page 1 of 2 shown in **Figure 81**. Press "Download Log". A loading bar will appear and display the current progress of the file downloads until complete.

| Table 36. Data Logging Parameters |                                                                                              |  |  |
|-----------------------------------|----------------------------------------------------------------------------------------------|--|--|
| Variable Name                     | Description                                                                                  |  |  |
| TimeStamp                         | Time Stamp in HHMMSS format                                                                  |  |  |
| LFT                               | Leaving Fluid Temperature [°C] in tenths precision                                           |  |  |
| LFTsetp                           | Leaving Fluid Temperature Setpoint [°C] in tenths precision                                  |  |  |
| CtrlRange                         | Control Range [°C] in tenths precision                                                       |  |  |
| OAT                               | Outside Air Temperature [°C] in tenths precision                                             |  |  |
| AdiabaticSP                       | Adiabatic Swithpoint [°C] in tenths precision                                                |  |  |
| LLF                               | Low Level Float Status<br>0 = Water Level below Float<br>1 = Water Level above Float         |  |  |
| MLF                               | Mid Level Float Status<br>0 = Water Level below Float<br>1 = Water Level above Float         |  |  |
| HLF                               | High Level Float Status<br>0 = Water Level below Float<br>1 = Water Level above Float        |  |  |
| PumpXCS                           | Pump X Current Switch<br>0 = No Current Detected<br>1 = Current Detected                     |  |  |
| FanSpdCmd                         | Fan Speed Command [% max fan speed] in tenths precision                                      |  |  |
| FanSpdCmdRPM                      | Fan Speed Command [RPM] in x1 format                                                         |  |  |
| ActlFanSpdRPM                     | Average Actual Fan Speed Feedback [RPM] in tenths precision                                  |  |  |
| FanDirection                      | Fan Direction<br>0 = Forward<br>1 = Reverse                                                  |  |  |
| MUPX                              | Make Up Valve X Command<br>0 = Closed<br>1 = Open                                            |  |  |
| DrainVlv                          | Drain Valve Command<br>0 = Open<br>1 = Closed                                                |  |  |
| CoCdrainActive                    | Cycles of Concentration Drain Active<br>0 = CoC Drain is inactive<br>1 = CoC Drain is active |  |  |

| Table 36. Data Logging Parameters |                                                                                                    |  |  |
|-----------------------------------|----------------------------------------------------------------------------------------------------|--|--|
| Variable Name                     | Description                                                                                                    |  |  |
| NumCoCs                           | Number of Cycles of Concentration till Basin drain                                                                     |  |  |
| CoCcount                          | Cycles of Concentration Count<br>Number of Cycles of concentration that have occurred since the last drain             |  |  |
| BasinRetentionTime                | Basin Retention Time [hours]<br>The amount of time in Dry mode that the unit will hold the basin water before dumping. |  |  |
| PumpXCmd                          | Pump X Command<br>0 = Off<br>1 = On                                                                                    |  |  |
| PumpXARTactive                    | Pump X Anti-Recycle Timer Active<br>0 = Pump 1 AR timer is inactive<br>1 = Pump 1 AR timer is active                   |  |  |
| RunAuthType                       | Run Authorization Type<br>0 = Undefined<br>1 = HMI<br>2 = DI<br>3 = BMS                                                |  |  |
| HMIRunAuth                        | HMI Run Authorization Status<br>0 = Off<br>1 = On                                                                      |  |  |
| DIrunAuth                         | Digital Input Run Authorization Status (MATLAB RemoteRunEn)<br>0 = Off<br>1 = On                                       |  |  |
| BMSrunAuth                        | BMS Run Authorization Status<br>0 = Off<br>1 = On                                                                      |  |  |
| DisableWater                      | Disable Water Usage via HMI or BMS (NO)<br>0 = Water Usage Allowed<br>1 = Water Usage Not Allowed                      |  |  |
| DisableWaterDI                    | Disable Water Usage DI (NO)<br>0 = Water Usage Allowed<br>1 = Water Usage Not Allowed                                  |  |  |
| NightDryEn                        | Night Dry Enable<br>0 = Night Dry is not active<br>1 = Night Dry is active via BMS, HMI, or Schedule                   |  |  |
| ScheduleDryEn                     | Schedule Dry Enable<br>0 = Schedule Dry is not active<br>1 = Schedule Dry is active via BMS, HMI, or Schedule          |  |  |
| NightQuietEn                      | Night Quiet Active<br>0 = Inactive<br>1 = Active                                                                       |  |  |
| NightQuietLim                     | Night Quiet Limit [% max fan speed]                                                                                    |  |  |
| NightQuietAdiaSP                  | Night Quiet Adiabatic Switchpoint [°C]                                                                                 |  |  |
| UnitMode                          | Control State (from State Machine)                                                                                     |  |  |
| PrecoolerXStatus                  | Precooler X status<br>0 = Lead<br>1 = Lag                                                                              |  |  |

| Table 36. Data Logging Parameters |                                                             |  |
|-----------------------------------|-------------------------------------------------------------|--|
| Variable Name                     | Description                                                 |  |
| UnitAlarmCode                     | Unit Alarm Code (see Table 64. Unit Alarm Codes)            |  |
| FanAlarmCode                      | Fan Alarm Code (see Table 65. Fan Alarm Codes )             |  |
| GeneralAlarmDO                    | General Alarm DO<br>0 = No Alarm Active<br>1 = Alarm Active |  |
| AvgFanActlSpd                     | Average Fan Speed Feedback [RPM] in tenths precision        |  |
| AvgFanPwr                         | Average Fan Power [kW] in tenths precision                  |  |
| AvgFanCurr                        | Average Fan Current [A] in tenths precision                 |  |
| PrecoolerXStarts                  | Precooler X number of starts                                |  |
| PrecoolerXHrs                     | Precooler X run hours                                       |  |
| PumpXStarts                       | Pump X number of starts                                     |  |
| PumpXHrs                          | Pump X run hours [hours]                                    |  |
| MUPXstarts                        | Make Up Valve X starts                                      |  |
| MUPXhrs                           | Make Up Valve X run hours [hours]                           |  |
| DrainVIvStarts                    | Drain Valve starts                                          |  |
| DrainVIvHrs                       | Drain Valve run hours [hours]                               |  |
| FanXHrs                           | Fan X run hours [hours]                                     |  |

Table 36. Data Logging Parameters

## **Readdress New Fan**

Replacement fans must be readdressed prior to unit operation. Refer to section **Fan and Motor Removal & Installation** on **Page 32** for instructions on removing and installing fans. Each fan needs to be assigned a unique address, starting with "1,2,3,...". Replacement fans are pre-programmed with a default Modbus address of 247. Only one new fan should be readdressed at a time. To address a newly installed fan:

- 1. Log in as Technician. Refer to Table 9. Access Levels and Passwords on Page 45.
- 2. Navigate to Settings menu, Technician Page 2 of 2 as shown in Figure 82.
- 3. Use the dropdown menu titled "Select Fan to Replace" to select the correct fan number. Refer to **Figure 83** to identify the correct fan number.
- 4. After selecting the fan that has been replaced, press the "Search" button. "Searching for Fans..." will be displayed to the left of the Search button.
- 5. When the new fan has been detected, a green checkmark icon will appear as shown in **Figure 84**. Press the "Readdress" button. Next press the "Readdress Fan" button to confirm readdress. The selected fan will be readdressed.

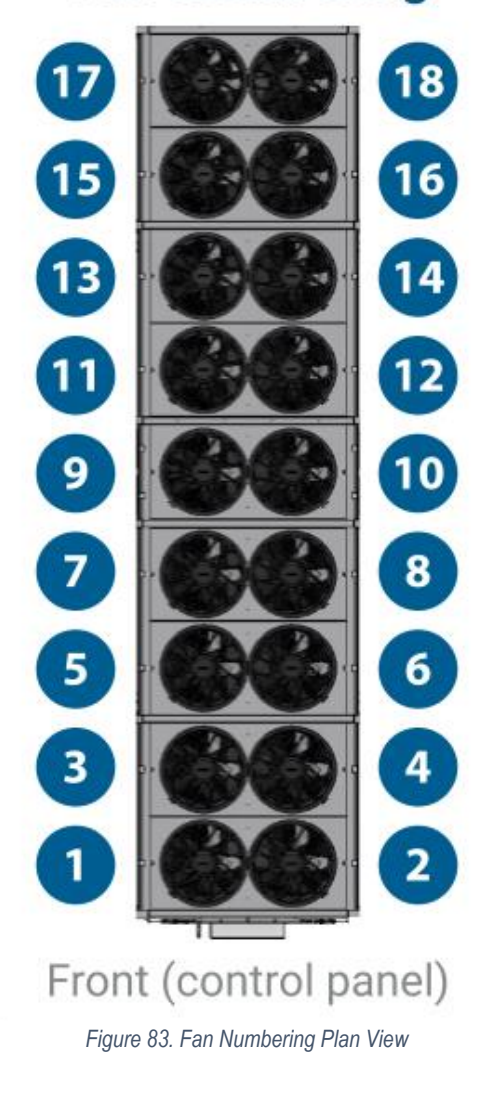

## Fan Numbering

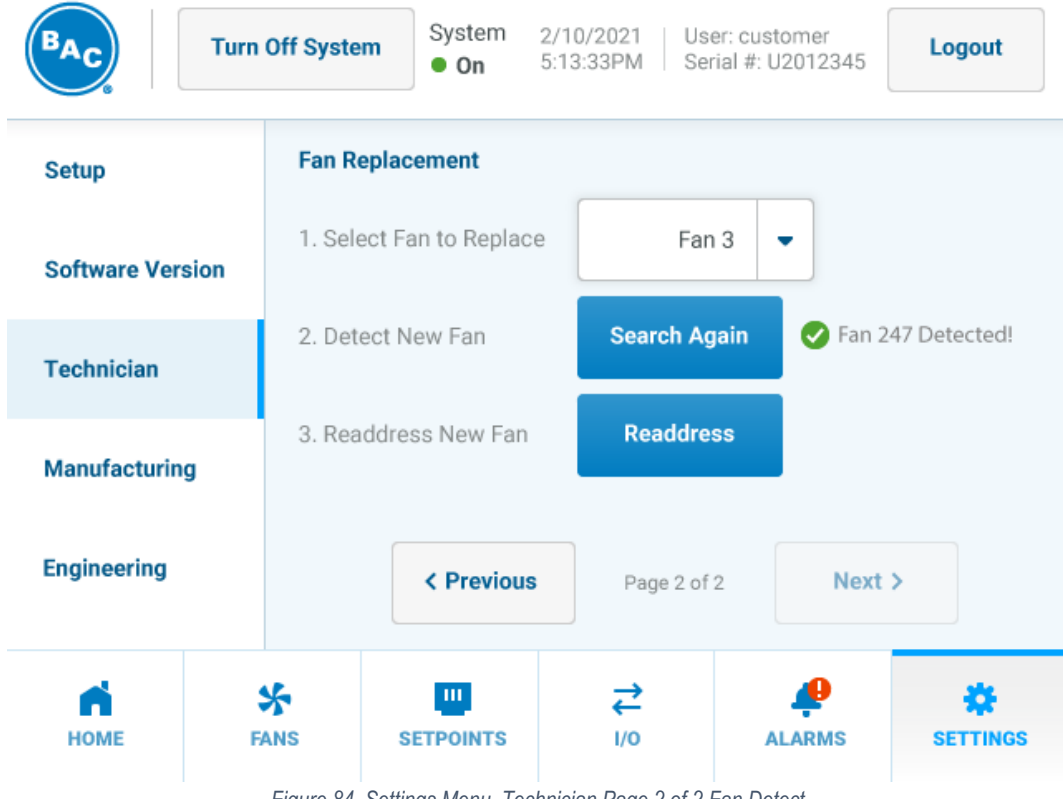

Figure 84. Settings Menu, Technician Page 2 of 2 Fan Detect

## **Headless HMI**

The control panel is equipped with a headless HMI feature allowing a user to view the HMI on an external device. Follow the below instructions to utilize the headless HMI feature.

- 1. Navigate to Settings menu, Setup Page 3 of 3 as shown in Figure 69.
  - a. Note the IP Address shown on the screen.
- 2. Connect a RJ45 cable from an external device to the control panel via the bulkhead at the bottom on the control panel.
- 3. On the external device open a web browser and enter the IP Address followed by ":1011".
- 4. Allow TwinCAT HMI to load and go to the Home Screen.

## 10. Unit Operation & Storage

TrilliumSeries<sup>™</sup> Adiabatic Products are shipped fully wrapped. If the unit is going to remain in outdoor storage in excess of three months prior to installation, remove the stretch wrap and follow the prolonged outdoor storage recommendations listed in the TrilliumSeries<sup>™</sup> Adiabatic Cooler – TRF Rigging & Assembly Instructions available at <u>BaltimoreAircoil.com</u>. If you start-up the unit within three months of delivery, follow the instructions below:

## General

- Use appropriate lockout procedures. Do not perform any service on or near the unit without first ensuring the unit is deenergized
- Verify the unit has been installed according to the TrilliumSeries<sup>™</sup> Adiabatic Cooler TRF Rigging & Assembly Instructions available at <u>BaltimoreAircoil.com</u>.

## **Corrosion Protection**

BAC products are constructed of corrosion-resistant materials. Materials listed below are used in the equipment construction:

- **Galvanized Steel Components:** Inspect the galvanized steel components for blemishes or corrosion. Wire brush and recoat the affected areas with a cold galvanizing compound such as zinc rich compound (ZRC).
- Thermosetting Hybrid Polymer Components: Inspect the galvanized steel components protected with the thermosetting hybrid polymer for scratches, scrapes, or blemishes. Cosmetically touch up these areas with color matched paint.
- Stainless Steel Components: Inspect stainless steel components for signs of blemishes or corrosion. See section Long Term Care of Stainless Steel for cleaning and care instructions.

#### Long Term Care of Stainless Steel

When the percentage of chromium in steel exceeds 10.5%, it is called stainless steel. The chromium in the steel reacts with the oxygen in the air to form a chromium-oxide surface layer, also called the passivation layer that provides the corrosion resistance in stainless steel. BAC takes precautions to prevent cross-contamination, processing galvanized and stainless-steel parts separately. Also, stainless steel brushes are used to clean welds on stainless parts and care is taken to avoid scratching parts during processing. Organic cleaners are used to clean the finished product prior to shipping.

While stainless steel itself does not rust so long as the chromium-oxide surface layer is intact, it is not immune to contamination from its surroundings. Some common sources of surface contamination are:

- Dirt and soil
- Shop oil or grease that may carry other contaminants such as metal chips
- Machining or welding galvanized steel at the jobsite may cause debris to embed itself into the stainless steel

These contaminants can deposit on the surface and scratch the passivation layer or prevent it from re-forming. They can also get trapped underneath the passivation layer and reduce corrosion resistance.

#### **Recommended Stainless Steel Cleaning Procedure**

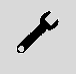

**NOTICE:** Never use chloride or chlorine-based solvents such as bleach or muriatic (hydrochloric) acid to clean stainless steel. It is important to rinse the surface with warm water and wipe with a dry cloth after cleaning.

Stainless steel needs to be cleaned regularly to maintain the corrosion resistance as well as to maintain the overall aesthetics of the stainless steel. It is simple to clean most contaminants off the surface of stainless steel. Most dirt and soil can be cleaned with a clean cloth, warm water, and mild detergent. For persistent dirt, a little vinegar can be added in the cleaning water. It is important to always rinse the surface with warm water and wipe with a dry cloth after any cleaning, whether mild or aggressive.

- Fingerprints, mild stains, or grease spots can be cleaned using organic solvents such as acetone, methyl or ethyl alcohol, or mineral spirits. Stainless steel wipes or glass cleaners commonly available in stores may also be used.
- Occasionally the surface of stainless steel can get iron chips or shavings embedded in it from having galvanized steel
  machined or welded in the vicinity. The iron chips can start to rust, reducing the corrosion resistance of the stainless steel,
  and stain the surface giving the impression that the stainless steel is rusting. These types of contaminants require more
  aggressive cleaning. Mild abrasives such as Scotch-Brite™ products may be used where aesthetic considerations are not
  important followed by solvent cleaning with organic solvents as described above. It is important to rinse the surface with
  warm water and wipe with a dry cloth after cleaning.
- If the iron chips are not removed with the Scotch-Brite<sup>™</sup> products, electro-chemical cleaning may be required. Contact your local BAC Representative for more information on commercially available equipment for electrochemical cleaning in the field.

## Inspection

- Conduct external inspection of the equipment. Check for leaks, corrosion, and any structural damage.
- Conduct internal inspection of the equipment. Check for anything unusual such as structural or mechanical component damage.
- Inspect the pump(s), make-up valve(s), and drain valve. Remove any construction debris from inside the valves/sump.
- Thoroughly inspect the fan(s) for any mechanical or physical damage.
- Check that the float switches move freely.
- Inspect the water distribution system.

### Cleaning

- Remove all dirt and debris from the fan guard(s).
- Inspect and clean the water distribution system.
- Clean all mechanical components, such as the fan and motor.
- Flush the sump to remove any accumulated dirt and debris.
- Remove, clean, and replace the sump strainers.
- Flush the piping supply water to the unit for at least 5 minutes to remove flux shavings and other construction debris.
- If necessary, clean the coil.
- If necessary, clean the adiabatic pre-cooler pads.
- After installation, remove any steel shavings from inside the unit. This will prevent shavings from rusting onto the surface of the thermosetting hybrid polymer, which may affect the coating's integrity over extended time.

## Start-up

#### **Control Panel**

- 1. Verify the correct voltage to the control panel with a meter.
- 2. Before power has been provided to the unit, turn all breakers to the On position inside the control panel.
- 3. Close the control panel and ensure locks have been fully engaged by rotating 90 degrees on each bolt.
- 4. Remove any materials from the sump and ensure the sump access doors are closed and secured.
- 5. Turn on breaker or other power supply that supplies power to the unit.
- 6. Turn the control panel main disconnect switch to the On position.

#### **Control Settings**

- 7. Open the HMI cover and wait for the screen to show the home menu in Figure 30.
- 8. Navigate to Settings menu, Setup Page shown in **Figure 67** and **Figure 68**. Confirm correct Language, Date and Time are selected. If applicable, configure BMS protocol. Refer to **Table 37** for applicable BMS protocol setup page number.

| BMS Protocol                              | Page Number |
|-------------------------------------------|-------------|
| Modbus RTU                                | 79          |
| BACnet MSTP                               | 80          |
| Modbus TCP                                | 82          |
| BACnet IP                                 | 83          |
| Table 37. BMS Protocol Setup Page Numbers |             |

9. If unit is configured as a self-contained unit, navigate to Setpoints menu, Leaving Fluid Control as shown in **Figure 41**. Set appropriate Operating Mode, Leaving Fluid Temp Setpoint, Control Range, Adiabatic Switchpoint and Run Authorization Type. Refer to **Table 12** for parameter descriptions.

- If unit is configured for a customer control signal, navigate to Setpoints menu, Customer Input Control as shown in Figure 42. Set appropriate Operating Mode, Signal Type, Adiabatic Switchpoint, and Run Authorization Type. Refer to Table 12 for parameter descriptions.
- 11. Navigate to Fans menu shown in **Figure 34**. Press the unit icon on the left of the screen to enter the All Fans menu as shown in **Figure 35**. Set the appropriate Max Fan Speed and Emergency Fan Speed. Refer to **Table 11** for parameter descriptions.
- 12. Navigate to Alarms menu shown in Figure 65. Confirm there are no active alarms.

#### **Component Operation**

- 13. Press "Logout" in the upper right corner of the screen to navigate to the Login Screen as shown in **Figure 31**. Log in as Technician. Refer to **Table 9. Access Levels and Passwords** on Page **45**.
- 14. Navigate to Fans menu, Manual as shown in Figure 38.
  - Enter a Manual Setpoint of 100%.
  - $\circ$  ~ Use the radio button to turn Manual Mode to On.
  - $\circ$  ~ In the upper left corner of the screen press "Turn On System".
- 15. Navigate to Fans menu as shown in **Figure 34**. Press on the picture of each fan and navigate to Analog Data menu to obtain data for each fan. Verify the fan status and actual speed of each fan.

- 16. Navigate to Fans menu, Manual as shown in Figure 38.
  - o Use the radio button to turn Manual Mode to Off.
- 17. Verify the make-up water connection is on and verify the pressure reducing valve is properly set to 45 psi (3 bar) by viewing the pressure setting indicator visible on both sides of the valve. Refer to Section Pressure Reducing Valve on **Page 21** for more details.
- 18. Navigate to I/O menu, Manual Page 2 of 2 as shown in Figure 64.
  - Use the radio button to turn drain valve manual mode to On.
  - Press the blue button to close the drain valve.
- 19. Navigate to I/O menu, Page 1 of 2 as shown in Figure 63.
  - Use the radio buttons to turn make-up valve 1 and 2 manual mode to On.
  - Press the blue button to open make-up valve 1 and 2.
  - Wait for water to fill the sump. Before proceeding, visually confirm the water level has reached the high float switch shown in **Figure 15**.
  - o Use the radio buttons to turn make-up valve 1 and 2 manual mode to Off.
  - Use the radio buttons to turn pump 1 and 2 manual mode to On.
  - Press the blue button to turn pump 1 and 2 On.
  - Verify adiabatic pre-cooler pads are being wetted on both sides of the unit.
  - Press the blue button to turn pump 1 and 2 Off.
  - Use the radio buttons to turn pump 1 and 2 manual mode to Off.
- 20. Navigate to I/O menu, Manual Page 2 of 2 as shown in Figure 64.
  - Press the blue button to open the drain valve.
  - o Use the radio button to turn drain valve manual mode to Off.
- 21. Press "Logout" in the upper right corner to log out as Technician.

## **Extended Shutdown**

Perform the following services whenever the unit is shutdown in excess of three days:

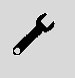

**NOTICE:** Do not use steam, high-pressure water, or high-pressure air to clean any component.

- Disconnect, lock-out, and tag-out the unit.
- Close the shut-off valve in the make-up water line (supplied by others) and drain the sump and all exposed water piping. Heat trace all exposed make-up water lines if the water cannot be shut off and external piping cannot be drained.
- To minimize the risk of biological contamination during shutdown, it is recommended the entire system be drained.
- Coils must be empty and closed off. For extended shutdown periods coils should be charged with nitrogen at 15 psig in the field and capped by adding a welded cap. Upon start-up, the coil connections will require cutting.
- Insert desiccant bags into the control panel to absorb moisture. Seal the control panel for storage
- Clean all debris, such as leaves and dirt, from the interior and exterior of the unit.
- Clean and flush the water distribution system and sump.
- Leave sump drain valve open so rain and melting snow will drain from the unit.
- Clean the sump strainer and re-install.
- Cover the fan discharge to keep out dirt and debris.
- Inspect the protective finish on the unit. Clean and refinish as required.
- Start-up and operate fan motors at full speed for at least three hours once a month to move the bearings and allow any condensate that may have ingressed to evaporate

# 11. Alarms & Troubleshooting

All the possible alarms as well as troubleshooting recommendations are listed in **Table 38** through **Table 63**. Unit alarm codes are listed in **Table 64** and fan alarm codes are listed in **Table 65**.

| Parameter        | Condition                                                                                                    |
|------------------|----------------------------------------------------------------------------------------------------|
| Trigger Criteria | The unit will issue the alarm when all the following are true:<br>• Pump X Contact is On for 10 consecutive seconds<br>• Pump X Current Switch is False for 3 consecutive seconds      |
| Release Criteria | <ul> <li>The unit will release the alarm when any of the following are true:</li> <li>Pump X Contact is Off</li> <li>Pump X Contact is On AND Pump X Current Switch is True</li> </ul> |
| Troubleshooting  | <ul> <li>Check Pump X and wiring</li> <li>Check Pump X Current Switch and wiring</li> </ul>                                                                                            |
| General Alarm DO | True                                                                                                    |
| Effect           | If this alarm occurs 3 times, Pump X will be locked out and the alarm must be cleared via the HMI.                                                                                     |

Table 38. Pump X No Current Alarm

| Parameter        | Condition                                                                                               |
|------------------|----------------------------------------------------------------------------------------------------|
| Trigger Criteria | The unit will issue the alarm when the following is true:<br>• 3 Pump X No Current Alarms have occurred |
| Release Criteria | The unit will release the alarm when the following is true:<br>• Pump X Lockout is cleared              |
| Troubleshooting  | <ul><li>Check Pump X and wiring</li><li>Check Pump X Current Switch and wiring</li></ul>                |
| General Alarm DO | True                                                                                                    |
| Effect           | Pump X will be locked out from starting.                                                                |

Table 39. Pump X Lock Out Alarm

| Parameter        | Condition                                                                                                    |
|------------------|----------------------------------------------------------------------------------------------------|
|                  | The unit will issue the alarm when any of the following are true:                                                                      |
| Trigger Criteria | <ul> <li>Control Type = LFT Ctrl AND Fluid Type = Water AND Leaving Fluid Temperature<br/>≤ 10 °C for 3 consecutive seconds</li> </ul> |
|                  | • Control Type = LFT Ctrl AND Fluid Type = Glycol AND Leaving Fluid Temperature ≤ 7.2 °C for 3 consecutive seconds                     |
|                  | The unit will release the alarm when any of the following are true:                                                                    |
|                  | • Control Type = LFT Ctrl AND Fluid Type = Water AND Leaving Fluid Temperature                                                         |
| Release Criteria | > 13 °C for 3 consecutive seconds                                                                                                    |
|                  | • Control Type = LFT Ctrl AND Fluid Type = Glycol AND Leaving Fluid Temperature                                                        |
|                  | Control Type ~= LFT Ctrl                                                                                                    |
| Troubleshooting  | Check Leaving Fluid Temperature sensor installation                                                                                    |
|                  | Check Leaving Fluid Temperature sensor and wiring                                                                                      |
| General Alarm DO | True                                                                                                    |
| Effect           | Emergency Flag = True                                                                                                    |

Table 40. Low Leaving Fluid Temperature Alarm

| Parameter        | Condition                                                                                                    |
|------------------|----------------------------------------------------------------------------------------------------|
| Trigger Criteria | The unit will issue the alarm when all the following are true:<br>• Low Level Float = False for 5 consecutive minutes<br>• Drain Valve = Closed |
| Release Criteria | The unit will release the alarm when the following is true:<br>• Low Level Float = True for 3 consecutive seconds                               |
| Troubleshooting  | <ul> <li>Check Low Level Float and wiring</li> <li>Check Drain Valve and wiring</li> </ul>                                                      |
| General Alarm DO | True                                                                                                    |
| Effect           | N/A                                                                                                    |

Table 41. Low Water Basin Alarm

| Parameter        | Condition                                                                                                    |
|------------------|----------------------------------------------------------------------------------------------------|
| Trigger Criteria | The unit will issue the alarm when following is true:<br>• High Level Float = True for 5 consecutive minutes                                                                                                    |
| Release Criteria | The unit will release the alarm when following is true:<br>• High Level Float = False for 3 consecutive seconds                                                                                                    |
| Troubleshooting  | <ul> <li>Check High Level Float</li> <li>Check High Level Float wiring</li> <li>Check Make Up Valve 1 and wiring</li> <li>Check Make Up Valve 2 and wiring</li> <li>Check Drain Valve and wiring</li> <li>Check Drain Valve Piping</li> </ul> |
| General Alarm DO | True                                                                                                    |
| Effect           | N/A                                                                                                    |

Table 42. High Basin Water Alarm

| Parameter        | Condition                                                                                                    |
|------------------|----------------------------------------------------------------------------------------------------|
| Trigger Criteria | The unit will issue the alarm when all the following are true:<br>• Drain Valve = Open<br>• Low Level Float = True for 45 consecutive minutes |
| Release Criteria | The unit will release the alarm when the following is true:<br>• Low Level Float = False for 3 consecutive seconds                            |
| Troubleshooting  | <ul><li>Check Low Level Float and wiring</li><li>Check Drain Valve and wiring</li></ul>                                                       |
| General Alarm DO | True                                                                                                    |
| Effect           | N/A                                                                                                    |

Table 43. Drain Valve Alarm

| Parameter        | Condition                                                                                                    |
|------------------|----------------------------------------------------------------------------------------------------|
| Trigger Criteria | The unit will issue the alarm when all the following are true:<br>• Make Up Valve X = Open<br>• Drain Valve = Closed<br>• Low Level Float = False for 6 minutes |
| Release Criteria | The unit will release the alarm when the following is true:<br>• Low Level Float = True for 3 consecutive seconds                                               |
| Troubleshooting  | <ul> <li>Check Make Up Valve X</li> <li>Check Low Level Float and wiring</li> <li>Check Drain Valve and wiring</li> </ul>                                       |
| General Alarm DO | True                                                                                                    |
| Effect           | N/A                                                                                                    |

Table 44. Make Up X Alarm

| Parameter        | Condition                                                                                                    |
|------------------|----------------------------------------------------------------------------------------------------|
| Trigger Criteria | The unit will issue the alarm when all the following are true:<br>• Make Up 1 Alarm is Active<br>• Make Up 2 Alarm is Active                                                                                                    |
| Release Criteria | The unit will release the alarm when any of the following are true:<br>• Low Level Float = True for 3 consecutive seconds<br>• Drain Valve = Open                                                                                        |
| Troubleshooting  | <ul> <li>Check Make Up Valve 1</li> <li>Check Low Level Float and wiring</li> <li>Check Drain Valve and wiring</li> <li>Check Make Up Valve 2</li> <li>Check Low Level Float and wiring</li> <li>Check Drain Valve and wiring</li> </ul> |
| General Alarm DO | True                                                                                                    |
| Effect           | N/A                                                                                                    |

Table 45. Water Supply Alarm

| Parameter        | Condition                                                                                                    |
|------------------|----------------------------------------------------------------------------------------------------|
| Trigger Criteria | The unit will issue the alarm when all the following are true:<br>• Control Type = LFT Ctrl<br>• Leaving Fluid Temperature > 90 °C OR<br>• Leaving Fluid Temperature < -50 °C OR<br>• EL3208-0010 Channel 1 cable break detected   |
| Release Criteria | The unit will release the alarm when any of the following are true:<br>• Control Type != LFT Ctrl<br>• Leaving Fluid Temperature ≤ 87 °C<br>• Leaving Fluid Temperature ≥ -47 °C<br>• EL3208-0010 Channel 1 cable break undetected |
| Troubleshooting  | <ul> <li>Check Leaving Fluid Temperature sensor installation</li> <li>Check Leaving Fluid Temperature sensor and wiring</li> </ul>                                                                                                 |
| General Alarm DO | True                                                                                                    |
| Effect           | Emergency Flag = True                                                                                                    |

Table 46. Leaving Fluid Temperature Sensor Alarm

| Parameter        | Condition                                                                                                    |
|------------------|----------------------------------------------------------------------------------------------------|
| Trigger Criteria | The unit will issue the alarm when any of the following are true:<br>• Outside Air Temperature < -30 °C for 3 consecutive seconds<br>• Outside Air Temperature > 60 °C for 3 consecutive seconds<br>• EL3208-0010 Channel 2 cable break detected           |
| Release Criteria | The unit will release the alarm when any of the following are true:<br>• Outside Air Temperature ≥-27 °C for 3 consecutive seconds AND Outside Air<br>Temperature ≤ 57 °C for 3 consecutive seconds<br>• EL3208-0010 Channel 2 cable break is not detected |
| Troubleshooting  | <ul> <li>Check Outside Air Temperature sensor installation</li> <li>Check Outside Air Temperature sensor and wiring</li> </ul>                                                                                                    |
| General Alarm DO | True                                                                                                    |
| Effect           | Disable Water = True                                                                                                    |

Table 47. Outside Air Temperature Sensor Alarm

| Parameter        | Condition                                                                                                |
|------------------|----------------------------------------------------------------------------------------------------|
| Trigger Criteria | The unit will issue the alarm when the following is true:<br>• All fans time out Modbus communications   |
| Release Criteria | The unit will release the alarm when the following is true:<br>• Any fan regains Modbus communications   |
| Troubleshooting  | <ul> <li>Check E-Stop button</li> <li>Check Fan Modbus wiring between control panel and fan 1</li> </ul> |
| General Alarm DO | True                                                                                                    |
| Effect           | Disable Water = True                                                                                     |

Table 48. All Fans Offline/E-Stop Alarm

| Parameter        | Condition                                                                                                    |
|------------------|----------------------------------------------------------------------------------------------------|
| Trigger Criteria | The unit will issue the alarm when any of the following are true:<br>• Low Level Float = False for 60 consecutive seconds<br>• Mid Level Float = True<br>• High Level Float = True |
| Release Criteria | The unit will release the alarm the following is true:<br>• Low Level Float = True for 3 consecutive seconds                                                                       |
| Troubleshooting  | <ul> <li>Check Low Level Float Switch</li> <li>Check Low Level Float Switch wiring</li> </ul>                                                                                      |
| General Alarm DO | True                                                                                                    |
| Effect           | Ν/Δ                                                                                                    |

Table 49. Low Level Float Alarm

| Parameter        | Condition                                                                                                    |
|------------------|----------------------------------------------------------------------------------------------------|
| Trigger Criteria | The unit will issue the alarm when any of the following are true:<br>• Low Level Float = True<br>• Mid Level Float = False for 60 consecutive seconds<br>• High Level Float = True |
| Release Criteria | The unit will release the alarm when the following is true:<br>• Mid Level Float = True for 3 consecutive seconds                                                                  |
| Troubleshooting  | Check Mid Level Float Switch     Check Mid Level Float Switch wiring                                                                                                    |
| General Alarm DO | True                                                                                                    |
| Effect           | N/A                                                                                                    |

Table 50. Mid Level Float Alarm

| Parameter        | Condition                                                                                                    |
|------------------|----------------------------------------------------------------------------------------------------|
| Trigger Criteria | The unit will issue the alarm when all the following are true:<br>• Control Type == Customer Input<br>• Customer Input Type = 4 – 20 mA<br>• Customer Input Current Signal (EL3014-2) ≤ 3 mA                                                                                 |
| Release Criteria | The unit will release the alarm when any of the following are true:<br>• Control Type != Customer Input AND Customer Input Type = 4 – 20 mA AND<br>Customer Input Current Signal (EL3014-2) > 3 mA<br>• Control Type ~= Customer Input<br>• Customer Input Type ~= 4 – 20 mA |
| Troubleshooting  | <ul><li>Check Customer Input wiring</li><li>Verify proper software set up</li></ul>                                                                                                    |
| General Alarm DO | True                                                                                                    |
| Effect           | Emergency Mode = Active                                                                                                    |

Table 51. Low Customer Input Current Alarm

| Parameter        | Condition                                                                                                    |
|------------------|----------------------------------------------------------------------------------------------------|
| Trigger Criteria | The unit will issue the alarm when all the following are true:<br>• Control Type == LFT Control<br>• LFT > 85.0 °C                                     |
| Release Criteria | The unit will release the alarm when any of the following are true:<br>• Control Type != LFT Control AND LFT <= 82 °C<br>• Control Type != LFT Control |
| Troubleshooting  | <ul> <li>Check fluid temperatures elsewhere in the loop</li> <li>Check leaving fluid temperature sensor</li> </ul>                                     |
| General Alarm DO | True                                                                                                    |
| Effect           | N/A                                                                                                    |

Table 52. High Leaving Fluid Temperature Alarm

| Parameter        | Condition                                                                                                    |
|------------------|----------------------------------------------------------------------------------------------------|
| Trigger Criteria | The unit will issue the alarm when all the following are true:<br>• Number of Fans ≥ Fan X<br>• Fan X times out Modbus communications    |
| Release Criteria | The unit will release the alarm when any of the following are true:<br>• Number of Fans < Fan X<br>• Fan X regains Modbus communications |
| Troubleshooting  | Check Fan X's circuit breaker in control panel                                                                                           |
| General Alarm DO | True                                                                                                    |
| Effect           | N/A                                                                                                    |

Table 53. Fan X Offline Alarm

| Parameter        | Condition                                                                                                    |
|------------------|----------------------------------------------------------------------------------------------------|
| Trigger Criteria | The unit will issue the alarm when all the following are true:<br>• Number of Fans ≥ Fan X<br>• Fan X Modbus Address D011 MSB bit 5 = 1      |
| Release Criteria | The unit will release the alarm when any of the following are true:<br>• Number of Fans < Fan X<br>• Fan X Modbus Address D011 MSB bit 5 = 0 |
| Troubleshooting  | Check power supply to unit                                                                                                    |
| General Alarm DO | True                                                                                                    |
| Effect           | N/A                                                                                                    |

Table 54. Fan X DC-link Undervoltage Alarm

| Parameter        | Condition                                                                                                    |
|------------------|----------------------------------------------------------------------------------------------------|
| Trigger Criteria | The unit will issue the alarm when all the following are true:<br>• Number of Fans ≥ Fan X<br>• Fan X Modbus Address D011 MSB bit 3 = 1      |
| Release Criteria | The unit will release the alarm when any of the following are true:<br>• Number of Fans < Fan X<br>• Fan X Modbus Address D011 MSB bit 3 = 0 |
| Troubleshooting  | Contact your BAC Representative for support                                                                                                  |
| General Alarm DO | True                                                                                                    |
| Effect           | N/A                                                                                                    |

Table 55. Fan X Position Sensor Calibration Error Alarm

| Parameter        | Condition                                                                                                    |
|------------------|----------------------------------------------------------------------------------------------------|
| Trigger Criteria | The unit will issue the alarm when all the following are true:<br>• Number of Fans ≥ Fan X<br>• Fan X Modbus Address D011 MSB bit 1 = 1      |
| Release Criteria | The unit will release the alarm when any of the following are true:<br>• Number of Fans < Fan X<br>• Fan X Modbus Address D011 MSB bit 1 = 0 |
| Troubleshooting  | Contact your BAC Representative for support                                                                                                  |
| General Alarm DO | True                                                                                                    |
| Effect           | N/A                                                                                                    |

Table 56. Fan X Speed Limit Exceeded Alarm

| Parameter        | Condition                                                                                                    |
|------------------|----------------------------------------------------------------------------------------------------|
| Trigger Criteria | The unit will issue the alarm when all the following are true:<br>• Number of Fans ≥ Fan X<br>• Fan X Modbus Address D011 LSB bit 8 = 1      |
| Release Criteria | The unit will release the alarm when any of the following are true:<br>• Number of Fans < Fan X<br>• Fan X Modbus Address D011 LSB bit 8 = 0 |
| Troubleshooting  | Inspect Fan X and ensure there are no obstructions                                                                                           |
| General Alarm DO | True                                                                                                    |
| Effect           | N/A                                                                                                    |

Table 57. Fan X Motor Blocked Alarm

| Parameter        | Condition                                                                                                    |
|------------------|----------------------------------------------------------------------------------------------------|
| Trigger Criteria | The unit will issue the alarm when all the following are true:<br>• Number of Fans ≥ Fan X<br>• Fan X Modbus Address D011 LSB bit 7 = 1      |
| Release Criteria | The unit will release the alarm when any of the following are true:<br>• Number of Fans < Fan X<br>• Fan X Modbus Address D011 LSB bit 7 = 0 |
| Troubleshooting  | Contact your BAC Representative for support                                                                                                  |
| General Alarm DO | True                                                                                                    |
| Effect           | N/A                                                                                                    |

Table 58. Fan X Motor Hall Sensor Error Alarm

| Parameter        | Condition                                                                                                    |
|------------------|----------------------------------------------------------------------------------------------------|
| Trigger Criteria | The unit will issue the alarm when all the following are true:<br>• Number of Fans ≥ Fan X<br>• Fan X Modbus Address D011 LSB bit 6 = 1      |
| Release Criteria | The unit will release the alarm when any of the following are true:<br>• Number of Fans < Fan X<br>• Fan X Modbus Address D011 LSB bit 6 = 0 |
| Troubleshooting  | Contact your BAC Representative for support                                                                                                  |
| General Alarm DO | True                                                                                                    |
| Effect           | N/A                                                                                                    |

Table 59. Fan X Motor Overheating Alarm

| Parameter        | Condition                                                                                                    |
|------------------|----------------------------------------------------------------------------------------------------|
| Trigger Criteria | The unit will issue the alarm when all the following are true:<br>• Number of Fans ≥ Fan X<br>• Fan X Modbus Address D011 LSB bit 5 = 1      |
| Release Criteria | The unit will release the alarm when any of the following are true:<br>• Number of Fans < Fan X<br>• Fan X Modbus Address D011 LSB bit 5 = 0 |
| Troubleshooting  | Contact your BAC Representative for support                                                                                                  |
| General Alarm DO | True                                                                                                    |
| Effect           | N/A                                                                                                    |

Table 60. Fan X Fan Bad (General Error) Alarm

| Parameter        | Condition                                                                                                    |  |  |  |  |  |  |
|------------------|----------------------------------------------------------------------------------------------------|--|--|--|--|--|--|
| Trigger Criteria | The unit will issue the alarm when all the following are true:<br>• Number of Fans ≥ Fan X<br>• Fan X Modbus Address D011 LSB bit 4 = 1      |  |  |  |  |  |  |
| Release Criteria | The unit will release the alarm when any of the following are true:<br>• Number of Fans < Fan X<br>• Fan X Modbus Address D011 LSB bit 4 = 0 |  |  |  |  |  |  |
| Troubleshooting  | <ul> <li>Check Fan X communication wiring</li> <li>Check Fan X communication shielding</li> </ul>                                            |  |  |  |  |  |  |
| General Alarm DO | True                                                                                                    |  |  |  |  |  |  |
| Effect           | N/A                                                                                                    |  |  |  |  |  |  |

Table 61. Fan X Communication Error Alarm

| Parameter        | Condition                                                                                                    |
|------------------|----------------------------------------------------------------------------------------------------|
| Trigger Criteria | The unit will issue the alarm when all the following are true:<br>• Number of Fans ≥ Fan X<br>• Fan X Modbus Address D011 LSB bit 3 = 1      |
| Release Criteria | The unit will release the alarm when any of the following are true:<br>• Number of Fans < Fan X<br>• Fan X Modbus Address D011 LSB bit 3 = 0 |
| Troubleshooting  | Contact your BAC Representative for support                                                                                                  |
| General Alarm DO | True                                                                                                    |
| Effect           | N/A                                                                                                    |

Table 62. Fan X Output Stage Overheating Alarm

| Parameter        | Condition                                                                                                    |  |  |  |  |  |  |
|------------------|----------------------------------------------------------------------------------------------------|--|--|--|--|--|--|
| Trigger Criteria | The unit will issue the alarm when all the following are true:<br>• Number of Fans ≥ Fan X<br>• Fan X Modbus Address D011 LSB bit 1 = 1      |  |  |  |  |  |  |
| Release Criteria | The unit will release the alarm when any of the following are true:<br>• Number of Fans < Fan X<br>• Fan X Modbus Address D011 LSB bit 1 = 0 |  |  |  |  |  |  |
| Troubleshooting  | <ul><li>Check power supply to unit</li><li>Contact BAC Support</li></ul>                                                                     |  |  |  |  |  |  |
| General Alarm DO | True                                                                                                    |  |  |  |  |  |  |
| Effect           | N/A                                                                                                    |  |  |  |  |  |  |

Table 63. Fan X Phase Failure Alarm

## **Unit Alarm Codes**

Unit Alarm codes listed in **Table 64** are enumerations porting a number code to a specific alarm. These codes are used in the Data logging and BMS communications to effectively communicate active alarms.

| Alarm<br>Code | Unit Alarm                             |  |  |  |  |  |  |  |  |  |
|---------------|----------------------------------------|--|--|--|--|--|--|--|--|--|
| 0             | No Alarm                               |  |  |  |  |  |  |  |  |  |
| 1             | Pump 1 No Current                      |  |  |  |  |  |  |  |  |  |
| 2             | Pump 1 Lock Out                        |  |  |  |  |  |  |  |  |  |
| 3             | Pump 2 No Current                      |  |  |  |  |  |  |  |  |  |
| 4             | Pump 2 Lock Out                        |  |  |  |  |  |  |  |  |  |
| 5             | Low Leaving Fluid Temperature          |  |  |  |  |  |  |  |  |  |
| 6             | Low Basin Water                        |  |  |  |  |  |  |  |  |  |
| 7             | High Basin Water                       |  |  |  |  |  |  |  |  |  |
| 8             | Drain Valve Alarm                      |  |  |  |  |  |  |  |  |  |
| 9             | Make Up 1 Alarm                        |  |  |  |  |  |  |  |  |  |
| 10            | Make Up 2 Alarm                        |  |  |  |  |  |  |  |  |  |
| 11            | Water Supply Alarm                     |  |  |  |  |  |  |  |  |  |
| 12            | Leaving Fluid Temperature Sensor Alarm |  |  |  |  |  |  |  |  |  |
| 13            | Outside Air Temperature Sensor Alarm   |  |  |  |  |  |  |  |  |  |
| 14            | All Fans Offline/E-Stop Alarm          |  |  |  |  |  |  |  |  |  |
| 15            | Low Level Float Alarm                  |  |  |  |  |  |  |  |  |  |
| 16            | Mid Level Float Alarm                  |  |  |  |  |  |  |  |  |  |
| 17            | Low Customer Input Current             |  |  |  |  |  |  |  |  |  |
| 18            | High Leaving Fluid Temperature         |  |  |  |  |  |  |  |  |  |

Table 64. Unit Alarm Codes

## Fan Alarm Codes

Fan Alarm codes listed in **Table 65** are enumerations porting a number code to a specific alarm. These codes are used in the Data logging and BMS communications to effectively communicate active alarms.

| Fan Number     |    |    |    |    |    |    |    |    |     |     |     |     |     |     |     |     |     |                                    |
|----------------|----|----|----|----|----|----|----|----|-----|-----|-----|-----|-----|-----|-----|-----|-----|------------------------------------|
| 1              | 2  | 3  | 4  | 5  | 6  | 7  | 8  | 9  | 10  | 11  | 12  | 13  | 14  | 15  | 16  | 17  | 18  | Fan Alarm                          |
| Fan Alarm Code |    |    |    |    |    |    |    |    |     |     |     |     |     |     |     |     |     |                                    |
| 0              | 0  | 0  | 0  | 0  | 0  | 0  | 0  | 0  | 0   | 0   | 0   | 0   | 0   | 0   | 0   | 0   | 0   | No Fan Alarm                       |
| 1              | 12 | 23 | 34 | 45 | 56 | 67 | 78 | 89 | 100 | 111 | 122 | 133 | 144 | 155 | 166 | 177 | 188 | Fan X Offline                      |
| 2              | 13 | 24 | 35 | 46 | 57 | 68 | 79 | 90 | 101 | 112 | 123 | 134 | 145 | 156 | 167 | 178 | 189 | Fan X DC-link<br>Undervoltage      |
| 3              | 14 | 25 | 36 | 47 | 58 | 69 | 80 | 91 | 102 | 113 | 124 | 135 | 146 | 157 | 168 | 179 | 190 | Fan X Position<br>Sensor Cal Error |
| 4              | 15 | 26 | 37 | 48 | 59 | 70 | 81 | 92 | 103 | 114 | 125 | 136 | 147 | 158 | 169 | 180 | 191 | Fan X Speed Limit<br>Exceeded      |
| 5              | 16 | 27 | 38 | 49 | 60 | 71 | 82 | 93 | 104 | 115 | 126 | 137 | 148 | 159 | 170 | 181 | 192 | Fan X Motor Blocked                |
| 6              | 17 | 28 | 39 | 50 | 61 | 72 | 83 | 94 | 105 | 116 | 127 | 138 | 149 | 160 | 171 | 182 | 193 | Fan X Hall Sensor<br>Error         |
| 7              | 18 | 29 | 40 | 51 | 62 | 73 | 84 | 95 | 106 | 117 | 128 | 139 | 150 | 161 | 172 | 183 | 194 | Fan X Motor<br>Overheating         |
| 8              | 19 | 30 | 41 | 52 | 63 | 74 | 85 | 96 | 107 | 118 | 129 | 140 | 151 | 162 | 173 | 184 | 195 | Fan X Fan Bad<br>(General Error)   |
| 9              | 20 | 31 | 42 | 53 | 64 | 75 | 86 | 97 | 108 | 119 | 130 | 141 | 152 | 163 | 174 | 185 | 196 | Fan X<br>Communication Error       |
| 10             | 21 | 32 | 43 | 54 | 65 | 76 | 87 | 98 | 109 | 120 | 131 | 142 | 153 | 164 | 175 | 186 | 197 | Fan X Output Stage<br>Overheating  |
| 11             | 22 | 33 | 44 | 55 | 66 | 77 | 88 | 99 | 110 | 121 | 132 | 143 | 154 | 165 | 176 | 187 | 198 | Fan X Phase Failure                |

Table 65. Fan Alarm Codes
# 12. BMS Communication

#### **BACnet IP & Modbus TCP**

BACnet IP and Modbus TCP shall be connected via the RJ45 bulkhead at the bottom on the control panel.

#### Modbus RTU Communications, Points List

| Table 66. Modbus RTU Communications, Points List |                                                                                                    |     |              |              |               |                         |  |
|--------------------------------------------------|----------------------------------------------------------------------------------------------------|-----|--------------|--------------|---------------|-------------------------|--|
| Variable                                         | Description                                                                                                  | R/W | Data<br>Type | Low<br>Limit | High<br>Limit | Modbus RTU<br>Registers |  |
| Year                                             | Current Year in YYYY format                                                                                  | R   | А            |              |               | 30001                   |  |
| Month                                            | Current Month in MM format                                                                                   | R   | А            |              |               | 30002                   |  |
| Day                                              | Current Day in DD format                                                                                     | R   | А            |              |               | 30003                   |  |
| Hour                                             | Current Hour in HH format                                                                                    | R   | А            |              |               | 30004                   |  |
| Minute                                           | Current Minute in MM format                                                                                  | R   | А            |              |               | 30005                   |  |
| Second                                           | Current Second in SS format                                                                                  | R   | А            |              |               | 30006                   |  |
| LFT                                              | Leaving Fluid Temperature in x10<br>format [°C]                                                              | R   | А            |              |               | 30007                   |  |
| LFTsetp                                          | Leaving Fluid Temperature Setpoint<br>in x10 format [°C]                                                     | W   | А            | 4.4          | 50            | 42049                   |  |
| CtrlRange                                        | Control Range in x10 format [°C]                                                                             | W   | А            | 0.5          | 5.5           | 42050                   |  |
| AdiabaticSP                                      | Adiabatic Switchpoint in x10 format<br>[°C]                                                                  | W   | А            | 5            | 50            | 42051                   |  |
| OAT                                              | Outside Air Temperature in x10<br>format [°C]                                                                | R   | А            |              |               | 30008                   |  |
| BMSrunEn                                         | BMS Run Enable<br>0 = Off<br>1 = On                                                                          | W   | В            |              |               | 2849                    |  |
| RunStatus                                        | Trillium Run Status<br>0 = Not Running<br>1 = Running                                                        | R   | В            |              |               | 12401                   |  |
| WaterDisable                                     | Water Usage Disable. Forces the<br>unit into dry mode<br>0 = Water Usage Enabled<br>1 = Water Usage Disabled | W   | В            |              |               | 2850                    |  |
| FanSpdCmd                                        | Fan Speed Command in x10 format [% max fan speed]                                                            | R   | А            |              |               | 30009                   |  |
| ActlFanSpd                                       | Average Fan Speed Feedback in x10 format [%]                                                                 | R   | А            |              |               | 30010                   |  |
| ActlFanSpdRPM                                    | Average Fan Speed Feedback in x10 format [RPM]                                                               | R   | А            |              |               | 30011                   |  |

| Table 66. Modbus RTU Communications, Points List |                                                                                                    |     |              |              |               |                         |  |
|--------------------------------------------------|----------------------------------------------------------------------------------------------------|-----|--------------|--------------|---------------|-------------------------|--|
| Variable                                         | Description                                                                                                    | R/W | Data<br>Type | Low<br>Limit | High<br>Limit | Modbus RTU<br>Registers |  |
| CIFanCMD                                         | Customer Input Fan Command (0.0<br>-100.0) [% Max Fan Speed] in x10<br>format<br>Only valid if configured for Customer<br>Input mode, type BMS                                                                                           | W   | A            | 0            | 100           | 42052                   |  |
| OpMode                                           | Operating Mode<br>0 = Undefined<br>1 = Default<br>2 = Energy Saver<br>3 = Water Saver                                                                                                    | W   | A            | 1            | 3             | 42053                   |  |
| UnitMode                                         | Control State (from State Machine)<br>0 = Undefined<br>1 = Off<br>2 = Manual<br>3 = Dry<br>4 = Single Precooler<br>5 = Dual Precooler<br>6 = Coil Clean<br>7 = Pad Cleaning<br>8 = Drain and Dry<br>9 = Wet Coil Clean<br>10 = Emergency | R   | A            |              |               | 30012                   |  |
| Precooler1Status                                 | Precooler 1 status<br>0 = Lead<br>1 = Lag                                                                                                    | R   | В            |              |               | 12402                   |  |
| Precooler2Status                                 | Precooler 2 status<br>0 = Lead<br>1 = Lag                                                                                                    | R   | В            |              |               | 12403                   |  |
| Pump1cmd                                         | Pump 1 Command<br>0 = Off<br>1 = On                                                                                                    | R   | В            |              |               | 12404                   |  |
| Pump2cmd                                         | Pump 2 Command<br>0 = Off<br>1 = On                                                                                                    | R   | В            |              |               | 12405                   |  |
| Pump1status                                      | Pump 1 Status<br>0 = No Pump Current Detected<br>1 = Pump Current Detected                                                                                                    | R   | В            |              |               | 12406                   |  |
| Pump2status                                      | Pump 2 Status<br>0 = No Pump Current Detected<br>1 = Pump Current Detected                                                                                                    | R   | В            |              |               | 12407                   |  |
| MUP1cmd                                          | Make Up Valve 1 Command<br>0 = Closed<br>1 = Open                                                                                                    | R   | В            |              |               | 12408                   |  |
| MUP2cmd                                          | Make Up Valve 2 Command<br>0 = Closed<br>1 = Open                                                                                                    | R   | В            |              |               | 12409                   |  |

| Table 66. Modbus RTU Communications, Points List |                                                                                       |     |              |              |               |                         |  |
|--------------------------------------------------|---------------------------------------------------------------------------------------|-----|--------------|--------------|---------------|-------------------------|--|
| Variable                                         | Description                                                                           | R/W | Data<br>Type | Low<br>Limit | High<br>Limit | Modbus RTU<br>Registers |  |
| DrainValveCmd                                    | Drain Valve Command<br>0 = Open<br>1 = Closed                                         | R   | В            |              |               | 12410                   |  |
| LLF                                              | Low Level Float Status<br>0 = Water Level below Float<br>1 = Water Level above Float  | R   | В            |              |               | 12411                   |  |
| MLF                                              | Mid Level Float Status<br>0 = Water Level below Float<br>1 = Water Level above Float  | R   | В            |              |               | 12412                   |  |
| HLF                                              | High Level Float Status<br>0 = Water Level below Float<br>1 = Water Level above Float | R   | В            |              |               | 12413                   |  |
| Precooler1Starts                                 | Precooler 1 number of starts                                                          | R   | А            |              |               | 30013                   |  |
| Precooler1Hrs                                    | Precooler 1 run hours                                                                 | R   | А            |              |               | 30014                   |  |
| Precooler2Starts                                 | Precooler 2 number of starts                                                          | R   | А            |              |               | 30015                   |  |
| Precooler2Hrs                                    | Precooler 2 run hours                                                                 | R   | А            |              |               | 30016                   |  |
| Precooler1Temp                                   | Precooler 1 Temperature in x10<br>format [°C]                                         | R   | А            |              |               | 30126                   |  |
| Precooler2Temp                                   | Precooler 2 Temperature in x10<br>format [°C]                                         | R   | А            |              |               | 30127                   |  |
| EFT                                              | Entering Fluid Temperature in x10 format [°C]                                         | R   | А            |              |               | 30128                   |  |
| OARH                                             | Outside Air Relative Humidity in x10 format [%]                                       | R   | А            |              |               | 30129                   |  |
| Pump1Starts                                      | Pump 1 number of starts                                                               | R   | А            |              |               | 30017                   |  |
| Pump1Hrs                                         | Pump 1 run hours [hours]                                                              | R   | А            |              |               | 30018                   |  |
| Pump1ARtimer                                     | Pump 1 Anti-Recycle Timer<br>0 = Inactive<br>1 = Active                               | R   | В            |              |               | 12414                   |  |
| Pump2Starts                                      | Pump 2 number of starts                                                               | R   | А            |              |               | 30019                   |  |
| Pump2Hrs                                         | Pump 2 run hours [hours]                                                              | R   | А            |              |               | 30020                   |  |
| Pump2ARtimer                                     | Pump 2 Anti-Recycle Timer<br>0 = Inactive<br>1 = Active                               | R   | В            |              |               | 12415                   |  |
| MUP1starts                                       | Make Up Valve 1 starts                                                                | R   | А            |              |               | 30021                   |  |
| MUP1hrs                                          | Make Up Valve 1 run hours [hours]                                                     | R   | А            |              |               | 30022                   |  |
| MUP2starts                                       | Make Up Valve 2 starts                                                                | R   | А            |              |               | 30023                   |  |
| MUP2hrs                                          | Make Up Valve 2 run hours [hours]                                                     | R   | А            |              |               | 30024                   |  |
| DrainVlvStarts                                   | Drain Valve starts                                                                    | R   | А            |              |               | 30025                   |  |

| Table 66. Modbus RTU Communications, Points List |                                                                                                    |     |              |              |               |                         |  |
|--------------------------------------------------|----------------------------------------------------------------------------------------------------|-----|--------------|--------------|---------------|-------------------------|--|
| Variable                                         | Description                                                                                                    | R/W | Data<br>Type | Low<br>Limit | High<br>Limit | Modbus RTU<br>Registers |  |
| DrainVlvHrs                                      | Drain Valve run hours [hours]                                                                                                | R   | А            |              |               | 30026                   |  |
| BasinRetentionTime                               | Basin Retention Time [hours]<br>The amount of time in Dry mode that<br>the unit will hold the basin water<br>before dumping. | R   | A            | 6            | 72            | 30027                   |  |
| NumCoCs                                          | Number of Cycles of Concentration till Basin drain                                                                           | R   | А            | 1            | 10            | 30028                   |  |
| NightDryOverride                                 | Night Dry Feature Override<br>0 = Auto<br>1 = Override                                                                       | W   | В            |              |               | 2851                    |  |
| NightDrySunStart                                 | Night Dry Schedule Sunday Start<br>time in HHMM format                                                                       | W   | А            | 0            | 2359          | 42055                   |  |
| NightDryMonStop                                  | Night Dry Schedule Monday Stop<br>time in HHMM format                                                                        | W   | А            | 0            | 2359          | 42056                   |  |
| NightDryMonStart                                 | Night Dry Schedule Monday Start<br>time in HHMM format                                                                       | W   | А            | 0            | 2359          | 42057                   |  |
| NightDryTueStop                                  | Night Dry Schedule Tuesday Stop<br>time in HHMM format                                                                       | W   | А            | 0            | 2359          | 42058                   |  |
| NightDryTueStart                                 | Night Dry Schedule Tuesday Start<br>time in HHMM format                                                                      | W   | А            | 0            | 2359          | 42059                   |  |
| NightDryWedStop                                  | Night Dry Schedule Wednesday<br>Stop time in HHMM format                                                                     | W   | А            | 0            | 2359          | 42060                   |  |
| NightDryWedStart                                 | Night Dry Schedule Wednesday<br>Start time in HHMM format                                                                    | W   | А            | 0            | 2359          | 42061                   |  |
| NightDryThuStop                                  | Night Dry Schedule Thursday Stop<br>time in HHMM format                                                                      | W   | А            | 0            | 2359          | 42062                   |  |
| NightDryThuStart                                 | Night Dry Schedule Thursday Start<br>time in HHMM format                                                                     | W   | A            | 0            | 2359          | 42063                   |  |
| NightDryFriStop                                  | Night Dry Schedule Friday Stop time<br>in HHMM format                                                                        | W   | А            | 0            | 2359          | 42064                   |  |
| NightDryFriStart                                 | Night Dry Schedule Friday Start time<br>in HHMM format                                                                       | W   | А            | 0            | 2359          | 42065                   |  |
| NightDrySatStop                                  | Night Dry Schedule Saturday Stop<br>time in HHMM format                                                                      | W   | А            | 0            | 2359          | 42066                   |  |
| NightDrySatStart                                 | Night Dry Schedule Saturday Start<br>time in HHMM format                                                                     | W   | А            | 0            | 2359          | 42067                   |  |
| NightDrySunStop                                  | Night Dry Schedule Sunday Stop<br>time in HHMM format                                                                        | W   | А            | 0            | 2359          | 42068                   |  |
| ScheduleDryOverride                              | Schedule Dry Feature Override<br>0 = Auto<br>1 = Override                                                                    | W   | В            |              |               | 2852                    |  |
| ScheduleDrySunStart                              | Schedule Dry Schedule Sunday<br>Start time in HHMM format                                                                    | W   | А            | 0            | 2359          | 42069                   |  |
| ScheduleDrySunStop                               | Schedule Dry Schedule Sunday<br>Stop time in HHMM format                                                                     | W   | А            | 0            | 2359          | 42070                   |  |
| ScheduleDryMonStart                              | Schedule Dry Schedule Monday<br>Start time in HHMM format                                                                    | W   | А            | 0            | 2359          | 42071                   |  |

| Table 66. Modbus RTU Communications, Points List |                                                              |     |              |              |               |                         |  |  |
|--------------------------------------------------|--------------------------------------------------------------|-----|--------------|--------------|---------------|-------------------------|--|--|
| Variable                                         | Description                                                  | R/W | Data<br>Type | Low<br>Limit | High<br>Limit | Modbus RTU<br>Registers |  |  |
| ScheduleDryMonStop                               | Schedule Dry Schedule Monday<br>Stop time in HHMM format     | W   | А            | 0            | 2359          | 42072                   |  |  |
| ScheduleDryTueStart                              | Schedule Dry Schedule Tuesday<br>Start time in HHMM format   | W   | А            | 0            | 2359          | 42073                   |  |  |
| ScheduleDryTueStop                               | Schedule Dry Schedule Tuesday<br>Stop time in HHMM format    | W   | А            | 0            | 2359          | 42074                   |  |  |
| ScheduleDryWedStart                              | Schedule Dry Schedule Wednesday<br>Start time in HHMM format | W   | А            | 0            | 2359          | 42075                   |  |  |
| ScheduleDryWedStop                               | Schedule Dry Schedule Wednesday<br>Stop time in HHMM format  | W   | А            | 0            | 2359          | 42076                   |  |  |
| ScheduleDryThuStart                              | Schedule Dry Schedule Thursday<br>Start time in HHMM format  | W   | А            | 0            | 2359          | 42077                   |  |  |
| ScheduleDryThuStop                               | Schedule Dry Schedule Thursday<br>Stop time in HHMM format   | W   | А            | 0            | 2359          | 42078                   |  |  |
| ScheduleDryFriStart                              | Schedule Dry Schedule Friday Start time in HHMM format       | W   | А            | 0            | 2359          | 42079                   |  |  |
| ScheduleDryFriStop                               | Schedule Dry Schedule Friday Stop<br>time in HHMM format     | W   | А            | 0            | 2359          | 42080                   |  |  |
| ScheduleDrySatStart                              | Schedule Dry Schedule Saturday<br>Start time in HHMM format  | W   | А            | 0            | 2359          | 42081                   |  |  |
| ScheduleDrySatStop                               | Schedule Dry Schedule Saturday<br>Stop time in HHMM format   | W   | А            | 0            | 2359          | 42082                   |  |  |
| NightQuietOverride                               | Night Quiet Feature Override<br>0 = Auto<br>1 = Override     | W   | В            |              |               | 2853                    |  |  |
| NightQuietLim                                    | Night Quiet Limit in x10 format [% max fan speed]            | W   | А            | 0            | 100           | 42083                   |  |  |
| NightQuietAdiaSP                                 | Night Quiet Adiabatic Switchpoint in<br>x10 format [°C]      | W   | А            | 5            |               | 42084                   |  |  |
| NightQuietSunStart                               | Night Quiet Schedule Sunday Start<br>time in HHMM format     | W   | А            | 0            | 2359          | 42085                   |  |  |
| NightQuietMonStop                                | Night Quiet Schedule Monday Stop<br>time in HHMM format      | W   | А            | 0            | 2359          | 42086                   |  |  |
| NightQuietMonStart                               | Night Quiet Schedule Monday Start<br>time in HHMM format     | W   | А            | 0            | 2359          | 42087                   |  |  |
| NightQuietTueStop                                | Night Quiet Schedule Tuesday Stop<br>time in HHMM format     | W   | А            | 0            | 2359          | 42088                   |  |  |
| NightQuietTueStart                               | Night Quiet Schedule Tuesday Start<br>time in HHMM format    | W   | А            | 0            | 2359          | 42089                   |  |  |
| NightQuietWedStop                                | Night Quiet Schedule Wednesday<br>Stop time in HHMM format   | W   | А            | 0            | 2359          | 42090                   |  |  |
| NightQuietWedStart                               | Night Quiet Schedule Wednesday<br>Start time in HHMM format  | W   | А            | 0            | 2359          | 42091                   |  |  |
| NightQuietThuStop                                | Night Quiet Schedule Thursday Stop<br>time in HHMM format    | W   | А            | 0            | 2359          | 42092                   |  |  |
| NightQuietThuStart                               | Night Quiet Schedule Thursday<br>Start time in HHMM format   | W   | А            | 0            | 2359          | 42093                   |  |  |

| Table 66. Modbus RTU Communications, Points List |                                                                                                    |     |              |              |               |                         |  |
|--------------------------------------------------|----------------------------------------------------------------------------------------------------|-----|--------------|--------------|---------------|-------------------------|--|
| Variable                                         | Description                                                                                                    | R/W | Data<br>Type | Low<br>Limit | High<br>Limit | Modbus RTU<br>Registers |  |
| NightQuietFriStop                                | Night Quiet Schedule Friday Stop<br>time in HHMM format                                                            | W   | А            | 0            | 2359          | 42094                   |  |
| NightQuietFriStart                               | Night Quiet Schedule Friday Start<br>time in HHMM format                                                           | W   | А            | 0            | 2359          | 42095                   |  |
| NightQuietSatStop                                | Night Quiet Schedule Saturday Stop time in HHMM format                                                             | W   | А            | 0            | 2359          | 42096                   |  |
| NightQuietSatStart                               | Night Quiet Schedule Saturday Start<br>time in HHMM format                                                         | W   | А            | 0            | 2359          | 42097                   |  |
| NightQuietSunStop                                | Night Quiet Schedule Sunday Stop<br>time in HHMM format                                                            | W   | А            | 0            | 2359          | 42098                   |  |
| PadCleanOverride                                 | Pad Cleaning Override<br>Use this point to force a pad clean<br>cycle<br>0 = Disable<br>1 = Override               | W   | В            |              |               | 2854                    |  |
| CoilCleanOverride                                | Coil Cleaning Override<br>Use this point to force a coil clean<br>cycle<br>0 = Disable<br>1 = Override             | W   | В            |              |               | 2855                    |  |
| DrainDryOverride                                 | Complete Drain and Dry Override<br>Use this point to force a drain and<br>dry cycle<br>0 = Disable<br>1 = Override | W   | В            |              |               | 2856                    |  |
| NightDryEn                                       | Night Dry feature Enable<br>0 = Disabled<br>1 = Enable                                                             | W   | В            |              |               | 2857                    |  |
| ScheduleDryEn                                    | Schedule Dry feature Enable<br>0 = Disabled<br>1 = Enable                                                          | W   | В            |              |               | 2858                    |  |
| NightQuietEn                                     | Night Quiet feature Enable<br>0 = Disabled<br>1 = Enable                                                           | W   | В            |              |               | 2859                    |  |
| AlarmCode                                        | Unit Alarm Code<br>See <b>Table 64. Unit Alarm Codes</b>                                                           | R   | А            |              |               | 30029                   |  |
| FanAlarmCode                                     | Fan Alarm Code<br>See <b>Table 65. Fan Alarm Codes</b>                                                             | R   | А            |              |               | 30030                   |  |
| AvgFanActlSpd                                    | Average Fan Speed Feedback in<br>x10 format [RPM]                                                                  | R   | А            |              |               | 30031                   |  |
| AvgFanPwr                                        | Average Fan Power in x10 format [kW]                                                                               | R   | А            |              |               | 30032                   |  |
| AvgFanCurr                                       | Average Fan Current in x10 format [A]                                                                              | R   | А            |              |               | 30033                   |  |
| Fan1status                                       | Fan 1 status<br>0 = Disabled/Offline<br>1 = Normal<br>2 = Alarm                                                    | R   | A            |              |               | 30034                   |  |

| Table 66. Modbus RTU Communications, Points List |                                                                 |     |              |              |               |                         |  |  |
|--------------------------------------------------|-----------------------------------------------------------------|-----|--------------|--------------|---------------|-------------------------|--|--|
| Variable                                         | Description                                                     | R/W | Data<br>Type | Low<br>Limit | High<br>Limit | Modbus RTU<br>Registers |  |  |
| Fan1ActlSpd                                      | Fan 1 Speed Feedback in x10<br>format [RPM]                     | R   | А            |              |               | 30035                   |  |  |
| Fan1Pwr                                          | Fan 1 Power in x10 format [kW]                                  | R   | А            |              |               | 30036                   |  |  |
| Fan1Curr                                         | Fan 1 Current in x10 format [A]                                 | R   | А            |              |               | 30037                   |  |  |
| Fan1Hrs                                          | Fan 1 run hours [hours]                                         | R   | А            |              |               | 30038                   |  |  |
| Fan2status                                       | Fan 2 status<br>0 = Disabled/Offline<br>1 = Normal<br>2 = Alarm | R   | A            |              |               | 30039                   |  |  |
| Fan2ActlSpd                                      | Fan 2 Speed Feedback in x10<br>format [RPM]                     | R   | А            |              |               | 30040                   |  |  |
| Fan2Pwr                                          | Fan 2 Power in x10 format [kW]                                  | R   | А            |              |               | 30041                   |  |  |
| Fan2Curr                                         | Fan 2 Current in x10 format [A]                                 | R   | А            |              |               | 30042                   |  |  |
| Fan2Hrs                                          | Fan 2 run hours [hours]                                         | R   | А            |              |               | 30043                   |  |  |
| Fan3status                                       | Fan 3 status<br>0 = Disabled/Offline<br>1 = Normal<br>2 = Alarm | R   | A            |              |               | 30044                   |  |  |
| Fan3ActlSpd                                      | Fan 3 Speed Feedback in x10<br>format [RPM]                     | R   | Α            |              |               | 30045                   |  |  |
| Fan3Pwr                                          | Fan 3 Power in x10 format [kW]                                  | R   | А            |              |               | 30046                   |  |  |
| Fan3Curr                                         | Fan 3 Current in x10 format [A]                                 | R   | Α            |              |               | 30047                   |  |  |
| Fan3Hrs                                          | Fan 3 run hours [hours]                                         | R   | А            |              |               | 30048                   |  |  |
| Fan4status                                       | Fan 4 status<br>0 = Disabled/Offline<br>1 = Normal<br>2 = Alarm | R   | A            |              |               | 30049                   |  |  |
| Fan4ActlSpd                                      | Fan 4 Speed Feedback in x10<br>format [RPM]                     | R   | А            |              |               | 30050                   |  |  |
| Fan4Pwr                                          | Fan 4 Power in x10 format [kW]                                  | R   | А            |              |               | 30051                   |  |  |
| Fan4Curr                                         | Fan 4 Current in x10 format [A]                                 | R   | А            |              |               | 30052                   |  |  |
| Fan4Hrs                                          | Fan 4 run hours [hours]                                         | R   | А            |              |               | 30053                   |  |  |
| Fan5status                                       | Fan 5 status<br>0 = Disabled/Offline<br>1 = Normal<br>2 = Alarm | R   | A            |              |               | 30054                   |  |  |
| Fan5ActlSpd                                      | Fan 5 Speed Feedback in x10<br>format [RPM]                     | R   | А            |              |               | 30055                   |  |  |
| Fan5Pwr                                          | Fan 5 Power in x10 format [kW]                                  | R   | А            |              |               | 30056                   |  |  |

| Table 66. Modbus RTU Communications, Points List |                                                                 |     |              |              |               |                         |  |
|--------------------------------------------------|-----------------------------------------------------------------|-----|--------------|--------------|---------------|-------------------------|--|
| Variable                                         | Description                                                     | R/W | Data<br>Type | Low<br>Limit | High<br>Limit | Modbus RTU<br>Registers |  |
| Fan5Curr                                         | Fan 5 Current in x10 format [A]                                 | R   | А            |              |               | 30057                   |  |
| Fan5Hrs                                          | Fan 5 run hours [hours]                                         | R   | А            |              |               | 30058                   |  |
| Fan6status                                       | Fan 6 status<br>0 = Disabled/Offline<br>1 = Normal<br>2 = Alarm | R   | A            |              |               | 30059                   |  |
| Fan6ActlSpd                                      | Fan 6 Speed Feedback in x10<br>format [RPM]                     | R   | А            |              |               | 30060                   |  |
| Fan6Pwr                                          | Fan 6 Power in x10 format [kW]                                  | R   | А            |              |               | 30061                   |  |
| Fan6Curr                                         | Fan 6 Current in x10 format [A]                                 | R   | А            |              |               | 30062                   |  |
| Fan6Hrs                                          | Fan 6 run hours [hours]                                         | R   | А            |              |               | 30063                   |  |
| Fan7status                                       | Fan 7 status<br>0 = Disabled/Offline<br>1 = Normal<br>2 = Alarm | R   | A            |              |               | 30064                   |  |
| Fan7ActlSpd                                      | Fan 7 Speed Feedback in x10<br>format [RPM]                     | R   | А            |              |               | 30065                   |  |
| Fan7Pwr                                          | Fan 7 Power in x10 format [kW]                                  | R   | А            |              |               | 30066                   |  |
| Fan7Curr                                         | Fan 7 Current in x10 format [A]                                 | R   | А            |              |               | 30067                   |  |
| Fan7Hrs                                          | Fan 7 run hours [hours]                                         | R   | А            |              |               | 30068                   |  |
| Fan8status                                       | Fan 8 status<br>0 = Disabled/Offline<br>1 = Normal<br>2 = Alarm | R   | A            |              |               | 30069                   |  |
| Fan8ActlSpd                                      | Fan 8 Speed Feedback in x10<br>format [RPM]                     | R   | А            |              |               | 30070                   |  |
| Fan8Pwr                                          | Fan 8 Power in x10 format [kW]                                  | R   | А            |              |               | 30071                   |  |
| Fan8Curr                                         | Fan 8 Current in x10 format [A]                                 | R   | А            |              |               | 30072                   |  |
| Fan8Hrs                                          | Fan 8 run hours [hours]                                         | R   | А            |              |               | 30073                   |  |
| Fan9status                                       | Fan 9 status<br>0 = Disabled/Offline<br>1 = Normal<br>2 = Alarm | R   | A            |              |               | 30074                   |  |
| Fan9ActlSpd                                      | Fan 9 Speed Feedback in x10<br>format [RPM]                     | R   | А            |              |               | 30075                   |  |
| Fan9Pwr                                          | Fan 9 Power in x10 format [kW]                                  | R   | А            |              |               | 30076                   |  |
| Fan9Curr                                         | Fan 9 Current in x10 format [A]                                 | R   | А            |              |               | 30077                   |  |
| Fan9Hrs                                          | Fan 9 run hours [hours]                                         | R   | А            |              |               | 30078                   |  |

| Table 66. Modbus RTU Communications, Points List |                                                                  |     |              |              |               |                         |  |  |
|--------------------------------------------------|------------------------------------------------------------------|-----|--------------|--------------|---------------|-------------------------|--|--|
| Variable                                         | Description                                                      | R/W | Data<br>Type | Low<br>Limit | High<br>Limit | Modbus RTU<br>Registers |  |  |
| Fan10status                                      | Fan 10 status<br>0 = Disabled/Offline<br>1 = Normal<br>2 = Alarm | R   | A            |              |               | 30079                   |  |  |
| Fan10ActlSpd                                     | Fan 10 Speed Feedback in x10<br>format [RPM]                     | R   | А            |              |               | 30080                   |  |  |
| Fan10Pwr                                         | Fan 10 Power in x10 format [kW]                                  | R   | А            |              |               | 30081                   |  |  |
| Fan10Curr                                        | Fan 10 Current in x10 format [A]                                 | R   | А            |              |               | 30082                   |  |  |
| Fan10Hrs                                         | Fan 10 run hours [hours]                                         | R   | А            |              |               | 30083                   |  |  |
| Fan11status                                      | Fan 11 status<br>0 = Disabled/Offline<br>1 = Normal<br>2 = Alarm | R   | A            |              |               | 30084                   |  |  |
| Fan11ActlSpd                                     | Fan 11 Speed Feedback in x10<br>format [RPM]                     | R   | A            |              |               | 30085                   |  |  |
| Fan11Pwr                                         | Fan 11 Power in x10 format [kW]                                  | R   | А            |              |               | 30086                   |  |  |
| Fan11Curr                                        | Fan 11 Current in x10 format [A]                                 | R   | А            |              |               | 30087                   |  |  |
| Fan11Hrs                                         | Fan 11 run hours [hours]                                         | R   | А            |              |               | 30088                   |  |  |
| Fan12status                                      | Fan 12 status<br>0 = Disabled/Offline<br>1 = Normal<br>2 = Alarm | R   | A            |              |               | 30089                   |  |  |
| Fan12ActlSpd                                     | Fan 12 Speed Feedback in x10<br>format [RPM]                     | R   | А            |              |               | 30090                   |  |  |
| Fan12Pwr                                         | Fan 12 Power in x10 format [kW]                                  | R   | А            |              |               | 30091                   |  |  |
| Fan12Curr                                        | Fan 12 Current in x10 format [A]                                 | R   | А            |              |               | 30092                   |  |  |
| Fan12Hrs                                         | Fan 12 run hours [hours]                                         | R   | А            |              |               | 30093                   |  |  |
| Fan13status                                      | Fan 13 status<br>0 = Disabled/Offline<br>1 = Normal<br>2 = Alarm | R   | A            |              |               | 30094                   |  |  |
| Fan13ActlSpd                                     | Fan 13 Speed Feedback in x10<br>format [RPM]                     | R   | A            |              |               | 30095                   |  |  |
| Fan13Pwr                                         | Fan 13 Power in x10 format [kW]                                  | R   | А            |              |               | 30096                   |  |  |
| Fan13Curr                                        | Fan 13 Current in x10 format [A]                                 | R   | А            |              |               | 30097                   |  |  |
| Fan13Hrs                                         | Fan 13 run hours [hours]                                         | R   | А            |              |               | 30098                   |  |  |

| Table 66. Modbus RTU Communications, Points List |                                                                  |     |              |              |               |                         |  |
|--------------------------------------------------|------------------------------------------------------------------|-----|--------------|--------------|---------------|-------------------------|--|
| Variable                                         | Description                                                      | R/W | Data<br>Type | Low<br>Limit | High<br>Limit | Modbus RTU<br>Registers |  |
| Fan14status                                      | Fan 14 status<br>0 = Disabled/Offline<br>1 = Normal<br>2 = Alarm | R   | A            |              |               | 30099                   |  |
| Fan14ActlSpd                                     | Fan 14 Speed Feedback in x10<br>format [RPM]                     | R   | А            |              |               | 30100                   |  |
| Fan14Pwr                                         | Fan 14 Power in x10 format [kW]                                  | R   | А            |              |               | 30101                   |  |
| Fan14Curr                                        | Fan 14 Current in x10 format [A]                                 | R   | А            |              |               | 30102                   |  |
| Fan14Hrs                                         | Fan 14 run hours [hours]                                         | R   | А            |              |               | 30103                   |  |
| Fan15status                                      | Fan 15 status<br>0 = Disabled/Offline<br>1 = Normal<br>2 = Alarm | R   | A            |              |               | 30104                   |  |
| Fan15ActlSpd                                     | Fan 15 Speed Feedback in x10<br>format [RPM]                     | R   | А            |              |               | 30105                   |  |
| Fan15Pwr                                         | Fan 15 Power in x10 format [kW]                                  | R   | А            |              |               | 30106                   |  |
| Fan15Curr                                        | Fan 15 Current in x10 format [A]                                 | R   | А            |              |               | 30107                   |  |
| Fan15Hrs                                         | Fan 15 run hours [hours]                                         | R   | А            |              |               | 30108                   |  |
| Fan16status                                      | Fan 16 status<br>0 = Disabled/Offline<br>1 = Normal<br>2 = Alarm | R   | A            |              |               | 30109                   |  |
| Fan16ActlSpd                                     | Fan 16 Speed Feedback in x10<br>format [RPM]                     | R   | А            |              |               | 30110                   |  |
| Fan16Pwr                                         | Fan 16 Power in x10 format [kW]                                  | R   | А            |              |               | 30111                   |  |
| Fan16Curr                                        | Fan 16 Current in x10 format [A]                                 | R   | А            |              |               | 30112                   |  |
| Fan16Hrs                                         | Fan 16 run hours [hours]                                         | R   | А            |              |               | 30113                   |  |
| Fan17status                                      | Fan 17 status<br>0 = Disabled/Offline<br>1 = Normal<br>2 = Alarm | R   | A            |              |               | 30114                   |  |
| Fan17ActlSpd                                     | Fan 17 Speed Feedback in x10<br>format [RPM]                     | R   | А            |              |               | 30115                   |  |
| Fan17Pwr                                         | Fan 17 Power in x10 format [kW]                                  | R   | А            |              |               | 30116                   |  |
| Fan17Curr                                        | Fan 17 Current in x10 format [A]                                 | R   | А            |              |               | 30117                   |  |
| Fan17Hrs                                         | Fan 17 run hours [hours]                                         | R   | А            |              |               | 30118                   |  |

| Table 66. Modbus RTU Communications, Points List |                                                                  |     |              |              |               |                         |  |  |
|--------------------------------------------------|------------------------------------------------------------------|-----|--------------|--------------|---------------|-------------------------|--|--|
| Variable                                         | Description                                                      | R/W | Data<br>Type | Low<br>Limit | High<br>Limit | Modbus RTU<br>Registers |  |  |
| Fan18status                                      | Fan 18 status<br>0 = Disabled/Offline<br>1 = Normal<br>2 = Alarm | R   | A            |              |               | 30119                   |  |  |
| Fan18ActlSpd                                     | Fan 18 Speed Feedback in x10<br>format [RPM]                     | R   | А            |              |               | 30120                   |  |  |
| Fan18Pwr                                         | Fan 18 Power in x10 format [kW]                                  | R   | А            |              |               | 30121                   |  |  |
| Fan18Curr                                        | Fan 18 Current in x10 format [A]                                 | R   | А            |              |               | 30122                   |  |  |
| Fan18Hrs                                         | Fan 18 run hours [hours]                                         | R   | А            |              |               | 30123                   |  |  |

Table 66. Modbus RTU Communications, Points List

#### **BACnet Communications, Points List**

| Table 67. BACnet Communications, Points List |                                                                                                    |              |              |               |                   |  |  |  |
|----------------------------------------------|----------------------------------------------------------------------------------------------------|--------------|--------------|---------------|-------------------|--|--|--|
| Point Name                                   | Description                                                                                                    | Data<br>Type | Low<br>Limit | High<br>Limit | BACnet<br>Address |  |  |  |
| Vear                                         | Current Year in XXXX format                                                                                                    | Float        |              |               |                   |  |  |  |
| Month                                        | Current Month in MM format                                                                                                    | Float        |              |               | Δ12               |  |  |  |
| Day                                          | Current Day in DD format                                                                                                    | Float        |              |               |                   |  |  |  |
| Day                                          | Current Hour in HH format                                                                                                    | Float        |              |               |                   |  |  |  |
| Minuto                                       |                                                                                                    | Float        |              |               | A14               |  |  |  |
| Ninute                                       |                                                                                                    | Float        |              |               |                   |  |  |  |
| Second                                       |                                                                                                    | Float        |              |               | Alb               |  |  |  |
|                                              |                                                                                                    | Float        |              | 50            | AI/               |  |  |  |
| LFIsetp                                      | Leaving Fluid Temperature Setpoint [°C]                                                                                                    | Float        | 4.4          | 50            | AV1               |  |  |  |
| CtrlRange                                    | Control Range [°C]                                                                                                    | Float        | 0.5          | 5.5           | AV2               |  |  |  |
| AdiabaticSP                                  | Adiabatic Switchpoint [°C]                                                                                                    | Float        | 5            | 50            | AV3               |  |  |  |
| OAT                                          | Outside Air Temperature [°C]                                                                                                    | Float        |              |               | Al8               |  |  |  |
| BMSrunEn                                     | BMS Run Enable<br>0 = Off<br>1 = On                                                                                                    | Bool         |              |               | BV1               |  |  |  |
| RunStatus                                    | Trillium Run Status<br>0 = Not Running<br>1 = Running                                                                                                    | Bool         |              |               | BV2               |  |  |  |
| WaterDisable                                 | Water Usage Disable. Forces the unit into dry mode<br>0 = Water Usage Enabled<br>1 = Water Usage Disabled                                                                                                    | Bool         |              |               | BV3               |  |  |  |
| FanSpdCmd                                    | Fan Speed Command [% max fan speed]                                                                                                    | Float        |              |               | Al9               |  |  |  |
| ActlFanSpd                                   | Average Fan Speed Feedback [%]                                                                                                    | Float        |              |               | AI10              |  |  |  |
| ActlFanSpdRPM                                | Average Fan Speed Feedback [RPM]                                                                                                    | Float        |              |               | AI11              |  |  |  |
| CIFanCMD                                     | Customer Input Fan Command (0.0 -100.0) [% Max Fan<br>Speed]<br>Only valid if configured for Customer Input mode, type<br>BMS                                                                                                    | Float        | 0            | 100           | AV4               |  |  |  |
| OpMode                                       | Operating Mode<br>1 = Undefined<br>2 = Default<br>3 = Energy Saver<br>4 = Water Saver                                                                                                    | UDINT        | 1            | 3             | MSV1              |  |  |  |
| UnitMode                                     | Control State (from State Machine)<br>1 = Undefined<br>2 = Off<br>3 = Manual<br>4 = Dry<br>5 = Single Precooler<br>6 = Dual Precooler<br>7 = Coil Clean<br>8 = Pad Cleaning<br>9 = Drain and Dry<br>10 = Wet Coil Clean<br>11 = Emergency | UDINT        |              |               | MSO1              |  |  |  |

| Table 67. BACnet Communications, Points List |                                                                                       |              |              |               |                   |  |
|----------------------------------------------|---------------------------------------------------------------------------------------|--------------|--------------|---------------|-------------------|--|
| Point Name                                   | Description                                                                           | Data<br>Type | Low<br>Limit | High<br>Limit | BACnet<br>Address |  |
| Precooler1Status                             | Precooler 1 status<br>1 = Lead<br>2 = Lag                                             | UDINT        |              |               | MSO2              |  |
| Precooler2Status                             | Precooler 2 status<br>1 = Lead<br>2 = Lag                                             | UDINT        |              |               | MSO3P             |  |
| Pump1cmd                                     | Pump 1 Command<br>0 = Off<br>1 = On                                                   | Bool         |              |               | BV4               |  |
| Pump2cmd                                     | Pump 2 Command<br>0 = Off<br>1 = On                                                   | Bool         |              |               | BV5               |  |
| Pump1status                                  | Pump 1 Status<br>0 = No Pump Current Detected<br>1 = Pump Current Detected            | Bool         |              |               | BV6               |  |
| Pump2status                                  | Pump 2 Status<br>0 = No Pump Current Detected<br>1 = Pump Current Detected            | Bool         |              |               | BV7               |  |
| MUP1cmd                                      | Make Up Valve 1 Command<br>0 = Closed<br>1 = Open                                     | Bool         |              |               | BV8               |  |
| MUP2cmd                                      | Make Up Valve 2 Command<br>0 = Closed<br>1 = Open                                     | Bool         |              |               | BV9               |  |
| DrainValveCmd                                | Drain Valve Command<br>0 = Open<br>1 = Closed                                         | Bool         |              |               | BV10              |  |
| LLF                                          | Low Level Float Status<br>0 = Water Level below Float<br>1 = Water Level above Float  | Bool         |              |               | BI1               |  |
| MLF                                          | Mid Level Float Status<br>0 = Water Level below Float<br>1 = Water Level above Float  | Bool         |              |               | BI2               |  |
| HLF                                          | High Level Float Status<br>0 = Water Level below Float<br>1 = Water Level above Float | Bool         |              |               | BI3               |  |
| Precooler1Starts                             | Precooler 1 number of starts                                                          | Float        |              |               | AI12              |  |
| Precooler1Hrs                                | Precooler 1 run hours                                                                 | Float        |              |               | AI13              |  |
| Precooler2Starts                             | Precooler 2 number of starts                                                          | Float        |              |               | AI14              |  |
| Precooler2Hrs                                | Precooler 2 run hours                                                                 | Float        |              |               | Al15              |  |
| Precooler1Temp                               | Precooler 1 Temperature [°C]                                                          | Float        |              |               | AI19              |  |
| Precooler2Temp                               | Precooler 2 Temperature [°C]                                                          | Float        |              |               | AI20              |  |
| EFT                                          | Entering Fluid Temperature [°C]                                                       | Float        |              |               | Al21              |  |
| OARH                                         | Outside Air Relative Humidity [%]                                                     | Float        |              |               | Al22              |  |
| Pump1Starts                                  | Pump 1 number of starts                                                               | Float        |              |               | AV5               |  |
| Pump1Hrs                                     | Pump 1 run hours [hours]                                                              | Float        |              |               | AV6               |  |

| Table 67. BACnet Communications, Points List |                                                                                                    |              |              |               |                   |  |
|----------------------------------------------|----------------------------------------------------------------------------------------------------|--------------|--------------|---------------|-------------------|--|
| Point Name                                   | Description                                                                                                    | Data<br>Type | Low<br>Limit | High<br>Limit | BACnet<br>Address |  |
| Pump1ARtimer                                 | Pump 1 Anti-Recycle Timer<br>0 = Inactive<br>1 = Active                                                                   | Bool         |              |               | BV11              |  |
| Pump2Starts                                  | Pump 2 number of starts                                                                                                   | Float        |              |               | AV7               |  |
| Pump2Hrs                                     | Pump 2 run hours [hours]                                                                                                  | Float        |              |               | AV8               |  |
| Pump2ARtimer                                 | Pump 2 Anti-Recycle Timer<br>0 = Inactive<br>1 = Active                                                                   | Bool         |              |               | BV12              |  |
| MUP1starts                                   | Make Up Valve 1 starts                                                                                                    | Float        |              |               | AV9               |  |
| MUP1hrs                                      | Make Up Valve 1 run hours [hours]                                                                                         | Float        |              |               | AV10              |  |
| MUP2starts                                   | Make Up Valve 2 starts                                                                                                    | Float        |              |               | AV11              |  |
| MUP2hrs                                      | Make Up Valve 2 run hours [hours]                                                                                         | Float        |              |               | AV12              |  |
| DrainVIvStarts                               | Drain Valve starts                                                                                                    | Float        |              |               | AV13              |  |
| DrainVlvHrs                                  | Drain Valve run hours [hours]                                                                                             | Float        |              |               | AV14              |  |
| BasinRetentionTime                           | Basin Retention Time [hours]<br>The amount of time in Dry mode that the unit will hold<br>the basin water before dumping. | Float        | 6            | 72            | AV15              |  |
| NumCoCs                                      | Number of Cycles of Concentration till Basin drain                                                                        | Float        | 1            | 10            | AV16              |  |
| NightDryOverride                             | Night Dry Feature Override<br>0 = Auto<br>1 = Override                                                                    | Bool         |              |               | BV13              |  |
| NightDrySunStart                             | Night Dry Schedule Sunday Start time in HHMM format                                                                       | Float        | 0            | 2359          | AV17              |  |
| NightDryMonStop                              | Night Dry Schedule Monday Stop time in HHMM format                                                                        | Float        | 0            | 2359          | AV18              |  |
| NightDryMonStart                             | Night Dry Schedule Monday Start time in HHMM format                                                                       | Float        | 0            | 2359          | AV19              |  |
| NightDryTueStop                              | Night Dry Schedule Tuesday Stop time in HHMM format                                                                       | Float        | 0            | 2359          | AV20              |  |
| NightDryTueStart                             | Night Dry Schedule Tuesday Start time in HHMM format                                                                      | Float        | 0            | 2359          | AV21              |  |
| NightDryWedStop                              | Night Dry Schedule Wednesday Stop time in HHMM<br>format                                                                  | Float        | 0            | 2359          | AV22              |  |
| NightDryWedStart                             | Night Dry Schedule Wednesday Start time in HHMM<br>format                                                                 | Float        | 0            | 2359          | AV23              |  |
| NightDryThuStop                              | Night Dry Schedule Thursday Stop time in HHMM<br>format                                                                   | Float        | 0            | 2359          | AV24              |  |
| NightDryThuStart                             | Night Dry Schedule Thursday Start time in HHMM<br>format                                                                  | Float        | 0            | 2359          | AV25              |  |
| NightDryFriStop                              | Night Dry Schedule Friday Stop time in HHMM format                                                                        | Float        | 0            | 2359          | AV26              |  |
| NightDryFriStart                             | Night Dry Schedule Friday Start time in HHMM format                                                                       | Float        | 0            | 2359          | AV27              |  |
| NightDrySatStop                              | Night Dry Schedule Saturday Stop time in HHMM format                                                                      | Float        | 0            | 2359          | AV28              |  |
| NightDrySatStart                             | Night Dry Schedule Saturday Start time in HHMM format                                                                     | Float        | 0            | 2359          | AV29              |  |
| NightDrySunStop                              | Night Dry Schedule Sunday Stop time in HHMM format                                                                        | Float        | 0            | 2359          | AV30              |  |
| ScheduleDryOverride                          | Schedule Dry Feature Override<br>0 = Auto<br>1 = Override                                                                 | Bool         |              |               | BV14              |  |
| ScheduleDrySunStart                          | Schedule Dry Schedule Sunday Start time in HHMM<br>format                                                                 | Float        | 0            | 2359          | AV31              |  |

| Table 67. BACnet Communications, Points List |                                                              |              |              |               |                   |  |
|----------------------------------------------|--------------------------------------------------------------|--------------|--------------|---------------|-------------------|--|
| Point Name                                   | Description                                                  | Data<br>Type | Low<br>Limit | High<br>Limit | BACnet<br>Address |  |
| ScheduleDrySunStop                           | Schedule Dry Schedule Sunday Stop time in HHMM<br>format     | Float        | 0            | 2359          | AV32              |  |
| ScheduleDryMonStart                          | Schedule Dry Schedule Monday Start time in HHMM<br>format    | Float        | 0            | 2359          | AV33              |  |
| ScheduleDryMonStop                           | Schedule Dry Schedule Monday Stop time in HHMM<br>format     | Float        | 0            | 2359          | AV34              |  |
| ScheduleDryTueStart                          | Schedule Dry Schedule Tuesday Start time in HHMM<br>format   | Float        | 0            | 2359          | AV35              |  |
| ScheduleDryTueStop                           | Schedule Dry Schedule Tuesday Stop time in HHMM<br>format    | Float        | 0            | 2359          | AV36              |  |
| ScheduleDryWedStart                          | Schedule Dry Schedule Wednesday Start time in HHMM<br>format | Float        | 0            | 2359          | AV37              |  |
| ScheduleDryWedStop                           | Schedule Dry Schedule Wednesday Stop time in HHMM<br>format  | Float        | 0            | 2359          | AV38              |  |
| ScheduleDryThuStart                          | Schedule Dry Schedule Thursday Start time in HHMM<br>format  | Float        | 0            | 2359          | AV39              |  |
| ScheduleDryThuStop                           | Schedule Dry Schedule Thursday Stop time in HHMM<br>format   | Float        | 0            | 2359          | AV40              |  |
| ScheduleDryFriStart                          | Schedule Dry Schedule Friday Start time in HHMM<br>format    | Float        | 0            | 2359          | AV41              |  |
| ScheduleDryFriStop                           | Schedule Dry Schedule Friday Stop time in HHMM<br>format     | Float        | 0            | 2359          | AV42              |  |
| ScheduleDrySatStart                          | Schedule Dry Schedule Saturday Start time in HHMM<br>format  | Float        | 0            | 2359          | AV43              |  |
| ScheduleDrySatStop                           | Schedule Dry Schedule Saturday Stop time in HHMM<br>format   | Float        | 0            | 2359          | AV44              |  |
| NightQuietOverride                           | Night Quiet Feature Override<br>0 = Auto<br>1 = Override     | Bool         |              |               | BV15              |  |
| NightQuietLim                                | Night Quiet Limit [% max fan speed]                          | Float        | 0            | 100           | AV45              |  |
| NightQuietAdiaSP                             | Night Quiet Adiabatic Switchpoint [°C]                       | Float        | 5            |               | AV46              |  |
| NightQuietSunStart                           | Night Quiet Schedule Sunday Start time in HHMM<br>format     | Float        | 0            | 2359          | AV47              |  |
| NightQuietMonStop                            | Night Quiet Schedule Monday Stop time in HHMM<br>format      | Float        | 0            | 2359          | AV48              |  |
| NightQuietMonStart                           | Night Quiet Schedule Monday Start time in HHMM<br>format     | Float        | 0            | 2359          | AV49              |  |
| NightQuietTueStop                            | Night Quiet Schedule Tuesday Stop time in HHMM<br>format     | Float        | 0            | 2359          | AV50              |  |
| NightQuietTueStart                           | Night Quiet Schedule Tuesday Start time in HHMM<br>format    | Float        | 0            | 2359          | AV51              |  |
| NightQuietWedStop                            | Night Quiet Schedule Wednesday Stop time in HHMM<br>format   | Float        | 0            | 2359          | AV52              |  |
| NightQuietWedStart                           | Night Quiet Schedule Wednesday Start time in HHMM<br>format  | Float        | 0            | 2359          | AV53              |  |
| NightQuietThuStop                            | Night Quiet Schedule Thursday Stop time in HHMM<br>format    | Float        | 0            | 2359          | AV54              |  |

| Table 67. BACnet Communications, Points List |                                                                                                    |              |              |               |                   |  |
|----------------------------------------------|----------------------------------------------------------------------------------------------------|--------------|--------------|---------------|-------------------|--|
| Point Name                                   | Description                                                                                                    | Data<br>Type | Low<br>Limit | High<br>Limit | BACnet<br>Address |  |
| NightQuietThuStart                           | Night Quiet Schedule Thursday Start time in HHMM<br>format                                                      | Float        | 0            | 2359          | AV55              |  |
| NightQuietFriStop                            | Night Quiet Schedule Friday Stop time in HHMM format                                                            | Float        | 0            | 2359          | AV56              |  |
| NightQuietFriStart                           | Night Quiet Schedule Friday Start time in HHMM format                                                           | Float        | 0            | 2359          | AV57              |  |
| NightQuietSatStop                            | Night Quiet Schedule Saturday Stop time in HHMM<br>format                                                       | Float        | 0            | 2359          | AV58              |  |
| NightQuietSatStart                           | Night Quiet Schedule Saturday Start time in HHMM<br>format                                                      | Float        | 0            | 2359          | AV59              |  |
| NightQuietSunStop                            | Night Quiet Schedule Sunday Stop time in HHMM<br>format                                                         | Float        | 0            | 2359          | AV60              |  |
| PadCleanOverride                             | Pad Cleaning Override<br>Use this point to force a pad clean cycle<br>0 = Disable<br>1 = Override               | Bool         |              |               | BV16              |  |
| CoilCleanOverride                            | Coil Cleaning Override<br>Use this point to force a coil clean cycle<br>0 = Disable<br>1 = Override             | Bool         |              |               | BV17              |  |
| DrainDryOverride                             | Complete Drain and Dry Override<br>Use this point to force a drain and dry cycle<br>0 = Disable<br>1 = Override | Bool         |              |               | BV18              |  |
| NightDryEn                                   | Night Dry feature Enable<br>0 = Disabled<br>1 = Enable                                                          | Bool         |              |               | BV19              |  |
| ScheduleDryEn                                | Schedule Dry feature Enable<br>0 = Disabled<br>1 = Enable                                                       | Bool         |              |               | BV20              |  |
| NightQuietEn                                 | Night Quiet feature Enable<br>0 = Disabled<br>1 = Enable                                                        | Bool         |              |               | BV21              |  |
| AlarmCode                                    | Unit Alarm Code incremented by 1                                                                                | UDINT        |              |               | MSO4              |  |
| FanAlarmCode                                 | Fan Alarm Code incremented by 1                                                                                 | UDINT        |              |               | MSO5              |  |
| AvgFanActlSpd                                | Average Fan Speed Feedback [RPM]                                                                                | Float        |              |               | AI16              |  |
| AvgFanPwr                                    | Average Fan Power [kW]                                                                                          | Float        |              |               | AI17              |  |
| AvgFanCurr                                   | Average Fan Current [A]                                                                                         | Float        |              |               | AI18              |  |
| Fan1status                                   | Fan 1 status<br>1 = Disabled/Offline<br>2 = Normal<br>3 = Alarm                                                 | UDINT        |              |               | MSO6              |  |
| Fan1ActlSpd                                  | Fan 1 Speed Feedback [RPM]                                                                                      | Float        |              |               | AV61              |  |
| Fan1Pwr                                      | Fan 1 Power [kW]                                                                                                | Float        |              |               | AV62              |  |
| Fan1Curr                                     | Fan 1 Current [A]                                                                                               | Float        |              |               | AV63              |  |
| Fan1Hrs                                      | Fan 1 run hours [hours]                                                                                         | Float        |              |               | AV64              |  |

| Table 67. BACnet Communications, Points List |                                                                 |              |              |               |                   |  |
|----------------------------------------------|-----------------------------------------------------------------|--------------|--------------|---------------|-------------------|--|
| Point Name                                   | Description                                                     | Data<br>Type | Low<br>Limit | High<br>Limit | BACnet<br>Address |  |
| Fan2status                                   | Fan 2 status<br>1 = Disabled/Offline<br>2 = Normal<br>3 = Alarm | UDINT        |              |               | MSO7              |  |
| Fan2ActlSpd                                  | Fan 2 Speed Feedback [RPM]                                      | Float        |              |               | AV65              |  |
| Fan2Pwr                                      | Fan 2 Power [kW]                                                | Float        |              |               | AV66              |  |
| Fan2Curr                                     | Fan 2 Current [A]                                               | Float        |              |               | AV67              |  |
| Fan2Hrs                                      | Fan 2 run hours [hours]                                         | Float        |              |               | AV68              |  |
| Fan3status                                   | Fan 3 status<br>1 = Disabled/Offline<br>2 = Normal<br>3 = Alarm | UDINT        |              |               | MSO8              |  |
| Fan3ActlSpd                                  | Fan 3 Speed Feedback [RPM]                                      | Float        |              |               | AV69              |  |
| Fan3Pwr                                      | Fan 3 Power [kW]                                                | Float        |              |               | AV70              |  |
| Fan3Curr                                     | Fan 3 Current [A]                                               | Float        |              |               | AV71              |  |
| Fan3Hrs                                      | Fan 3 run hours [hours]                                         | Float        |              |               | AV72              |  |
| Fan4status                                   | Fan 4 status<br>1 = Disabled/Offline<br>2 = Normal<br>3 = Alarm | UDINT        |              |               | MSO9              |  |
| Fan4ActlSpd                                  | Fan 4 Speed Feedback [RPM]                                      | Float        |              |               | AV73              |  |
| Fan4Pwr                                      | Fan 4 Power [kW]                                                | Float        |              |               | AV74              |  |
| Fan4Curr                                     | Fan 4 Current [A]                                               | Float        |              |               | AV75              |  |
| Fan4Hrs                                      | Fan 4 run hours [hours]                                         | Float        |              |               | AV76              |  |
| Fan5status                                   | Fan 5 status<br>1 = Disabled/Offline<br>2 = Normal<br>3 = Alarm | UDINT        |              |               | MSO10             |  |
| Fan5ActlSpd                                  | Fan 5 Speed Feedback [RPM]                                      | Float        |              |               | AV77              |  |
| Fan5Pwr                                      | Fan 5 Power [kW]                                                | Float        |              |               | AV78              |  |
| Fan5Curr                                     | Fan 5 Current [A]                                               | Float        |              |               | AV79              |  |
| Fan5Hrs                                      | Fan 5 run hours [hours]                                         | Float        |              |               | AV80              |  |
| Fan6status                                   | Fan 6 status<br>1 = Disabled/Offline<br>2 = Normal<br>3 = Alarm | UDINT        |              |               | MSO11             |  |
| Fan6ActlSpd                                  | Fan 6 Speed Feedback [RPM]                                      | Float        |              |               | AV81              |  |
| Fan6Pwr                                      | Fan 6 Power [kW]                                                | Float        |              |               | AV82              |  |
| Fan6Curr                                     | Fan 6 Current [A]                                               | Float        |              |               | AV83              |  |
| Fan6Hrs                                      | Fan 6 run hours [hours]                                         | Float        |              |               | AV84              |  |
| Fan7status                                   | Fan 7 status<br>1 = Disabled/Offline<br>2 = Normal<br>3 = Alarm | UDINT        |              |               | MSO12             |  |
| Fan7ActlSpd                                  | Fan 7 Speed Feedback [RPM]                                      | Float        |              |               | AV85              |  |

| Table 67. BACnet Communications, Points List |                                                                  |              |              |               |                   |  |  |
|----------------------------------------------|------------------------------------------------------------------|--------------|--------------|---------------|-------------------|--|--|
| Point Name                                   | Description                                                      | Data<br>Type | Low<br>Limit | High<br>Limit | BACnet<br>Address |  |  |
| Fan7Pwr                                      | Fan 7 Power [kW]                                                 | Float        |              |               | AV86              |  |  |
| Fan7Curr                                     | Fan 7 Current [A]                                                | Float        |              |               | AV87              |  |  |
| Fan7Hrs                                      | Fan 7 run hours [hours]                                          | Float        |              |               | AV88              |  |  |
| Fan8status                                   | Fan 8 status<br>1 = Disabled/Offline<br>2 = Normal<br>3 = Alarm  | UDINT        |              |               | MSO13             |  |  |
| Fan8ActlSpd                                  | Fan 8 Speed Feedback [RPM]                                       | Float        |              |               | AV89              |  |  |
| Fan8Pwr                                      | Fan 8 Power [kW]                                                 | Float        |              |               | AV90              |  |  |
| Fan8Curr                                     | Fan 8 Current [A]                                                | Float        |              |               | AV91              |  |  |
| Fan8Hrs                                      | Fan 8 run hours [hours]                                          | Float        |              |               | AV92              |  |  |
| Fan9status                                   | Fan 9 status<br>1 = Disabled/Offline<br>2 = Normal<br>3 = Alarm  | UDINT        |              |               | MSO14             |  |  |
| Fan9ActlSpd                                  | Fan 9 Speed Feedback [RPM]                                       | Float        |              |               | AV93              |  |  |
| Fan9Pwr                                      | Fan 9 Power [kW]                                                 | Float        |              |               | AV94              |  |  |
| Fan9Curr                                     | Fan 9 Current [A]                                                | Float        |              |               | AV95              |  |  |
| Fan9Hrs                                      | Fan 9 run hours [hours]                                          | Float        |              |               | AV96              |  |  |
| Fan10status                                  | Fan 10 status<br>1 = Disabled/Offline<br>2 = Normal<br>3 = Alarm | UDINT        |              |               | MSO15             |  |  |
| Fan10ActlSpd                                 | Fan 10 Speed Feedback [RPM]                                      | Float        |              |               | AV97              |  |  |
| Fan10Pwr                                     | Fan 10 Power [kW]                                                | Float        |              |               | AV98              |  |  |
| Fan10Curr                                    | Fan 10 Current [A]                                               | Float        |              |               | AV99              |  |  |
| Fan10Hrs                                     | Fan 10 run hours [hours]                                         | Float        |              |               | AV100             |  |  |
| Fan11status                                  | Fan 11 status<br>1 = Disabled/Offline<br>2 = Normal<br>3 = Alarm | UDINT        |              |               | MSO16             |  |  |
| Fan11ActlSpd                                 | Fan 11 Speed Feedback [RPM]                                      | Float        |              |               | AV101             |  |  |
| Fan11Pwr                                     | Fan 11 Power [kW]                                                | Float        |              |               | AV102             |  |  |
| Fan11Curr                                    | Fan 11 Current [A]                                               | Float        |              |               | AV103             |  |  |
| Fan11Hrs                                     | Fan 11 run hours [hours]                                         | Float        |              |               | AV104             |  |  |
| Fan12status                                  | Fan 12 status<br>1 = Disabled/Offline<br>2 = Normal<br>3 = Alarm | UDINT        |              |               | MSO17             |  |  |
| Fan12ActlSpd                                 | Fan 12 Speed Feedback [RPM]                                      | Float        |              |               | AV105             |  |  |
| Fan12Pwr                                     | Fan 12 Power [kW]                                                | Float        |              |               | AV106             |  |  |
| Fan12Curr                                    | Fan 12 Current [A]                                               | Float        |              |               | AV107             |  |  |
| Fan12Hrs                                     | Fan 12 run hours [hours]                                         | Float        |              |               | AV108             |  |  |

| Table 67. BACnet Communications, Points List |                                                                  |              |              |               |                   |  |
|----------------------------------------------|------------------------------------------------------------------|--------------|--------------|---------------|-------------------|--|
| Point Name                                   | Description                                                      | Data<br>Type | Low<br>Limit | High<br>Limit | BACnet<br>Address |  |
| Fan13status                                  | Fan 13 status<br>1 = Disabled/Offline<br>2 = Normal<br>3 = Alarm | UDINT        |              |               | MSO18             |  |
| Fan13ActlSpd                                 | Fan 13 Speed Feedback [RPM]                                      | Float        |              |               | AV109             |  |
| Fan13Pwr                                     | Fan 13 Power [kW]                                                | Float        |              |               | AV110             |  |
| Fan13Curr                                    | Fan 13 Current [A]                                               | Float        |              |               | AV111             |  |
| Fan13Hrs                                     | Fan 13 run hours [hours]                                         | Float        |              |               | AV112             |  |
| Fan14status                                  | Fan 14 status<br>1 = Disabled/Offline<br>2 = Normal<br>3 = Alarm | UDINT        |              |               | MSO19             |  |
| Fan14ActlSpd                                 | Fan 14 Speed Feedback [RPM]                                      | Float        |              |               | AV113             |  |
| Fan14Pwr                                     | Fan 14 Power [kW]                                                | Float        |              |               | AV114             |  |
| Fan14Curr                                    | Fan 14 Current [A]                                               | Float        |              |               | AV115             |  |
| Fan14Hrs                                     | Fan 14 run hours [hours]                                         | Float        |              |               | AV116             |  |
| Fan15status                                  | Fan 15 status<br>1 = Disabled/Offline<br>2 = Normal<br>3 = Alarm | UDINT        |              |               | MSO20             |  |
| Fan15ActlSpd                                 | Fan 15 Speed Feedback [RPM]                                      | Float        |              |               | AV117             |  |
| Fan15Pwr                                     | Fan 15 Power [kW]                                                | Float        |              |               | AV118             |  |
| Fan15Curr                                    | Fan 15 Current [A]                                               | Float        |              |               | AV119             |  |
| Fan15Hrs                                     | Fan 15 run hours [hours]                                         | Float        |              |               | AV120             |  |
| Fan16status                                  | Fan 16 status<br>1 = Disabled/Offline<br>2 = Normal<br>3 = Alarm | UDINT        |              |               | MSO21             |  |
| Fan16ActlSpd                                 | Fan 16 Speed Feedback [RPM]                                      | Float        |              |               | AV121             |  |
| Fan16Pwr                                     | Fan 16 Power [kW]                                                | Float        |              |               | AV122             |  |
| Fan16Curr                                    | Fan 16 Current [A]                                               | Float        |              |               | AV123             |  |
| Fan16Hrs                                     | Fan 16 run hours [hours]                                         | Float        |              |               | AV124             |  |
| Fan17status                                  | Fan 17 status<br>1 = Disabled/Offline<br>2 = Normal<br>3 = Alarm | UDINT        |              |               | MSO22             |  |
| Fan17ActlSpd                                 | Fan 17 Speed Feedback [RPM]                                      | Float        |              |               | AV125             |  |
| Fan17Pwr                                     | Fan 17 Power [kW]                                                | Float        |              |               | AV126             |  |
| Fan17Curr                                    | Fan 17 Current [A]                                               | Float        |              |               | AV127             |  |
| Fan17Hrs                                     | Fan 17 run hours [hours]                                         | Float        |              |               | AV128             |  |
| Fan18status                                  | Fan 18 status<br>1 = Disabled/Offline<br>2 = Normal<br>3 = Alarm | UDINT        |              |               | MSO23             |  |
| Fan18ActlSpd                                 | Fan 18 Speed Feedback [RPM]                                      | Float        |              |               | AV129             |  |

| Table 67. BACnet Communications, Points List |                          |              |              |               |                   |
|----------------------------------------------|--------------------------|--------------|--------------|---------------|-------------------|
| Point Name                                   | Description              | Data<br>Type | Low<br>Limit | High<br>Limit | BACnet<br>Address |
| Fan18Pwr                                     | Fan 18 Power [kW]        | Float        |              |               | AV130             |
| Fan18Curr                                    | Fan 18 Current [A]       | Float        |              |               | AV131             |
| Fan18Hrs                                     | Fan 18 run hours [hours] | Float        |              |               | AV132             |

Table 67. BACnet Communications, Points List

## **TrilliumSeries<sup>™</sup> Adiabatic Cooler - TRF**

### **OPERATION & MAINTAINANCE MANUAL**

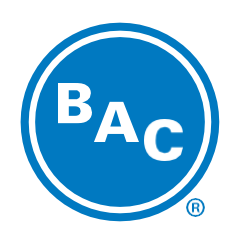

Baltimoreaircoil.com

©2023 Baltimore Aircoil Company | 7600 Dorsey Run Road | Jessup, MD 20794 | 410.799.6200 | RGOMTRF303\_R3.0